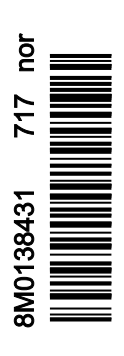

# INNHOLD

# Del 1 - Komme i gang

| Samsvarserklæring                                 | 2 |
|---------------------------------------------------|---|
| VesselView 502                                    | 2 |
| Testrapporter                                     | 2 |
| Involvert teknisk kontrollorgan                   | 2 |
| VesselView 702                                    | 2 |
| Testrapporter                                     | 3 |
| Involvert teknisk kontrollorgan                   | 3 |
| VesselView 703                                    | 3 |
| Testrapporter                                     | 3 |
| Involvert teknisk kontrollorgan                   | 3 |
| VesselView 903                                    | 4 |
| Testrapporter                                     | 4 |
| Involvert teknisk kontrollorgan                   | 4 |
| VesselView – Oversikt                             | 4 |
| VesselView-displayet – plassering og beskrivelser | 5 |
| Startside                                         | 7 |
| VesselView 502 – frontkontroller                  |   |
|                                                   |   |

| VesselView 502 – bruk av frontkontroller       | 8  |
|------------------------------------------------|----|
| VesselView 502 – bakpanelets koplinger         | 9  |
| VesselView 702 – frontkontroller               | 9  |
| VesselView 702 – bruk av frontkontroller       | 9  |
| VesselView 702 – bakpanelets koplinger         | 10 |
| VesselView 703 fremre kontroller               | 10 |
| VesselView 703 fremre kontroller – operasjoner | 10 |
| VesselView 703 bakre paneltilkoblinger         | 11 |
| VesselView 903 fremre kontroller               | 11 |
| VesselView 903 fremre kontroller – operasjoner | 11 |
| VesselView 903 bakre paneltilkoblinger         | 12 |
| VesselView Link – Oversikt                     | 12 |
| VesselView Link-kontakter                      | 13 |
| Vedlikehold av enheten                         | 13 |
| Rengjøre skjermen                              | 13 |
| Rengjøring av mediespor                        | 13 |
|                                                |    |

# Del 2 - Startsider og oppsettveiviser

| VesselView-skjermbilde med anbefalinger ved oppstart | 16 |
|------------------------------------------------------|----|
| Splash-skjermbildet                                  | 16 |
| Oppsettveiviser                                      | 17 |
| Importere en konfigurasjon                           | 18 |
| Motoroppsett                                         | 18 |
| Displayoppsett                                       | 20 |
| Enhetsoppsett                                        | 21 |
| Oppsett av måleenheter                               | 21 |
| Tankkonfigurasjon                                    | 21 |
|                                                      |    |

| Hatighetsoppsett               |    |
|--------------------------------|----|
| Oppsett av Active Trim         | 24 |
| Fullføre oppsettsveiviseren    |    |
| Ta øyeblikksbilder av skjermen | 27 |
| Oppsett av datakilde           | 30 |
| Datakilder                     | 30 |
| Forstørre dataskjermer         | 31 |
| Instrumentlinje                | 33 |
| Valg av motordata              | 34 |
| -                              |    |

# Del 3 - Egenskaper og bruk

| Vedlikehold                      | 38 |
|----------------------------------|----|
| Planlagt vedlikehold av motoren  | 38 |
| Smart Tow-modus                  | 39 |
| SmartTow                         | 39 |
| Funksjoner                       | 39 |
| Deaktivere Smart Tow             | 43 |
| Fartsholdermodus                 | 43 |
| Cruisekontroll                   | 43 |
| Aktivere fartsholdermodus        | 43 |
| Dorgekontrollmodus               | 45 |
| Dorgekontroll                    | 45 |
| Active Trim                      | 48 |
| Krav                             | 48 |
| Active Trim – innføring          | 49 |
| Slik fungerer det                | 49 |
| GPS                              | 50 |
| På grunt vann                    | 50 |
| Tilhengerposisjon og Active Trim | 50 |
| Oppsett og kalibrering           | 50 |
| Konfigurasjonsmerknader          | 50 |
| Konfigurasjon                    | 50 |
|                                  |    |

| Trimprofiler – oversikt                           | . 52 |
|---------------------------------------------------|------|
| Hovedtrimprofiler – kurver                        | . 52 |
| Hovedtrimprofiler – overlappende kurver           | . 53 |
| SkyHook                                           | . 53 |
| Oversikt                                          | . 53 |
| VesselView og Design 2-styrespak                  | . 53 |
| Funksjoner                                        | . 54 |
| SkyHook                                           | . 54 |
| Kurs                                              | . 55 |
| Aktivere Auto Heading                             | . 55 |
| Rute                                              | . 55 |
| VesselView-enheter som støtter SkyHooks avanserte |      |
| funksjoner                                        | . 58 |
| Avanserte funksjoner                              | . 58 |
| Heading Adjust                                    | . 58 |
| BowHook                                           | . 58 |
| DriftHook                                         | . 59 |
| Kjøpe SkyHooks avanserte funksjoner               | . 59 |
| Heading Adjust                                    | . 59 |
| DriftHook                                         | . 60 |
| BowHook                                           | . 61 |
|                                                   |      |

# Del 4 - Oppsett og kalibreringer

| Aktivere innstillinger                               | . 64 |
|------------------------------------------------------|------|
| Aktivere innstillingsmenyen                          | . 64 |
| Berøringslås                                         | . 65 |
| Systeminnstillinger                                  | 66   |
| Navigere til innstillingsmenven                      | 66   |
| Rorstasions- og enhetsplassering                     | 67   |
| Onsettveiviser                                       | 67   |
|                                                      | . 07 |
| Simulate (simulering)                                | . 68 |
| Fartøyinnstillinger                                  | . 68 |
| Tabs (trimror)                                       | . 68 |
| Tanker                                               | . 70 |
| Hastighet                                            | . 72 |
| Styring                                              | . 75 |
| Vessel Control (fartøyskontroll)                     | . 77 |
| Cameras Installed (installerte kameraer)             | . 78 |
| Genset Enabled (Genset aktivert)                     | . 78 |
| Autopilot Enabled (autopilot aktivert)               | . 80 |
| Vedlikeholdsmelding                                  | 81   |
| Drompt Novigation Autopilot (povigabionappioping fr  | . 01 |
| Prompt Navigation Autopilot (navigasjonsanvisning it | ม    |
| autopilot)                                           | . 81 |
|                                                      |      |

| Sea Temp (vanntemperatur)                | 82 |
|------------------------------------------|----|
| Motorinnstillinger                       | 82 |
| Engines Shown (motorvisning)             | 82 |
| Engine model (motormodell)               | 83 |
| Limits (grenser)                         |    |
| Supported Data (støttede data)           | 85 |
| Cruise/Smart Tow Type (fartsholder/Smart |    |
| Tow-type)                                | 87 |
| Trim                                     | 87 |
| Innstillinger for EasyLink               | 88 |
| Integrere EasyLink-måler                 | 88 |
| Alarmer                                  |    |
| Alarminnstillinger                       |    |
| Personlighetsfil                         |    |
| Eksportere                               |    |
| Import (importer)                        | 92 |
| Kalibrere berøringsskierm                |    |
| Kalibrering av berøringsskjerm           |    |
|                                          |    |

# Del 5 - Varselalarmer

| Advarsler—feil og alarmer   | . 96 |
|-----------------------------|------|
| Advarsler – feil og alarmer | 96   |

# Del 6 - Programvareoppdateringer

| Oppdatere programvarene til VesselView og |     |
|-------------------------------------------|-----|
| VesselView Link via Wi-Fi                 | 102 |
| Oppdatere via Wi-Fi                       | 102 |
| Hvordan oppdatere programvaren til        |     |
| VesselView-displayet                      | 114 |
| Kontrollere gjeldende programvareversjon  | 115 |
| Oppdatere via Wi-Fi                       | 116 |

| Oppdatering via mikro-SD-kortet               |     |
|-----------------------------------------------|-----|
| Laste ned gjeldende programvare               | 116 |
| Oppdatere programvaren til VesselView med     |     |
| mikro-SD-minnekort                            | 116 |
| Slik oppdaterer du Link Module-programvaren i |     |
| VesselView                                    | 119 |

# Del 1 - Komme i gang

# Innhold

| Samsvarserklæring                                 | 2 |
|---------------------------------------------------|---|
| VesselView 502                                    | 2 |
| Testrapporter                                     | 2 |
| Involvert teknisk kontrollorgan                   | 2 |
| VesselView 702                                    | 2 |
| Testrapporter                                     | 3 |
| Involvert teknisk kontrollorgan                   | 3 |
| VesselView 703                                    | 3 |
| Testrapporter                                     | 3 |
| Involvert teknisk kontrollorgan                   | 3 |
| VesselView 903                                    | 4 |
| Testrapporter                                     | 4 |
| Involvert teknisk kontrollorgan                   | 4 |
| VesselView – Oversikt                             | 4 |
| VesselView-displayet – plassering og beskrivelser | 5 |
| Startside                                         | 7 |
| VesselView 502 – frontkontroller                  | 8 |
|                                                   |   |

| VesselView 502 – bruk av frontkontroller       | . 8 |
|------------------------------------------------|-----|
| VesselView 502 – bakpanelets koplinger         | . 9 |
| VesselView 702 – frontkontroller               | . 9 |
| VesselView 702 – bruk av frontkontroller       | . 9 |
| VesselView 702 – bakpanelets koplinger         | 10  |
| VesselView 703 fremre kontroller               | 10  |
| VesselView 703 fremre kontroller – operasjoner | 10  |
| VesselView 703 bakre paneltilkoblinger         | 11  |
| VesselView 903 fremre kontroller               | 11  |
| VesselView 903 fremre kontroller – operasjoner | 11  |
| VesselView 903 bakre paneltilkoblinger         | 12  |
| VesselView Link – Oversikt                     | 12  |
| VesselView Link-kontakter                      | 13  |
| Vedlikehold av enheten                         | 13  |
| Rengjøre skjermen                              | 13  |
| Rengjøring av mediespor                        | 13  |
|                                                |     |

## Samsvarserklæring

#### VesselView 502

Mercury Marine erklærer at det følgende produktet, som denne erklæringen gjelder, er i samsvar med kravene i EU-direktiv 1999/5/EC R&TTE (radio- og teleterminaldirektivet), og tilfredsstiller alle gjeldende tekniske krav.

Vurderingen er utført i samsvar med Tillegg IV til det ovennevnte direktivet.

| Produkt | Mercury Marine VesselView 502 |
|---------|-------------------------------|

Dette produktet er testet ihht. følgende standarder.

| Standard            | Beskrivelse                                                                                                    |
|---------------------|----------------------------------------------------------------------------------------------------|
| EN 60950-1:2006     | Informasjonsteknologiutstyr – sikkerhet – del 1: Generelle krav som dekker de grunnleggende kravene i artikkel 3.1 (a) i R&TTE-<br>direktivet.                                                                                                    |
| IEC 60945:2002      | maritimt navigasjons- og radiokommunikasjonsutstyr og systemer – Generelle krav – Testmetoder og påkrevde testresultater. Dekker de grunnleggende kravene i artikkel 3.1 (b) i R&TTE-direktivet.                                                                                            |
| EN 301 489-1 V1.9.2 | Elektromagnetisk kompatibilitet og radiospektrum (ERM); Elektromagnetisk kompatibilitet – standard for radioutstyr og -tjenester; Del<br>1: Vanlige tekniske krav [RTTE-artikkel 3(1)(b)].                                                                                                  |
| EN 300 328 V1.9.1   | Elektromagnetisk kompatibilitet og radiospektrum (ERM); Bredbåndsoverføringssystemer; Dataoverføringsutstyr som opererer i 2,4<br>GHz ISM-båndet og bruker teknologi for bredbåndsmodulering; Harmoniserte EN-standarder som dekker grunnleggende krav i<br>R&TTE-direktivets artikkel 3.2. |
| EN 300 440-2 V1.4.1 | Elektromagnetisk kompatibilitet og radiospektrum (ERM); Kortbølgeutstyr; Radioutstyr som skal brukes i frekvensområdet 1–40 GHz;<br>Del 2: Harmoniserte EN-standarder som dekker de grunnleggende kravene i artikkel 3.2 i R&TTE-direktivet.                                                |

#### Testrapporter

| Laboratorium         | Rapportnummer         |
|----------------------|-----------------------|
| Austest Laboratories | 0419NAVGO5XSE_60950   |
| EMC Technologies     | 151215_1, 151215_2    |
| SPORTON LAB          | EH3N2752-01, ER4O2349 |

#### Involvert teknisk kontrollorgan

| Navn                   | Adresse                                                        | NB-nummer |
|------------------------|----------------------------------------------------------------|-----------|
| MET Laboratories, Inc. | 914 West Patapsco Avenue, Baltimore, Maryland 21230-3432, USA. | 0980      |

Jeg, undertegnede, erklærer med dette at utstyret spesifisert ovenfor er i samsvar med ovennevnte direktiv og standarder for CE-merking for salg i EU.

|          | Autorisert representant                                                      |
|----------|------------------------------------------------------------------------------|
| Adresse  | Mercury Marine, W6250 Pioneer Road, P.O. Box 1939 Fond du Lac, WI 54936-1939 |
| Signatur | John Pfeifer, President, Mercury Marine                                      |
| Dato     | 07.06.2016                                                                   |

Det vises til særskilte tiltak og begrensninger som kjøper, montør og bruker må ta hensyn til når produktet skal idriftssettes, for å opprettholde samsvar med de ovennevnte direktivene. De relevante produkthåndbøkene inneholder utfyllende informasjon om disse tiltakene og begrensningene.

#### VesselView 702

Mercury Marine erklærer at det følgende produktet, som denne erklæringen gjelder, er i samsvar med kravene i EU-direktiv 1999/5/EC R&TTE (radio- og teleterminaldirektivet), og tilfredsstiller alle gjeldende tekniske krav.

Vurderingen er utført i samsvar med Tillegg IV til det ovennevnte direktivet.

| Produkt | Mercury Marine VesselView 702 |
|---------|-------------------------------|
|---------|-------------------------------|

Dette produktet er testet ihht. følgende standarder.

| Standard            | Beskrivelse                                                                                                    |
|---------------------|----------------------------------------------------------------------------------------------------|
| EN 60950-1:2006     | Informasjonsteknologiutstyr – sikkerhet – del 1: Generelle krav som dekker de grunnleggende kravene i artikkel 3.1 (a) i R&TTE-<br>direktivet.                                                                                               |
| IEC 60945:2002      | maritimt navigasjons- og radiokommunikasjonsutstyr og systemer – Generelle krav – Testmetoder og påkrevde testresultater. Dekker de grunnleggende kravene i artikkel 3.1 (b) i R&TTE-direktivet.                                             |
| EN 300 440-2 V1.4.1 | Elektromagnetisk kompatibilitet og radiospektrum (ERM); Kortbølgeutstyr; Radioutstyr som skal brukes i frekvensområdet 1–40 GHz;<br>Del 2: Harmoniserte EN-standarder som dekker de grunnleggende kravene i artikkel 3.2 i R&TTE-direktivet. |

#### Testrapporter

| Laboratorium               | Rapportnummer                              |
|----------------------------|--------------------------------------------|
| EMC Technologies (NZ) Ltd. | 131216.1, 131216.2                         |
| Austest Laboratories       | 0519NAVNS57evo2_60950, 0409NAVN5S7evo2_529 |

#### Involvert teknisk kontrollorgan

| Navn                   | Adresse                                                        | NB-nummer |
|------------------------|----------------------------------------------------------------|-----------|
| MET Laboratories, Inc. | 914 West Patapsco Avenue, Baltimore, Maryland 21230-3432, USA. | 0980      |

Jeg, undertegnede, erklærer med dette at utstyret spesifisert ovenfor er i samsvar med ovennevnte direktiv og standarder for CE-merking for salg i EU.

|          | Autorisert representant                                                      |
|----------|------------------------------------------------------------------------------|
| Adresse  | Mercury Marine, W6250 Pioneer Road, P.O. Box 1939 Fond du Lac, WI 54936-1939 |
|          | John Pfeifer, President, Mercury Marine                                      |
| Signatur | Man                                                                          |
| Dato     | 07.06.2016                                                                   |

Det vises til særskilte tiltak og begrensninger som kjøper, montør og bruker må ta hensyn til når produktet skal idriftssettes, for å opprettholde samsvar med de ovennevnte direktivene. De relevante produkthåndbøkene inneholder utfyllende informasjon om disse tiltakene og begrensningene.

#### VesselView 703

Mercury Marine erklærer at de følgende produktene som denne erklæringen er relatert til, er i samsvar med kravene på nivå 1 og 2 i Australia, som påkrevd i de følgende kunngjøringene: Kunngjøring om radiokommunikasjonsutstyr (samsvarsmerking) – 2003, kunngjøring om radiokommunikasjonsmerking (elektromagnetisk kompatibilitet) – 2008 og kunngjøring om radiokommunikasjon (samsvarsmerking – elektromagnetisk stråling) – 2003, opprettet under seksjon 182 i lov om radiokommunikasjon fra 1992.

| Produkt Mercury Marine VesselView 703 |                                                                                                    | Mercury Marine VesselView 703                                                                                                    |
|---------------------------------------|----------------------------------------------------------------------------------------------------|----------------------------------------------------------------------------------------------------|
| Standard                              |                                                                                                    | Beskrivelse                                                                                                    |
| IEC 60945:2002                        | maritimt navigasjons- og radiokommunikasjonsutstyr og systemer – Generelle krav – Testmetoder og påkrevde testresultater. Dekker de grunnleggende kravene i artikkel 3.1 (b) i R&TTE-direktivet. |                                                                                                    |
| EN 300 32 V1.9.1                      | Elektromagne<br>2,4 GHz bånd                                                                                                    | tisk kompatibilitet og radiospektrum (ERM), bredbåndkommunikasjonssystemer, datakommunikasjonsutstyr som opererer i<br>og bruker bredbåndmoduleringsteknikker. |

#### Testrapporter

| Laboratorium               | Rapportnummer |  |
|----------------------------|---------------|--|
| EMC Technologies (NZ) Ltd. | 160816_1      |  |
| Sporton Lab                | ER4O2349      |  |

#### Involvert teknisk kontrollorgan

Jeg, undertegnede, erklærer med dette at utstyret spesifisert ovenfor er i samsvar med ovennevnte direktiv og standarder for CE-merking for salg i EU.

|          | Autorisert representant                                                      |  |
|----------|------------------------------------------------------------------------------|--|
| Adresse  | Mercury Marine, W6250 Pioneer Road, P.O. Box 1939 Fond du Lac, WI 54936-1939 |  |
|          | John Pfeifer, President, Mercury Marine                                      |  |
| Signatur | Man                                                                          |  |
| Dato     | 16.02.2017                                                                   |  |

Det vises til særskilte tiltak og begrensninger som kjøper, montør og bruker må ta hensyn til når produktet skal idriftssettes, for å opprettholde samsvar med de ovennevnte direktivene. De relevante produkthåndbøkene inneholder utfyllende informasjon om disse tiltakene og begrensningene.

#### VesselView 903

Mercury Marine erklærer at de følgende produktene som denne erklæringen er relatert til, er i samsvar med kravene på nivå 1 og 2 i Australia, som påkrevd i de følgende kunngjøringene: Kunngjøring om radiokommunikasjonsutstyr (samsvarsmerking) – 2003, kunngjøring om radiokommunikasjonsmerking (elektromagnetisk kompatibilitet) – 2008 og kunngjøring om radiokommunikasjon (samsvarsmerking – elektromagnetisk stråling) – 2003, opprettet under seksjon 182 i lov om radiokommunikasjon fra 1992.

| Produkt Mercury Marine VesselView 903 |                                | Mercury Marine VesselView 903                                                                                                    |
|---------------------------------------|--------------------------------|----------------------------------------------------------------------------------------------------|
|                                       | i .                            |                                                                                                    |
| Standard                              |                                | Beskrivelse                                                                                                    |
| IEC 60945:2002                        | maritimt navig<br>grunnleggend | asjons- og radiokommunikasjonsutstyr og systemer – Generelle krav – Testmetoder og påkrevde testresultater. Dekker de<br>e kravene i artikkel 3.1 (b) i R&TTE-direktivet. |
| EN 300 32 V1.9.1                      | Elektromagne<br>2,4 GHz bånd   | tisk kompatibilitet og radiospektrum (ERM), bredbåndkommunikasjonssystemer, datakommunikasjonsutstyr som opererer i<br>og bruker bredbåndmoduleringsteknikker.            |

#### Testrapporter

| Laboratorium               | Rapportnummer |
|----------------------------|---------------|
| EMC Technologies (NZ) Ltd. | 160910_1      |
| Sporton Lab                | ER4O2349      |

#### Involvert teknisk kontrollorgan

Jeg, undertegnede, erklærer med dette at utstyret spesifisert ovenfor er i samsvar med ovennevnte direktiv og standarder for CE-merking for salg i EU.

|          | Autorisert representant                                                      |  |  |
|----------|------------------------------------------------------------------------------|--|--|
| Adresse  | Mercury Marine, W6250 Pioneer Road, P.O. Box 1939 Fond du Lac, WI 54936-1939 |  |  |
|          | John Pfeifer, President, Mercury Marine                                      |  |  |
| Signatur | Man                                                                          |  |  |
| Dato     | 16.02.2017                                                                   |  |  |

Det vises til særskilte tiltak og begrensninger som kjøper, montør og bruker må ta hensyn til når produktet skal idriftssettes, for å opprettholde samsvar med de ovennevnte direktivene. De relevante produkthåndbøkene inneholder utfyllende informasjon om disse tiltakene og begrensningene.

## VesselView - Oversikt

VIKTIG: VesselView er et flerfunksjonsdisplay (MFD) som er kompatibelt med produkter produsert av Mercury Marine Outboards, Mercury MerCruiser og Mercury Diesel. VesselView-programvaren kan i tillegg installeres på kompatible skjermer fra Lowrance® og Simrad®. Enkelte av funksjonene beskrevet i denne brukerhåndboken vil være deaktiverte, avhengig av hvilken motor enheten er tilkoplet.

VesselView-styringssystemet består av to deler: VesselView-enheten og VesselView Link-modulen. VesselView Link leser Mercurys SmartCraft-data og sender denne informasjonen via NMEA 2K-nettverket.

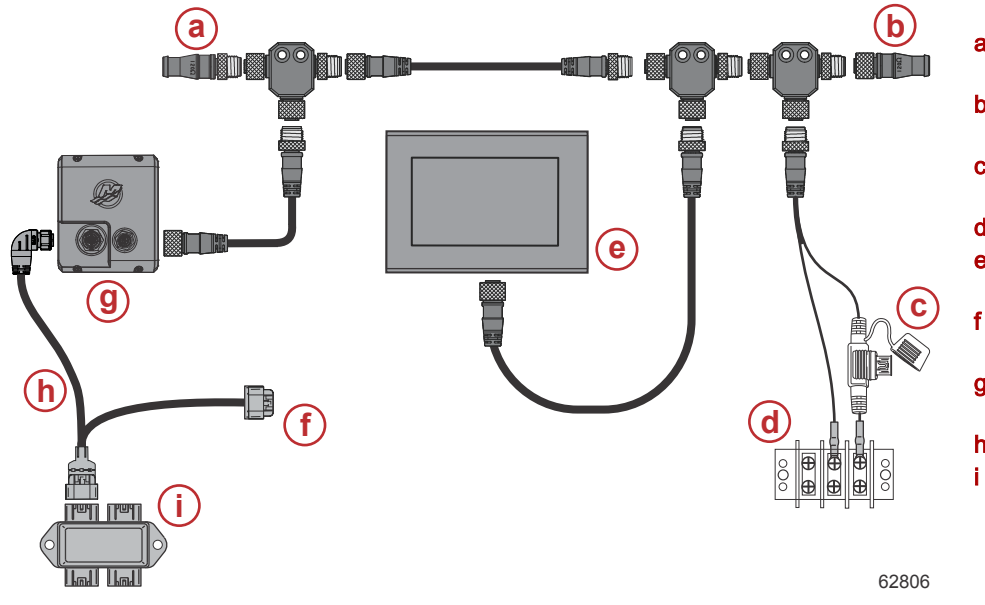

- a 120 ohm endemotstand, han
- b 120 ohm endemotstand, hun
- C NMEA 2000-strømkilde med sikring
- d Strømbuss
- e Navico/Mercury-godkjent multifunksjonsdisplay
- f Strømtilkobling for et Mercury-multifunksjonsapparat
- g VesselView Link styreenhet
- h VesselView Link kabeltre
- Koplingsboks

VesselView er et omfattende informasjonssenter som kan vise båtinformasjon for inntil fire bensin- eller dieselmotorer. VesselView overvåker og rapporterer kontinuerlig driftsdata samt detaljert informasjon som vanntemperatur og -dybde, trimstatus, båtens hastighet, styrevinkel og status for drivstoff-, olje-, vann- og spillvannstankene.

VesselView kan integreres med båtens globale posisjoneringssystem (GPS) eller annet utstyr som er kompatibelt med NMEA, for å gi oppdatert informasjon om kurs, hastighet og drivstofforbruk til målet.

VesselView er en displayforlengelse av autopilot- og styrespakfunksjonene. Alle funksjonene til disse styreenhetene kontrolleres via Mercury Marines autopilot-CAN-tastatur. VesselView viser om en kontrollmodus er aktiv eller i standby. Popup-vinduer vises når fartøyet ankommer et kurspunkt, og ber føreren om å bekrefte kursendring Ytterligere tekst kan også vises, med informasjon om hvordan motoren og drivenhetene kan justeres for å oppnå maksimal effektivitet.

VesselView er utstyrt med et mikro-SD-kortspor, som gjør det mulig å importere eller eksportere fartøystilpasningen. Det kan også benyttes av eieren til å oppgradere til den siste programvareversjonen. Når flere VesselView-enheter benyttes, enten ved bruk av tre eller fire motorer eller en rorstasjon nummer to, kan det samme mikro-SD-kortet brukes for å laste ned disse konfigurasjonene til hver enkelt VesselView-enhet.

#### VesselView-displayet - plassering og beskrivelser

VesselView har flere felter som viser spesifikk motorinformasjon og aktive moduser. Brukeren kan bruke de følgende handlingene for å aktivere og vise informasjon på den berøringssensitive skjermen.

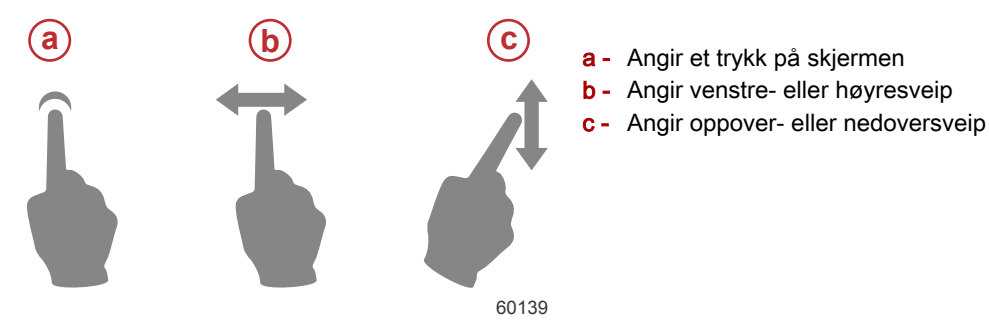

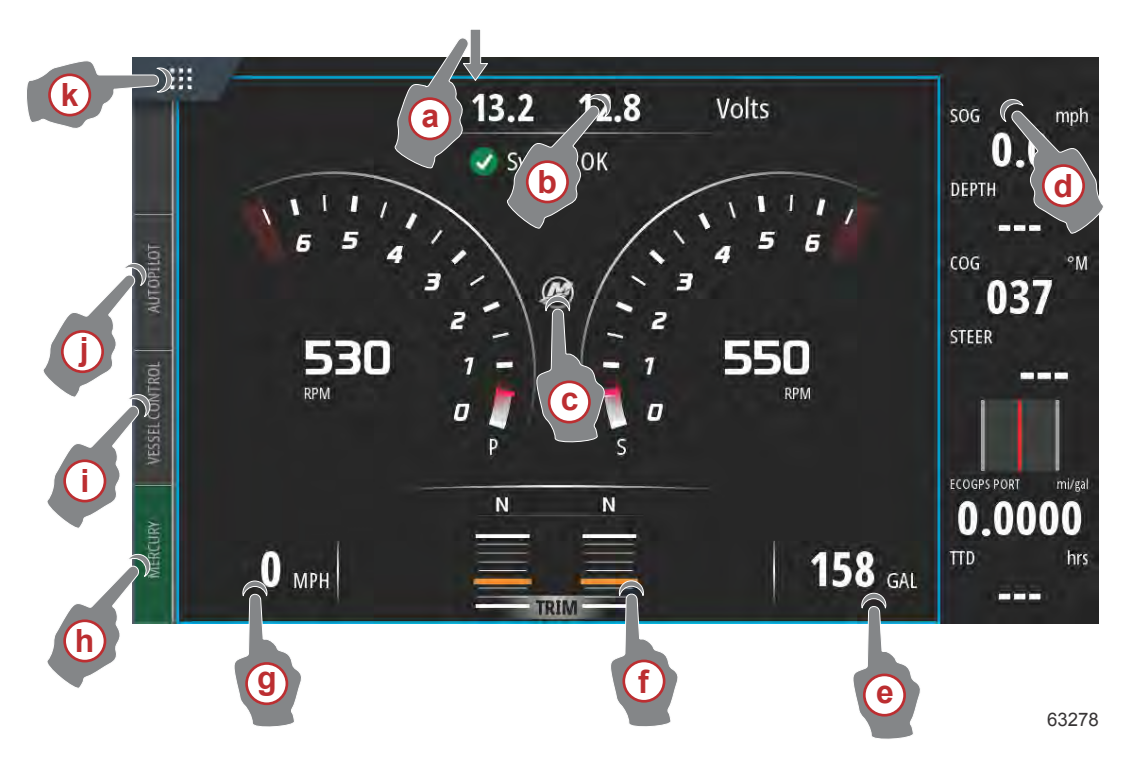

- a Sveip nedover fra ytterkanten og inn i berøringsskjermen for å få opp systemkontrollmenyen. Herfra kan brukere stille inn og justere systeminnstillinger, standby-modus, lysstyrke og trådløsalternativer, og vise instrumentlinjen på høyre side i skjermen.
- b Berøring i dette området på skjermen vil forstørre dataene som vises
- c Berøring av Mercury-logoikonet vil åpne motordatasiden
- d Trykk på dette skjermområdet når instrumentlinjen er aktiv for å endre eller egentilpasse hvilke data som skal vises i instrumentlinjen. Fanen MENU (meny) vil vises over instrumentlinjen. I fanen MENU (meny) kan brukeren slå på eller av ruten for Autopilot og Audio (lyd), definere dataene i linje 1 og linje 2, animere og definere syklusvarigheten for dataanimasjon og redigere hvordan valgte data skal vises.
- e Berøring i dette området på skjermen vil forstørre dataene på skjermen
- f Berøring i dette området på skjermen vil forstørre trim- og rordataene på skjermen
- g Berøring i dette området på skjermen vil forstørre dataene på skjermen
- h Trykk på Mercury-fanen for å vise motor- og fartøysdata på venstre side av skjermen. Dette er praktisk når hovedskjermen er fylt med autopilot-dataskjermer eller brukes for å forstørre et spesifikt datautvalg.
- i Berøring av Vessel Control (båtkontroll)-fanen vil hente frem autopilotfunksjonene forbundet med VesselView
- j Berøring av autopilotfanen vil hente frem Mercurys autopilotfunksjoner. Funksjonene er avhengig av motorenheten, og enkelte funksjoner kan lastes ned via GoFree-butikken.
- k Berøring av HOME (hjem)-menyen vil ta brukeren til hovedstartsiden på VesselView-enheten. Denne siden viser brukeren Navico®-siden av MFD og dens funksjoner, alternativer og innstillingsmenyer. VesselView kan startes ved å berøre Mercury-ruten på denne siden.

#### Startside

Brukere kan navigere bort fra de gjenkjennelige Mercury Marine-skjermene i VesselView. Disse menyene og alternativene omtales som VesselViews Navico®-side. Mercury Marine støtter ikke disse komponentene i enheten. Ta kontakt med Navico® for mer informasjon om denne delen av VesselView. Gå tilbake til navigasjonsskjermene for Mercury Marine-siden av enheten ved å trykke på knappen Home (hjem). Dette åpner ruten Mercury Engine (Mercury-motor). Velg denne ruten for å gå tilbake til VesselView-skjermen.

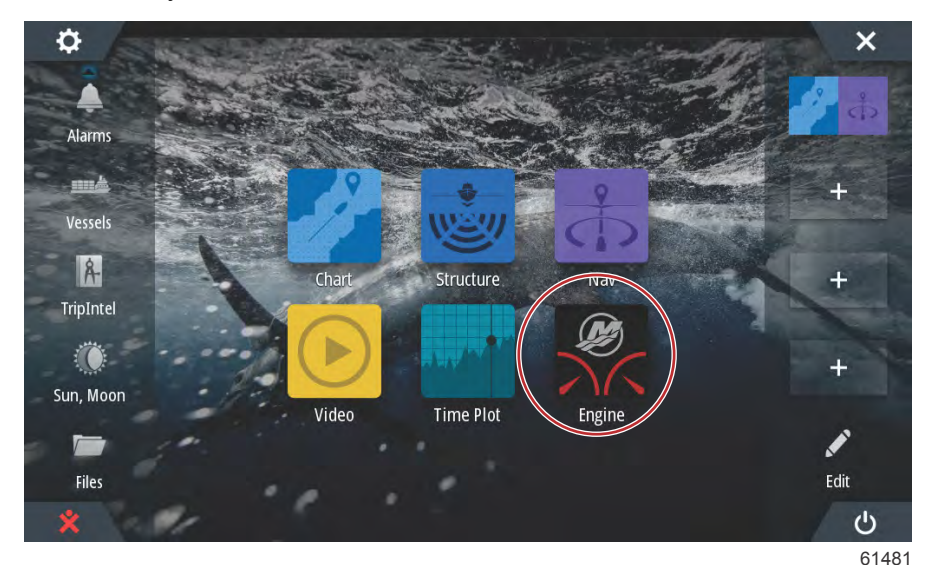

Åpne vinduet System Controls (systemkontroller) ved å sveipe nedover fra toppen av enheten og inn i skjermen. Ved å gjøre dette kan du bruke Mercurys innstillingsmeny, sette enheten i standbymodus, justere skjermens lysstyrke, kjøre i nattmodus, aktivere berøringslåsfunksjonen, tilpasse trådløsinnstillinger og aktivere instrumentlinjen på høyre side i skjermen.

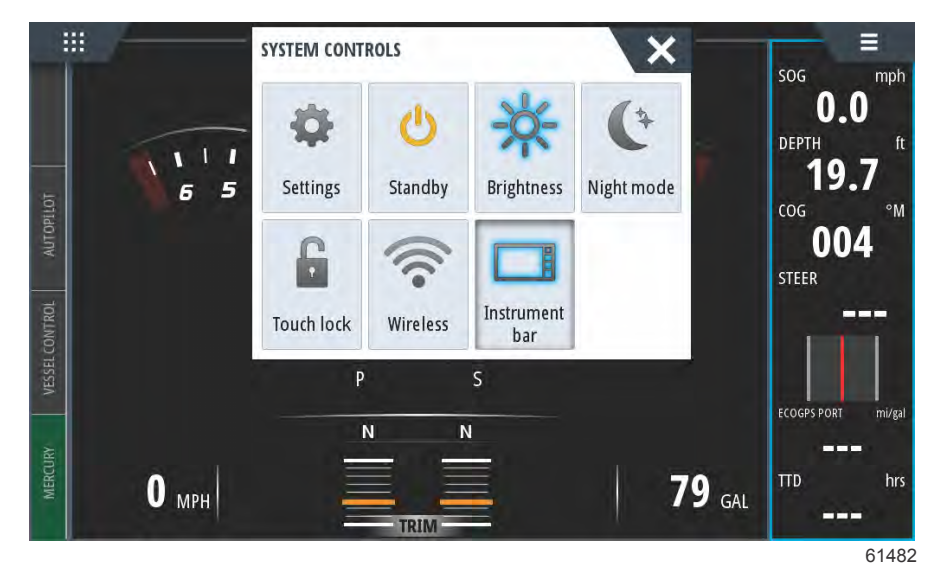

#### Del 1 - Komme i gang

I menyen Settings (innstillinger) i vinduet System Controls (systemkontroller) velger du Mercury-ikonet for å gjøre endringer på VesselView-funksjoner. Du finner alle preferanser og innstillinger for VesselView i Mercurys innstillingsmeny. Alle andre menyalternativer gjelder Navico®-siden av flerfunksjonsdisplayet. Alle spørsmål om disse funksjonene rettes til Navico®.

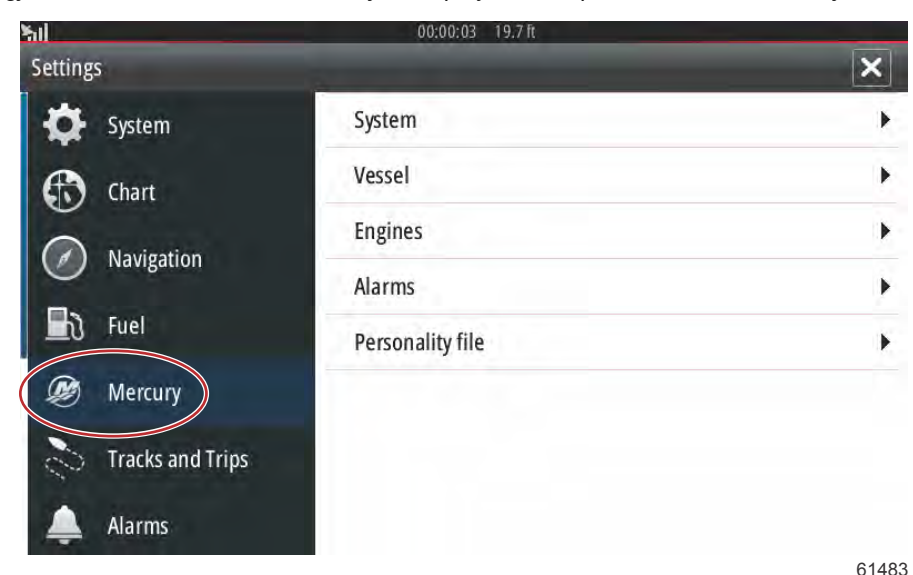

#### VesselView 502 - frontkontroller

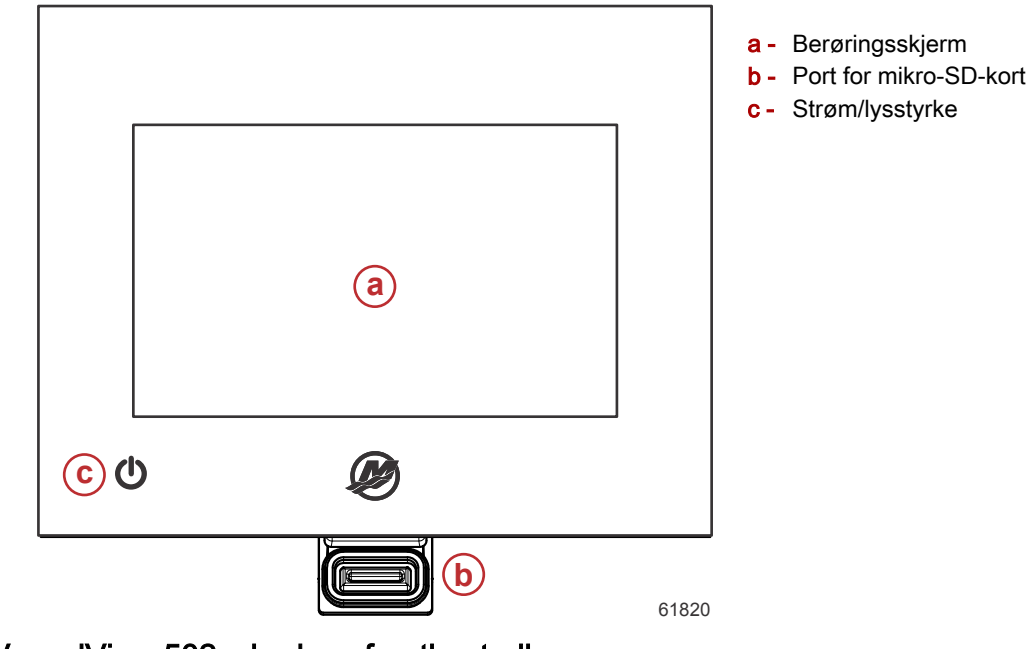

VesselView 502 – bruk av frontkontroller

**Berøringsskjerm**: Skjermen på VesselView 502 har mange berøringsfølsomme områder som kan betjenes med et trykk eller et vertikalt eller horisontalt sveip.

**Port for mikro-SD-kort**: Ved bruk av denne kan VesselView-programvaren oppgraderes, navigasjonskart kan lastes opp og kurspunkter og innstillinger kan lagres.

**På/av og lysstyrke**: Trykk én gang for å vise systemkontrolldialogboksen. Gjenta korte trykk for å endre lysstyrken på bakgrunnsbelysningen. Trykk og hold for å slå enheten PÅ/AV.

#### VesselView 502 - bakpanelets koplinger

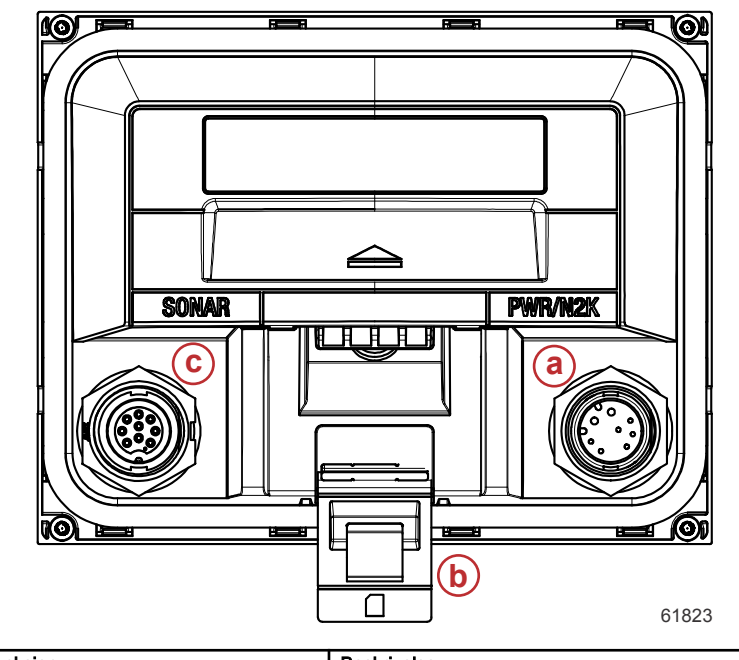

| Artikkel | Funksjon               | Beskrivelse                                         |
|----------|------------------------|-----------------------------------------------------|
| а        | Strøm/NMEA 2K          | Gir strømtilkopling / kobler til NMEA 2K-nettverket |
| b        | Port for mikro-SD-kort | Gjør det mulig å overføre og lagre filer            |
| с        | Sonar                  | Har inngang for sonar                               |

#### VesselView 702 - frontkontroller

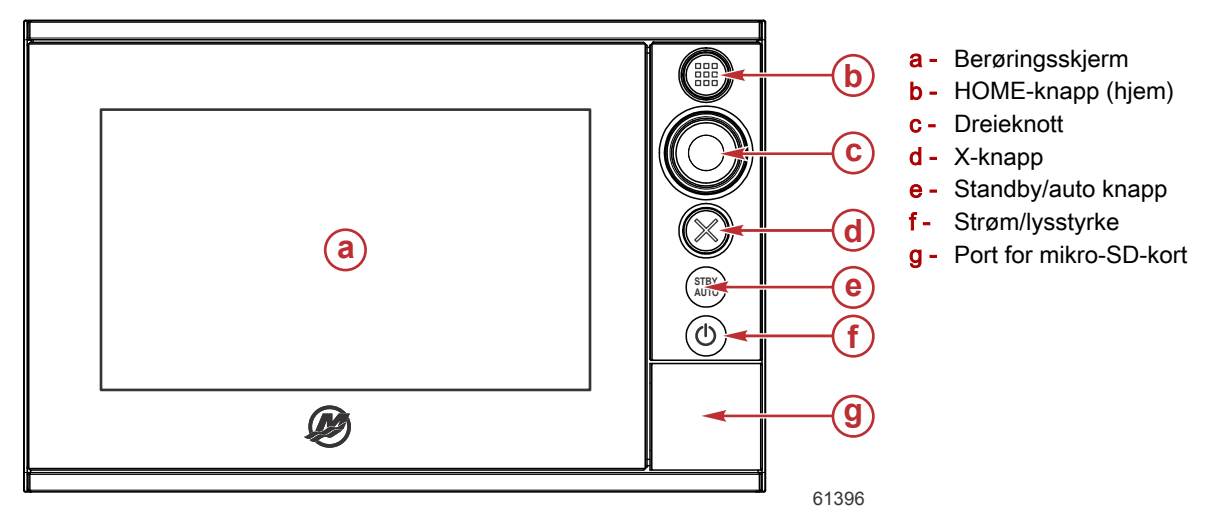

#### VesselView 702 - bruk av frontkontroller

Berøringsskjerm: Skjermen på VesselView 702 har flere områder som er berøringssensitive. Disse kan betjenes med en berøring eller med en vertikal eller horisontal sveipebevegelse.

**HOME (hjem)**: Trykk én gang for å aktivere startsiden. Trykk kort flere ganger for å bla gjennom favorittknappene. Trykk og hold for å vise favoritter-panelet på den aktive siden. Trykk kort flere ganger for å bla gjennom favorittknappene.

**Dreieknott**: Roter for å bla gjennom menyelementer, og trykk for å bekrefte et valg. Roter for å justere en verdi. Roter for å zoome i et zoombart panel.

X: Trykk én gang for å gå ut av en dialog, for å gå tilbake til forrige menynivå og for å fjerne markøren fra panelet.

**STBY/AUTO**: Når autopiloten er i automatisk modus: Trykk for å sette autopiloten i standbymodus. Når autopiloten er i standbymodus: Trykk for å vise popup-menyen for valg av autopilotmodus.

**På/av og lysstyrke**: Trykk én gang for å vise systemkontrolldialogboksen. Gjenta korte trykk for å endre lysstyrken på bakgrunnsbelysningen. Trykk og hold for å slå enheten PÅ/AV.

**Port for mikro-SD-kort**: Ved bruk av denne kan VesselView-programvaren oppgraderes, navigasjonskart kan lastes opp og kurspunkter og innstillinger kan lagres.

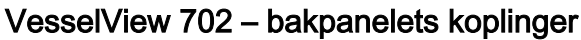

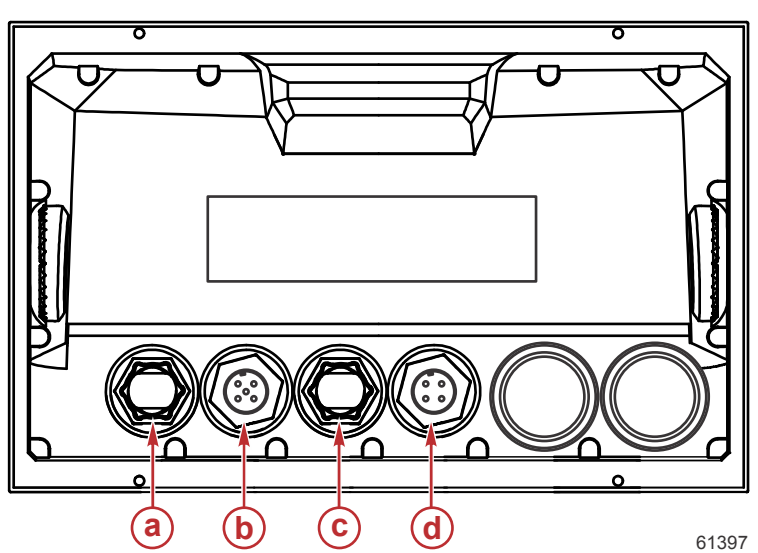

| Artikkel | Funksjon     | Beskrivelse                       |
|----------|--------------|-----------------------------------|
| а        | Ethernet     | Kobler til et Ethernet-nettverk   |
| b        | NMEA 2K      | Kobles til NMEA 2K-nettverket     |
| С        | Videoinngang | To innganger for sammensatt video |
| d        | Effekt       | Yter strømtilkopling              |

#### VesselView 703 fremre kontroller

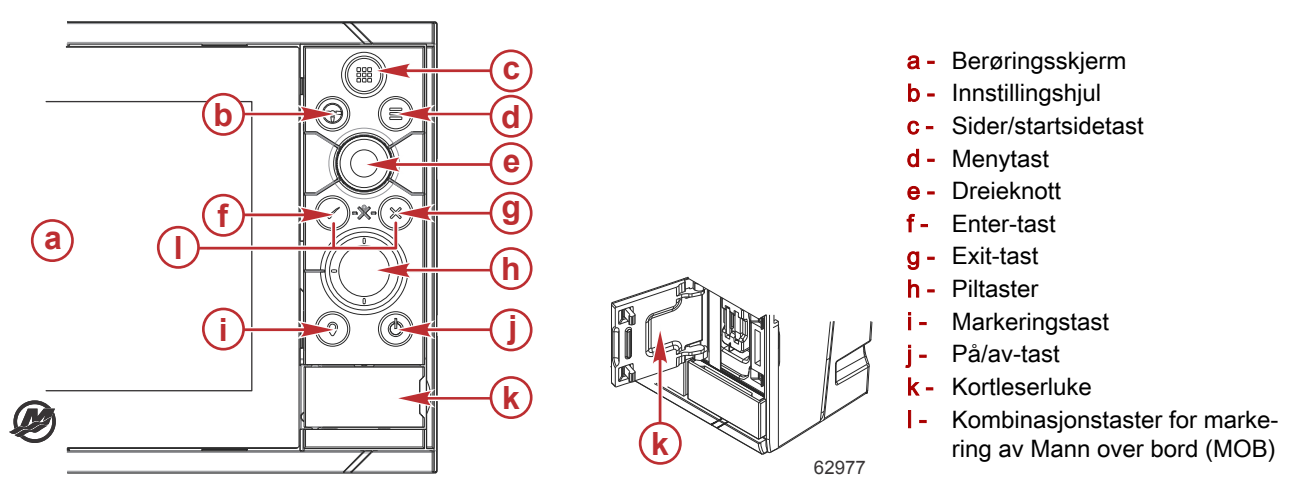

#### VesselView 703 fremre kontroller - operasjoner

Berøringsskjerm: Skjermen på VesselView 703 har mange berøringsfølsomme områder som kan betjenes med et trykk eller et vertikalt eller horisontalt sveip.

Sider/hjemtast - trykk for å åpne startsiden og velge sider og oppsett.

**Innstillingshjul** – brukerkonfigurerbart, se brukerhåndbok. Systemstandard uten autopilot: Kort trykk veksler mellom paneler på delt skjerm. Langt trykk maksimerer aktivt panel på delt skjerm. Systemstandard med autopilot: Kort trykk åpner autopilotkontroll og setter autopilot i standby-modus. Langt trykk veksler mellom paneler på delt skjerm.

Menytast - trykk for å vise menyen til det aktive panelet.

Rulleknapp – beveg for å forstørre eller bla i menyen, trykk for å velge et punkt.

Enter-tast - trykk for å velge et punkt eller lagre innstillinger.

Exit-tast - trykk for å avslutte en dialog, gå tilbake til forrige menynivå, og fjerne markøren fra panelet.

MOB-taster - trykk samtidig på Enter og Exit-tastene for å opprette en MOB (mann over bord) ved fartøyets posisjon.

Piltaster – trykk for å aktivere eller bevege markøren. Menyaktivitet: Trykk for å navigere i menyvalgene og justere en verdi.

Markeringstast – trykk for å plassere rutepunkt ved båtens posisjon, eller ved markørposisjon når markøren er aktiv.

**På/av-knapp** – trykk og hold for å slå enheten PÅ/AV. Trykk én gang for å vise systemkontrolldialogboksen, flere trykk vil veksle mellom 3 standardnivåer for dimming.

## VesselView 703 bakre paneltilkoblinger

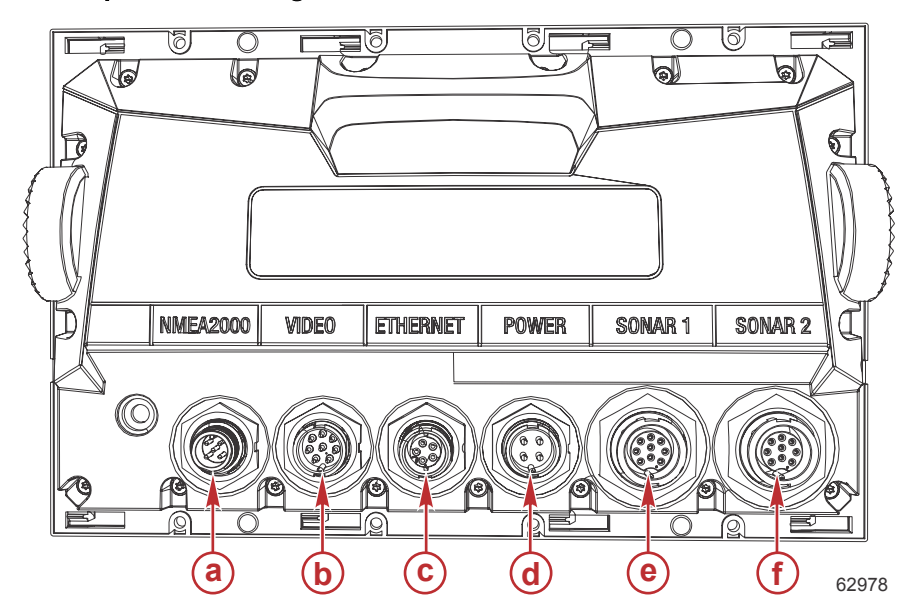

| Artikkel | Funksjon     | Beskrivelse                                                                                            |  |
|----------|--------------|----------------------------------------------------------------------------------------------------|--|
| а        | NMEA 2000    | Kobles til NMEA 2K-nettverket                                                                          |  |
| b        | Videoinngang | Inngang for videokilder, som kameraer, og NMEA 0183-port                                               |  |
| С        | Ethernet     | Tilkobling til nettverksmoduler med høy båndbredde                                                     |  |
| d        | Effekt       | Yter strømtilkopling                                                                                   |  |
| е        | Sonar 1      | For enkeltkanal-CHIRP, 50/200 kHz konvensjonell svinger eller HDI-svinger                              |  |
| f        | Sonar 2      | For enkeltkanal-CHIRP, 50/200 kHz konvensjonell, TotalScan, StructureScan eller<br>ForwardScan svinger |  |

## VesselView 903 fremre kontroller

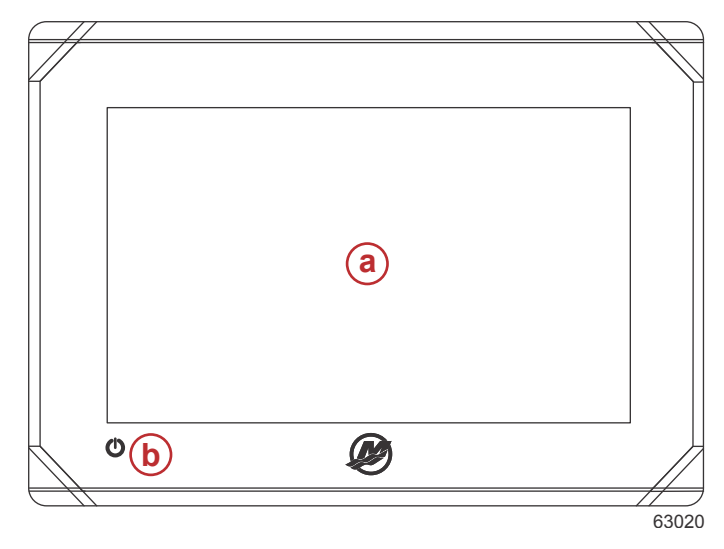

**a** - Berøringsskjerm**b** - På/av-knapp

### VesselView 903 fremre kontroller - operasjoner

Berøringsskjerm – tillater navigering via berøring på fartøydatasider.

På/av-knapp – trykk og hold for å slå enheten PÅ/AV. Trykk én gang for å vise systemkontrolldialogboksen.

#### VesselView 903 bakre paneltilkoblinger

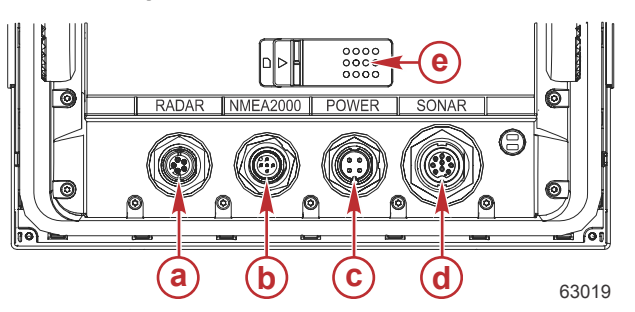

| Artikkel | Funksjon                 | Beskrivelse                                                                  |  |
|----------|--------------------------|------------------------------------------------------------------------------|--|
| а        | Radar/Ethernet           | Kobler til fartøyets radarsignal eller Ethernetforbindelse                   |  |
| b        | NMEA 2000                | Kobler til NMEA 2000-nettverket                                              |  |
| С        | Effekt                   | Yter strømtilkopling                                                         |  |
| d        | Sonar                    | CHIRP, Broadband, Downscan og Sidescan bildegenerering (avhengig av svinger) |  |
| е        | Kortinngang for mikro-SD | Inkluderer to kortslisser for opplasting av kart og programvareoppdateringer |  |

## VesselView Link – Oversikt

På Mercury-drevne båter integreres SmartCraft data- og kontrollsystemer med spesifikke Simrad- og Lowranceinstrumenter via VesselView Link, noe som gir et Mercury VesselView-brukergrensesnitt med alle funksjoner på skjermen til disse enhetene. Mercury VesselView Link er tilgjengelig som grensesnitt for båter med en eller flere motorer (to til fire motorer), og er enkelt å montere nedenfor båtens instrumentpanel. Det er utformet for å fungere med de følgende instrumentene:

#### Mercury VesselView-display

- VesselView 502
- VesselView 702
- VesselView 703
- VesselView 903

#### Simrad-kompatible display

- NSS evo2 og evo3
- NSO evo2
- GO XSE

#### Lowrance-kompatible display

- HDS Gen 2 Touch
- HDS Gen 3
- HDS Carbon

#### VesselView Link-kontakter

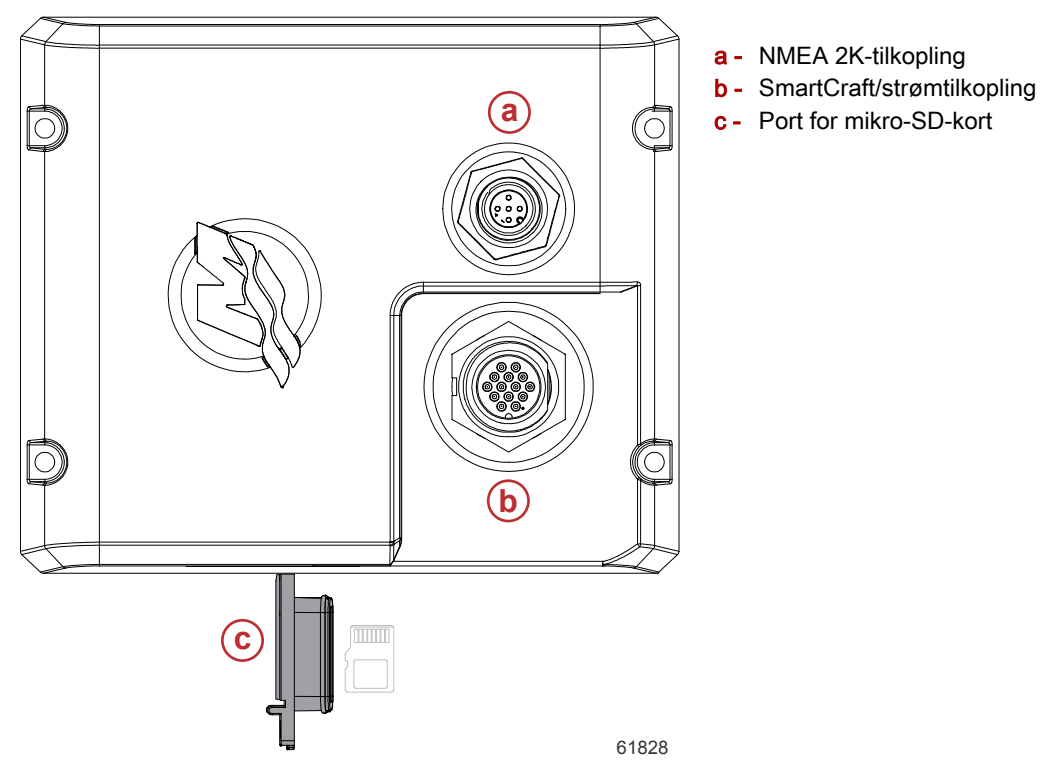

## Vedlikehold av enheten

VIKTIG: Det anbefales at det medfølgende, hvite soltrekket festes for beskyttelse når enheten ikke er i bruk.

#### Rengjøre skjermen

Rutinemessig rengjøring av skjermen anbefales for å forhindre at det bygger seg opp saltavleiringer og annen skitt. Salt kan krystalliseres og skrape opp displayets overflate hvis du bruker en tørr eller lett fuktig klut. Påse at det er nok ferskvann på kluten til at saltavleiringer kan løses opp og fjernes. Ikke trykk hardt på skjermen når du rengjør den. Hvis vannmerker ikke kan fjernes med kluten, kan du blande varmt vann og isopropylalkohol i et forhold på 50/50 for å rengjøre skjermen. Ikke bruk aceton, mineralbasert sprit, løsemidler med terpentin eller amoniakkbaserte rengjøringsprodukter. Bruk av sterke løsemidler eller rengjøringsmidler kan skade det refleksdempende belegget, plastdelene eller gummitastene.

Det anbefales å feste soltrekket når enheten ikke er i bruk, for å forhindre UV-skader på plastkransene og gummitastene.

#### Rengjøring av mediespor

Mediesporluken må rengjøres jevnlig for å forhindre at saltkrystaller og annet smuss danner avleiringer.

# Merknader:

# Del 2 - Startsider og oppsettveiviser

# Innhold

| VesselView-skjermbilde med anbefalinger ved oppstart 16 | Hatighetsoppsett               | 24 |
|---------------------------------------------------------|--------------------------------|----|
| Splash-skjermbildet                                     | Oppsett av Active Trim         |    |
| Oppsettveiviser                                         | Fullføre oppsettsveiviseren    |    |
| Importere en konfigurasjon 18                           | Ta øyeblikksbilder av skjermen | 27 |
| Motoroppsett 18                                         | Oppsett av datakilde           | 30 |
| Displayoppsett                                          | Datakilder                     | 30 |
| Enhetsoppsett                                           | Forstørre dataskjermer         |    |
| Oppsett av måleenheter 21                               | Instrumentlinje                | 33 |
| Tankkonfigurasjon 21                                    | Valg av motordata              | 34 |

## VesselView-skjermbilde med anbefalinger ved oppstart

Ved oppstart av VesselView vises et varselskjermbilde som gjør deg oppmerksom på at produktet ikke skal utgjøre den primære navigasjonskilden, og at brukeren er ansvarlig for all drift og tilhørende risikoer.

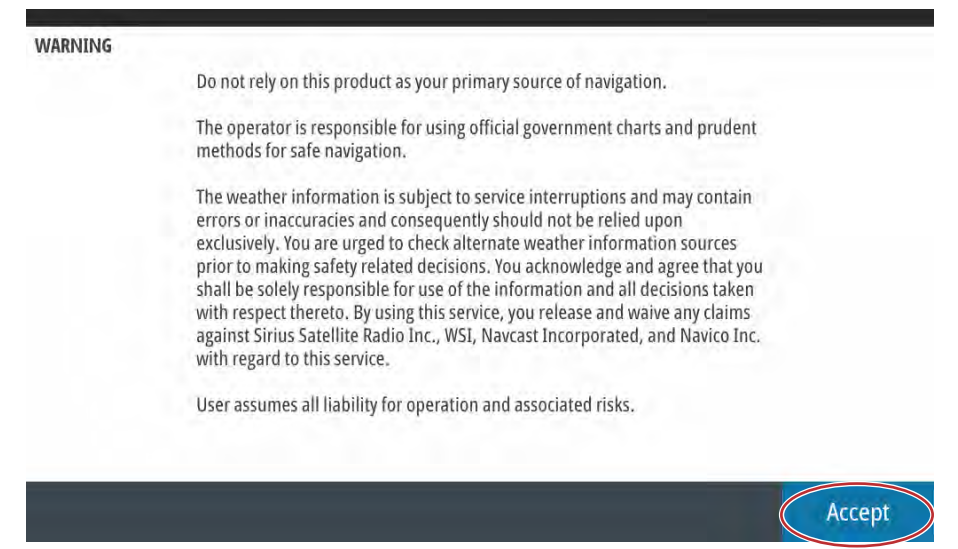

61413

## Splash-skjermbildet

Når tenningsnøkkelen vris til påstillingen, vil et Mercury-oppstartsskjermbilde vises. Mercury-logoen vises midt i skjermen. Logoen vil vises gjennom hele oppstartsprosessen. Ikke forsøk å få enheten til å jobbe raskere ved å trykke på knapper under oppstart. På motorpakker med utslippskontroll vil skjermen ha et motorikon nederst i venstre hjørne.

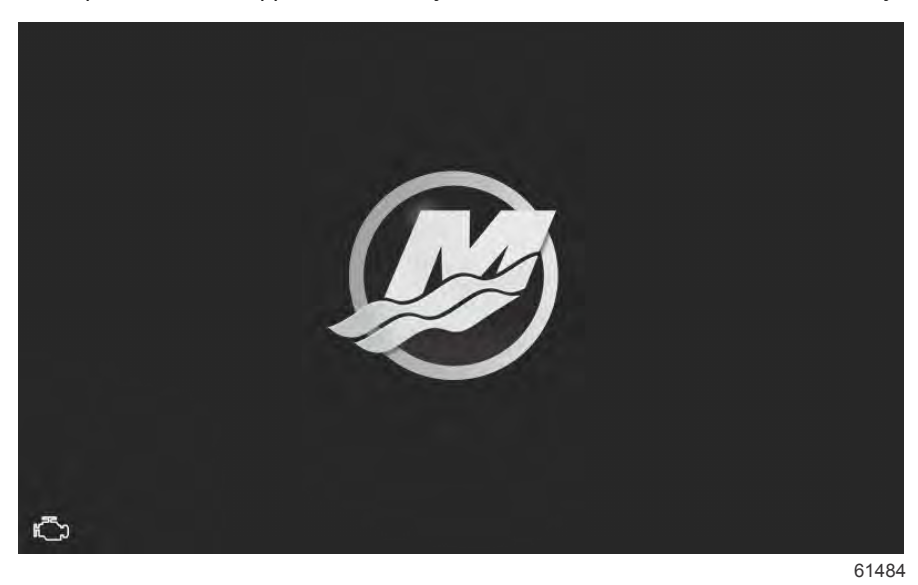

## **Oppsettveiviser**

VesselViews oppsettveiviser tar deg gjennom de første trinnene i konfigureringen av VesselView. Du kan alltid gå til oppsettveiviseren via **Settings** (innstillinger). Åpne **System Controls**-vinduet (systemkontroll). **System Controls**-vinduet (systemkontroll) kan hentes frem ved å sveipe fra toppen av enheten ned på skjermen. Velg **Settings** (innstillinger).

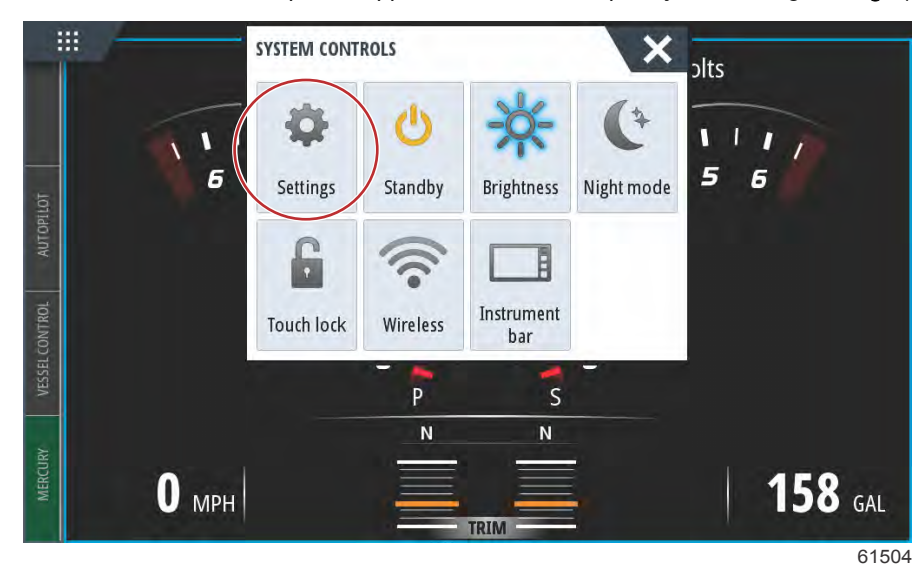

Velg alternativet Mercury på venstre side av skjermen. Velg alternativet System.

| SETTINGS         |                  | ×         |
|------------------|------------------|-----------|
| System           | System           | · · · · · |
| - Eesture Unlock | Vessel           | •         |
|                  | Engines          | •         |
| Chart            | EasyLink         | +         |
| Navigation       | Alarms           | •         |
| <b>Fuel</b>      | Personality file | •         |
| Mercury          |                  |           |
| Tracks and Trips |                  |           |

61505

I System velger du alternativet Setup wizard (oppsettveiviser).

| SETTINGS          |                  | ×     |
|-------------------|------------------|-------|
| Helm 1, Device 1. |                  | •     |
| Setup wizard      |                  | •     |
| Simulate          |                  | +     |
|                   | EasyLink         | •     |
| Navigation        | Alarms           | +     |
| 🛃 Fuel            | Personality file | •     |
| 😥 Mercury         |                  |       |
| Tracks and Trips  |                  | 61506 |

Velg Next (neste) på WELCOME (velkomst)-siden i enhetskonfigurasjonen for å starte oppsettveiviseren.

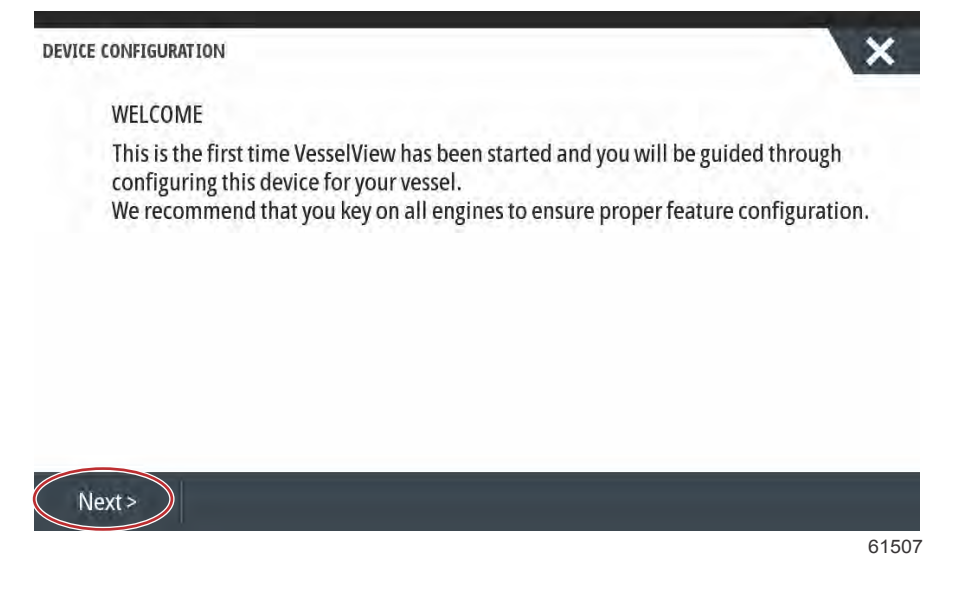

#### Importere en konfigurasjon

Hvis du vil importere en eksisterende fartøyskonfigurasjon, må du sette inn et FAT eller FAT32 mikro-SD-kort med konfigurasjonsfilen, og velge denne filen i nedtrekksmenyen. Hvis du ikke har noen importfil, skal du trykke på Next (neste) for å fortsette.

| DEVICE CONFIGURATION                                            | X    |
|-----------------------------------------------------------------|------|
| IMPORT CONFIG                                                   |      |
| To import configuration, select settings file and press Import. |      |
| no settings to import                                           | ÷    |
|                                                                 |      |
|                                                                 |      |
|                                                                 |      |
|                                                                 |      |
|                                                                 |      |
| < Previous Next > Import                                        |      |
|                                                                 | 6150 |

#### Motoroppsett

1. I Engine Setup (motoroppsett) bruker du dreieknotten eller berører menyfeltene for å velge det riktige alternativet.

61512

2. Fullfør valgene i Engine Setup (motoroppsett).

| ENGINE SETUP               |                       |  |
|----------------------------|-----------------------|--|
| Engine Type                | Engine Model          |  |
| Verado                     | - Pro Four Stroke 300 |  |
| Verado                     | Number of Engines     |  |
| OptiMax                    | 2                     |  |
| TwoStroke Outboard         |                       |  |
| FourStroke Outboard        |                       |  |
| SeaPro FourStroke Outboard |                       |  |
| lets                       |                       |  |

#### Valg av motorfamilie

| <b>*</b> 1 | 00:00:05                     |                     |              |
|------------|------------------------------|---------------------|--------------|
| Device C   | onfiguration                 | Pro Four Stroke 250 | ٤.           |
| 12         | ENGINE SETUP                 | Pro Four Stroke 200 |              |
|            |                              | Six-Cylinder 350    |              |
|            | Engine Type                  | Six-Cylinder 300    |              |
|            | Verado -                     | Six-Cylinder 300    | de la        |
|            | Does vessel have a joystick? | Number of Engines   |              |
|            | Yes -                        | 1                   | <del>.</del> |

#### Valg av motormodell

| ENGINE SETUP                 | 1   |  |
|------------------------------|-----|--|
| Engine Type                  | 2   |  |
| Verado                       | - 3 |  |
| Does vessel have a joystick? | 4   |  |
| Yes                          | - 2 |  |

#### Antall motorer

| vice C | onfiguration |                   | × |
|--------|--------------|-------------------|---|
| Ŗ      | ENGINE SETUP |                   |   |
|        | Engine Type  | Engine Model      |   |
|        | No           | Six-Cylinder 300  |   |
|        | Yes          | Number of Engines |   |
|        | Yes          | - 1               |   |

#### Valg av styrespak

3. Når du er ferdig med å velge, velger du Next (neste) for å fortsette.

#### Displayoppsett

Velg de motorene som skal vises på denne VesselView-enheten, avhengig av antall motorer indikert i **Engine Setup** (motoroppsett). Du kan velge opptil fire motorer. Velg **Next** (neste) for å fortsette.

| DEVICE CONFIGURATION                          | ×     |
|-----------------------------------------------|-------|
| DISPLAY SETUP                                 |       |
| Select which engines to show on this display. |       |
| ✓ SLDD                                        |       |
|                                               |       |
|                                               |       |
| < Previous Next >                             |       |
|                                               | 61522 |

#### Enhetsoppsett

På Device Setup-skjermbildet bruker du dreieknotten eller trykker på menyfeltene for å velge de riktige alternativene. Når flere VesselView-enheter benyttes, må unike numre tilordnes hver enhet, for å unngå dataproblemer. Rorstasjonsnumre skal samsvare med plasseringen av den enkelte VesselView-enheten. Det er vanlig at hovedrorstasjonen er nummer 1 og den sekundære nummer 2. Trykk på Next (neste) for å fortsette.

|            | 7110        |   |
|------------|-------------|---|
| Unique Ves | elView ID:  |   |
| 1          | (a)         | + |
| Helm ID:   | <u> </u>    |   |
| 1          | <b>(b</b> ) | - |
|            |             |   |
|            |             |   |
|            |             |   |
|            |             |   |
|            |             |   |
| evious     | Next >      |   |
|            |             |   |

- Identifikasjonsfelt for Vessel-View
- b Identifikasjonsfelt for rorstasjon

#### Oppsett av måleenheter

Velg måleenhetene som VesselView skal vise på skjermen for hastighet, avstand og volum. Måleenhetene kan endres senere.

| UNITS SET                  | TUP                                                                                                    |
|----------------------------|----------------------------------------------------------------------------------------------------|
| What unit<br>Selects the g | s of measure do you want to use?<br>general type of units of measure. You can later change any particular unit of measure. |
| U.S. Stan                  | dard                                                                                                    |
| Metric                     |                                                                                                    |
| U.S. Stan                  | dard                                                                                                    |
|                            |                                                                                                    |
|                            |                                                                                                    |
|                            |                                                                                                    |
| evious                     | Next >                                                                                                    |
|                            |                                                                                                    |

#### Tankkonfigurasjon

På siden for tankoppsett kan tanken tilordnes type, kapastitet og navn. %-kolonnen viser det aktuelle tankvolumet. Hvis du velger oppdateringsknappen, vil det sendes en forespørsel til tanksensorene, og avlesningene vil oppdateres.

En uovervåket tank er en tank som ikke er forbundet med en sensor. Drivstoffnivået endrer seg ut fra beregnet drivstofforbruk for motorene.

Velg hvilken tankrad som skal tilpasses.

| Source      | %  | Type C | apacity<br>(gal) | Name       |
|-------------|----|--------|------------------|------------|
| PORT 1      | 79 | K      |                  |            |
| PORT 2      | 88 |        |                  | ( <u>9</u> |
| STBD 1      | 79 |        |                  |            |
| STBD 2      | 88 |        |                  |            |
| Unmonitored |    | Fuel   | 200.00           |            |

Tanktyper inkluderer: drivstoff, olje, vann, gråvann, svartvann og generatorsett. Hvis du velger generatorsett som tanktype, vil ikke generatorsett-tankens volum legges til det totale volumet for drivstofftankene.

| CTOD 4 TANK CONSTRUCTION                                                                                         |    |      |
|----------------------------------------------------------------------------------------------------|----|------|
| STBD 1 TANK CONFIGURATION                                                                                        |    |      |
| None                                                                                                    |    |      |
| Tank capacity (gallons)                                                                                          |    |      |
| 0000.00                                                                                                    |    |      |
| Name                                                                                                    |    |      |
| STBD 1                                                                                                    |    |      |
|                                                                                                    |    |      |
| Inverted sensor                                                                                                  |    |      |
|                                                                                                    | ov | Con  |
|                                                                                                    | UK | Canc |
|                                                                                                    |    |      |
|                                                                                                    |    | -    |
| CONFIGURATION                                                                                                    |    | 1    |
|                                                                                                    |    |      |
| CONFIGURATION<br>STBD 1 TANK CONFIGURATION<br>Tank type                                                          |    |      |
| CONFIGURATION<br>STBD 1 TANK CONFIGURATION<br>Tank type<br>None                                                  |    |      |
| CONFIGURATION<br>STBD 1 TANK CONFIGURATION<br>Tank type<br>None<br>None                                          |    |      |
| CONFIGURATION<br>STBD 1 TANK CONFIGURATION<br>Tank type<br>None<br>None<br>Fuel                                  |    |      |
| CONFIGURATION<br>STBD 1 TANK CONFIGURATION<br>Tank type<br>None<br>None<br>Fuel<br>Oil                           |    |      |
| CONFIGURATION<br>STBD 1 TANK CONFIGURATION<br>Tank type<br>None<br>None<br>Fuel<br>Oil<br>Water                  |    |      |
| CONFIGURATION<br>STBD 1 TANK CONFIGURATION<br>Tank type<br>None<br>None<br>Fuel<br>Oil<br>Water<br>Gray          |    |      |
| CONFIGURATION<br>STBD 1 TANK CONFIGURATION<br>Tank type<br>None<br>None<br>Fuel<br>Oil<br>Water<br>Gray<br>Black |    |      |

#### Velg tanktypen

Bruk skjermtastaturet for å legge inn kapasiteten. Når du er ferdig med å legge inn dataene for tankkapasitet, velger du **OK** for å lukke tastaturet.

VesselView gir brukeren mulighet til å snu om på volumverdiene til de tankene som overvåkes. Dette alternativet er tilgjengelig for å kunne tilpasse enkelte tanksendere som overfører data motsatt av sendere produsert til bruk i Nord-Amerika.

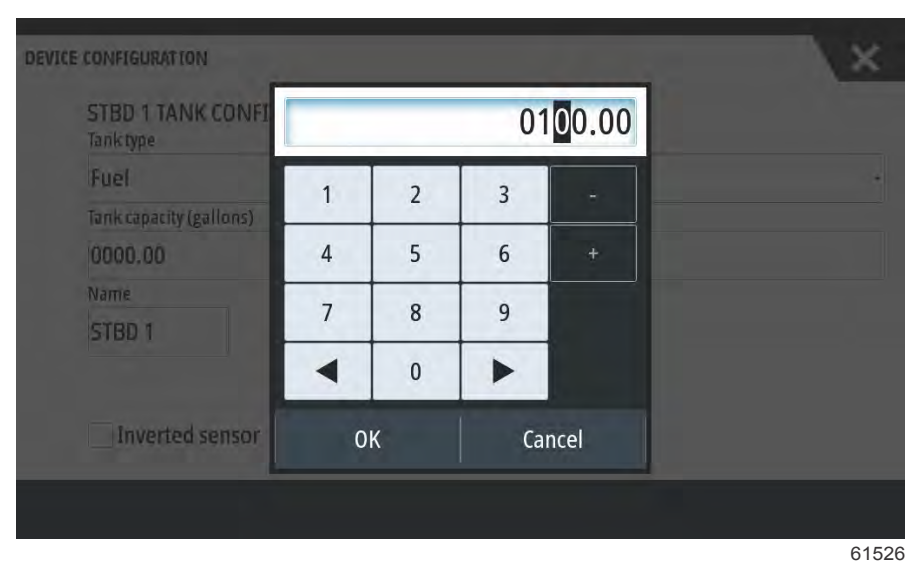

Tankplasseringen fylles inn i feltet Name (navn). Navnet på tanken kan endres ved å trykke i feltet og bruke tastaturet på skjermen for å tilpasse tanknavnet.

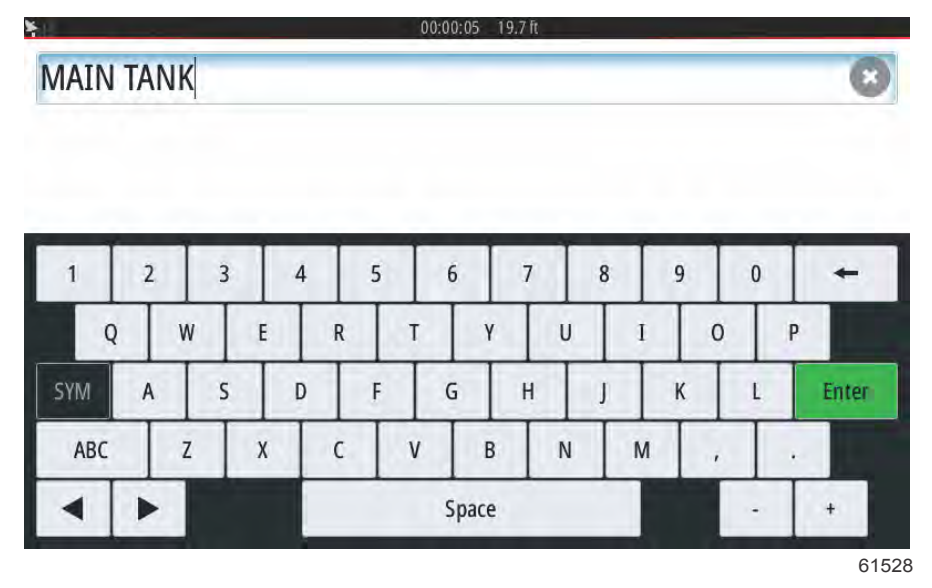

Etter at du har skrevet inn navnet på en tank, velger du **Enter** på tastaturet for å fortsette til neste rad med tanker på siden for tankoppsett. Når du har lagt inn alle tilpasningsdataene for tankene, velger du **Refresh** (oppdater)-knappen nederst i hjørnet. Kontroller at alle feltene stemmer, og velg **Next** (neste) for å fortsette.med oppsettveiviseren.

#### Hatighetsoppsett

I oppsettmenyene for hastighet finnes det tre alternativer for å bestemme hvordan VesselView skal innhente informasjon om hastighet. Hvis fartøyet er utstyrt med en GPS, kan du velge mellom tilgjengelige enheter i rullegardinmenyen. Hvis fartøyet er utstyrt med en pitotsensor, vil dette alternativet bli valgt. Hvis fartøyet er utstyrt med et skovlhjul, kan du velge i en rullegardinmeny. Etter at du har valgt hastighetskilde, velger du **Next** (neste) for å fortsette.

| TICE CONFIGURATION                                                     | × |
|------------------------------------------------------------------------|---|
| SPEED SETUP<br>GPS source                                              |   |
| SmartCraft (Can-P)                                                     |   |
| None                                                                   | 1 |
| SmartCraft (Can-P)                                                     |   |
| SmartCraft (Can-H)<br>VV703 iGPS [This device]<br>VV702 iGPS [010926#] |   |

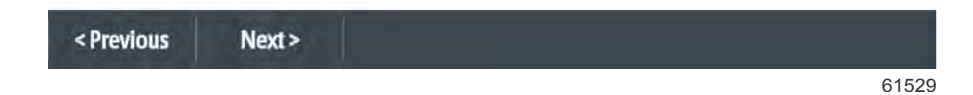

Valg av pitot- og skovlhjulskilde er vist i følgende illustrasjon. Velg den motoren eller drivenheten som sender hastighetsdata til VesselView.

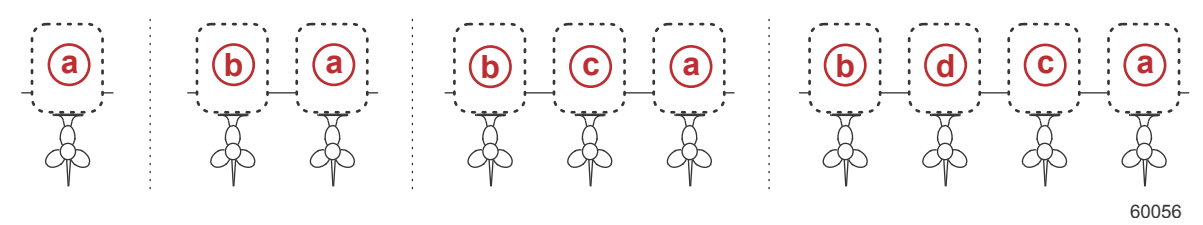

- a PCM0 = styrbord/ytre
- **b** PCM1 = babord/ytre
- **c** PCM2 = styrbord/indre eller midtre
- **d** PCM3 = babord/indre

#### **Oppsett av Active Trim**

Oppsettveiviseren vil veilede brukeren gjennom oppsettet og konfigureringen av Active Trim. Følg anvisningene på skjermen for hvert trinn.

| DEVICE CONFIGURATION                                                          | ×     |
|-------------------------------------------------------------------------------|-------|
| ACTIVE TRIM SETUP<br>Does the boat have an Active Trim module?<br>Yes<br>+ No |       |
|                                                                               |       |
|                                                                               |       |
| <previous next=""></previous>                                                 | _     |
|                                                                               | 64007 |

Velge Active Trim-funksjonen

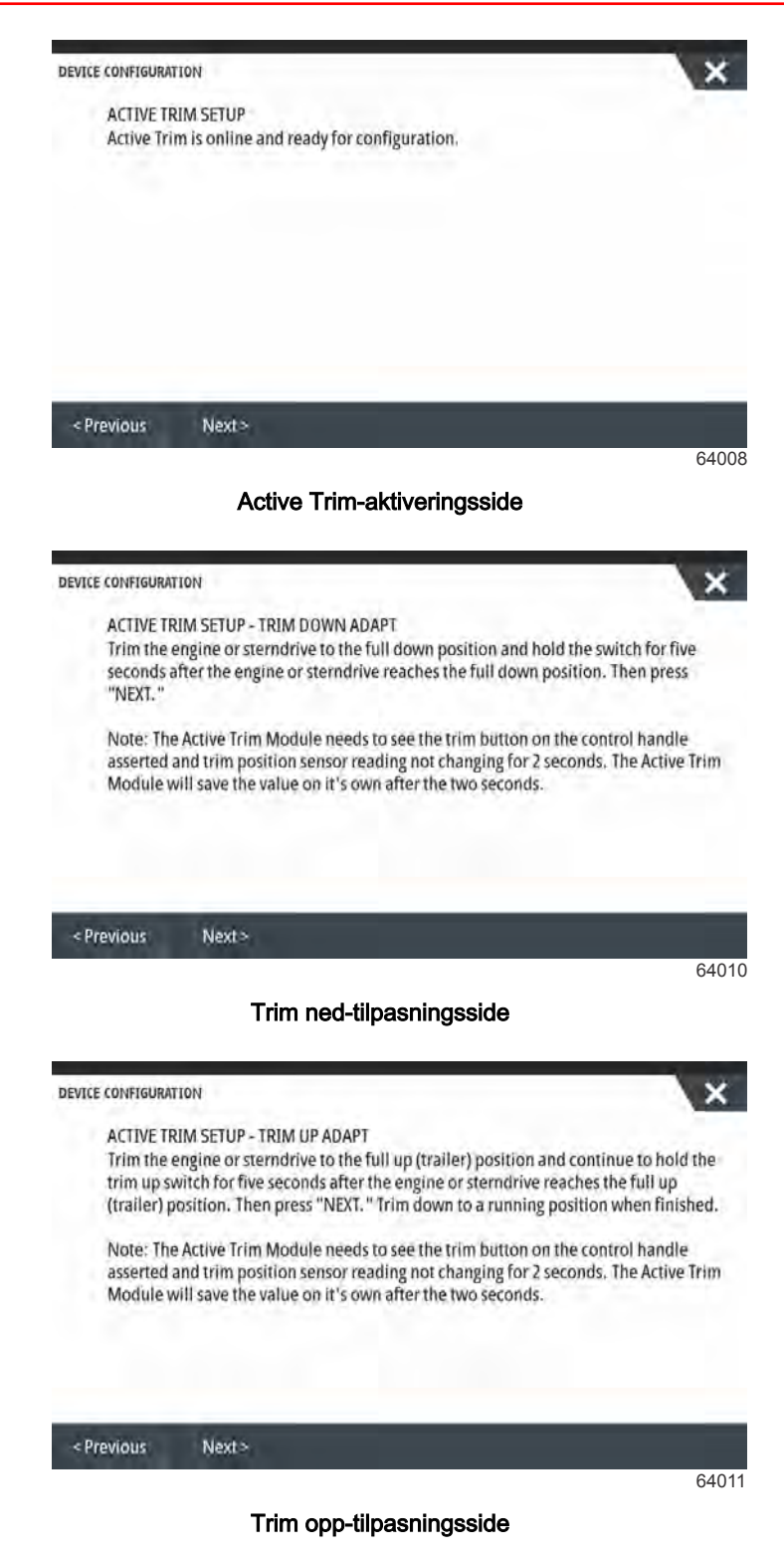

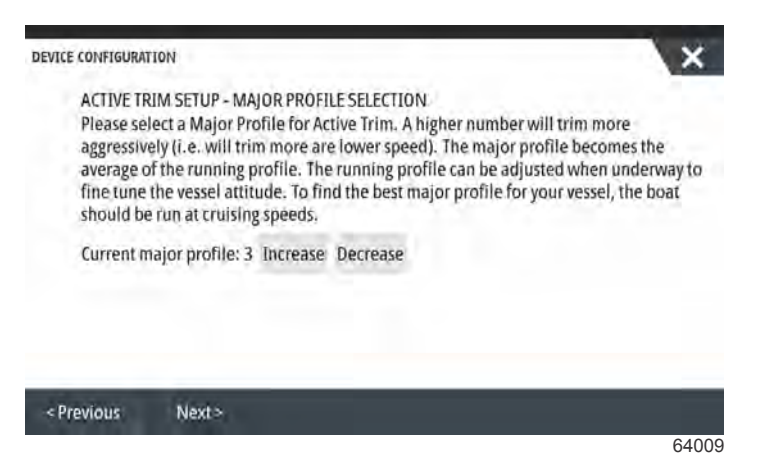

Hovedside for profilvalg

#### Fullføre oppsettsveiviseren

Velg **Finish** (avslutt) for å fullføre oppsettveiviseren på VesselView. Ikke slå av enheten før Finish-siden erstattes av fartøyets aktivitetsside.

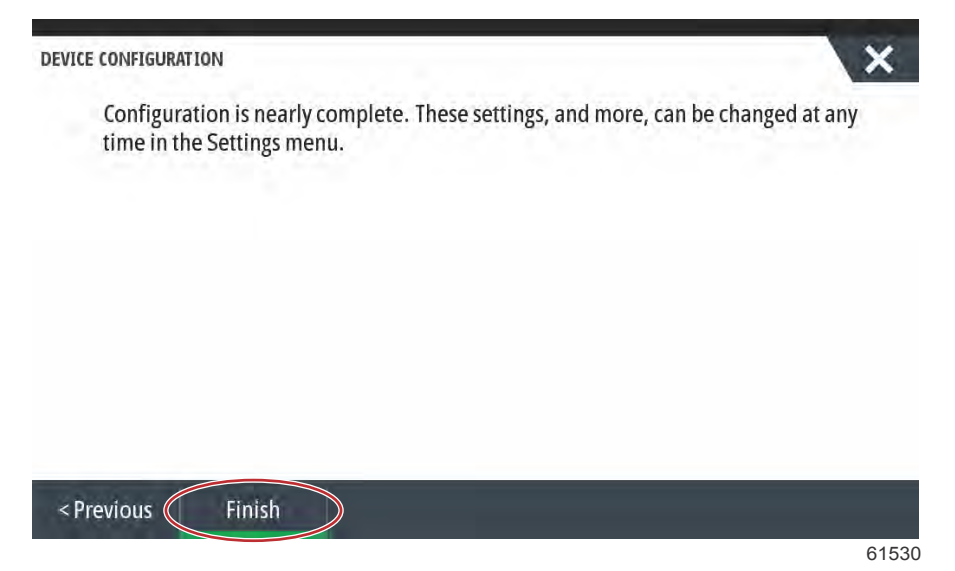

## Ta øyeblikksbilder av skjermen

VesselView kan ta bilde av hele skjermen og lagre det for nedlasting til et SD-kort. Slå på alternativet **Screen Capture** (skjermbilde) i **Settings (innstillinger)>System** for å ta skjermbilde med VesselView 502 og 503. Dobbelttrykk på kanten av skjermområdet for å aktivere et skjermbilde. Trykk samtidig på **på/av**-knappen og **hjem**-knappen for å ta skjermbilder med VesselView 702 og 703. På VesselView 502 kan du ta skjermbilder ved å dobbelttrykke på topptekstlinjen til en åpen dialogboks, eller ved å dobbelttrykke på skjermens topptekstlinje hvis ingen dialogboks er åpen. En varselfane med nummeret på skjermbildet vil dukke opp nederst på skjermen. Varselfanen vil ikke vises på skjermbildet.

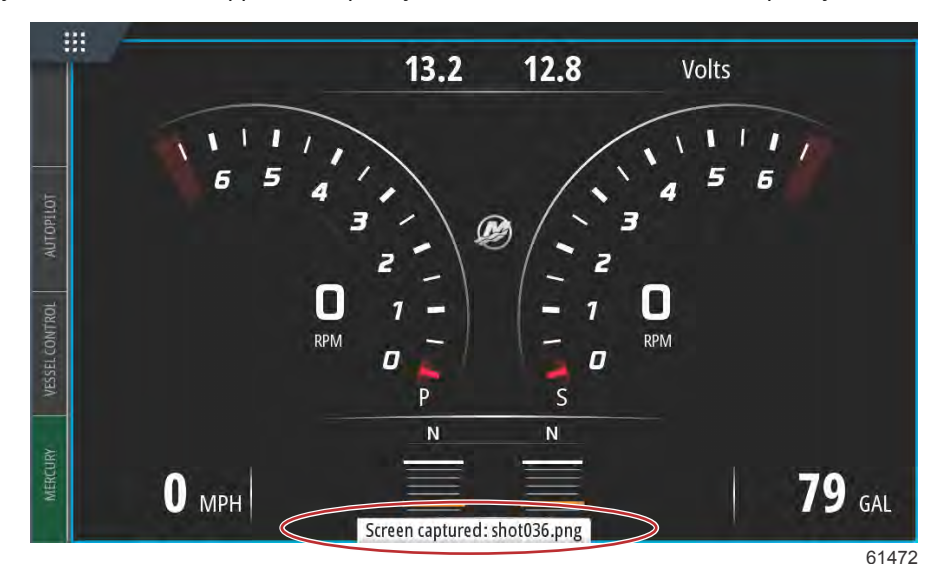

VesselView har et internt minne for skjermbilder. Det anbefales at filer som skjermbilder, rutepunkter, spor og ruter sikkerhetskopieres på et SD-kort eller en ekstern lagringsenhet, og at det interne minnet holdes så tomt som mulig. Alle skjermbildene lagres automatisk i en mappe for skjermbilder i My Files (mine filer). Du kan gå til mappen My Files (mine filer) ved å sveipe fra toppen av enheten ned på skjermen, slik at alternativene på venstre side åpnes. Velg Files (filer).

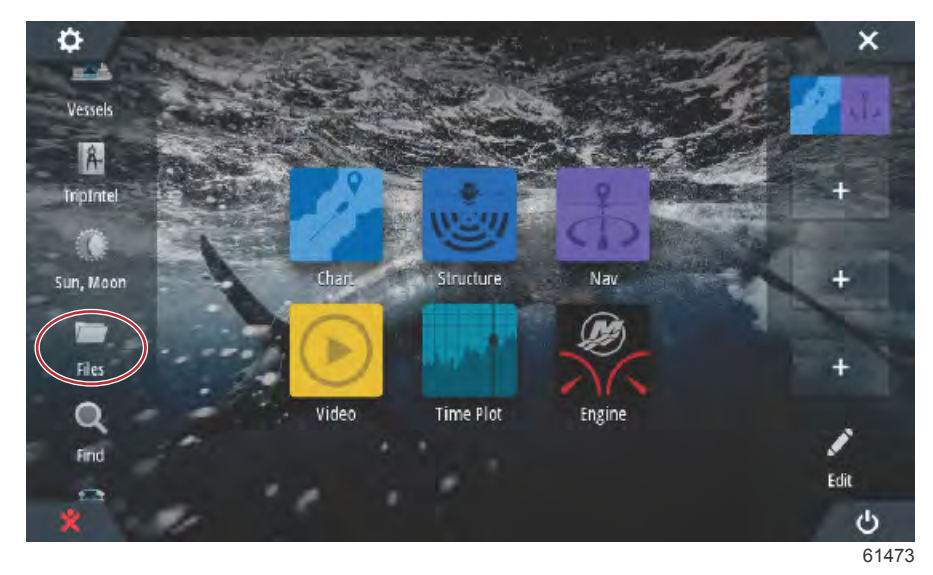

#### Del 2 - Startsider og oppsettveiviser

Åpne mappen My files (mine filer) og gå til mappen Screenshots (øyeblikksbilder). Alle øyeblikksbilder du har tatt, vil vises i mappen Screenshots (øyeblikksbilder). Bildene kan kopieres til SD-kortet og overføres til en datamaskin eller mobil enhet.

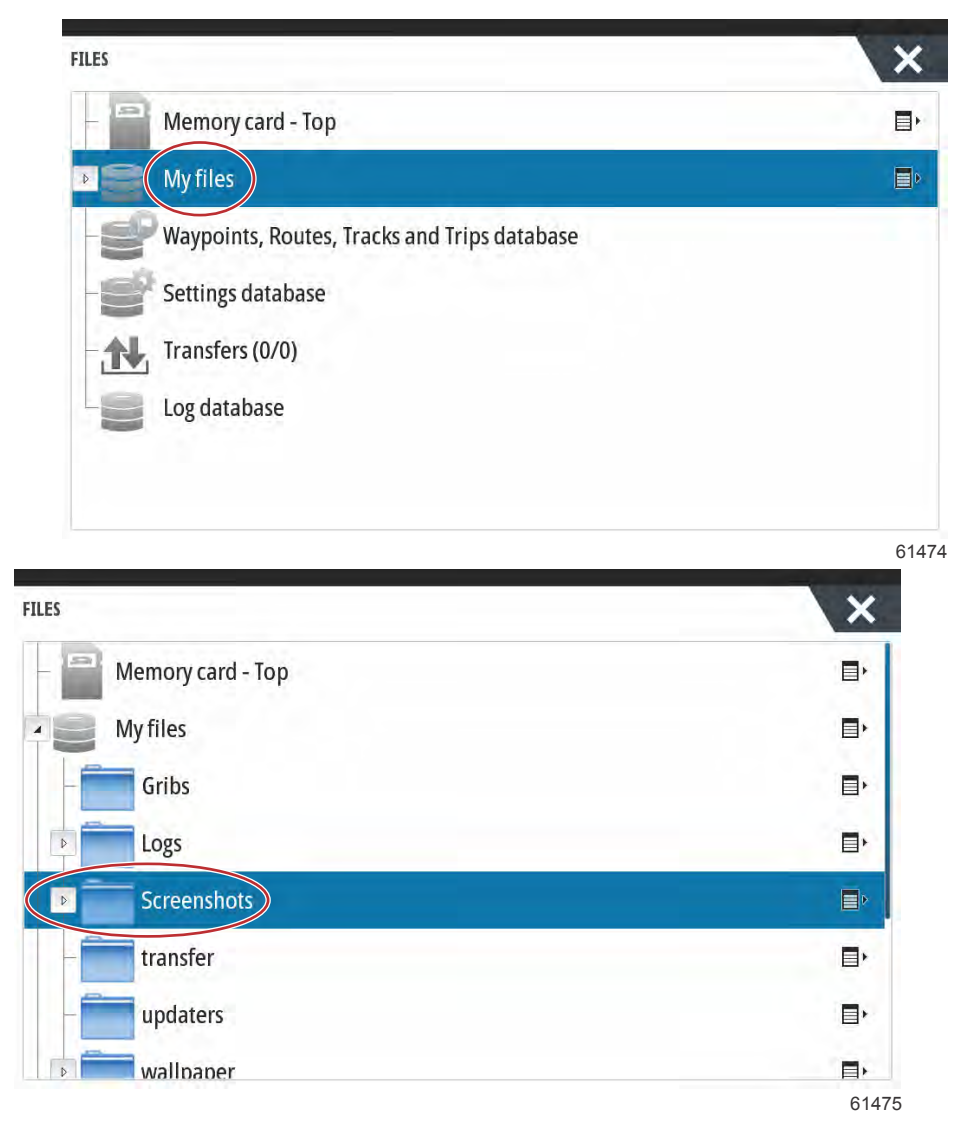

Du kan få tilgang til individuelle skjermbilder ved å velge dem. Du kan få tilgang til alle skjermbildene på en gang ved bruk av ikonet **Details** (detaljer) på høyre side av filvinduet. Dette ikonet lar deg se detaljene for skjermbildet, kopiere alle skjermbildene eller slette alle skjermbildene.

| FILES                 | ×           |
|-----------------------|-------------|
| — 📟 Memory card - Top | E,          |
| My files              | ∎•          |
| Gribs                 | ,∎          |
| ▶ Logs                |             |
| Screenshots           | E۲.         |
| - transfer            | ,           |
| - inductors           | E۲          |
| wallpaper             | <u>ام ا</u> |
|                       | 61475       |

| LES          | ×          |
|--------------|------------|
| - Gribs      |            |
| Logs         | , ⊡        |
| Screenshots  |            |
| -shot001.png | Details    |
| -shot002.png | Copy all   |
| -shot003.png | Delete all |
| -shot004.png |            |
| -shot005.png |            |
|              |            |

Hvis du velger ett enkelt øyeblikksbilde, vil det vises et vindu med alternativene View (vis), Set as wallpaper (bruk som bakgrunnsbilde), Copy (kopier), Rename (gi nytt navn) og Delete (slett). Velg Copy (kopier) for å laste ned bildet fra VesselView.

| FILES |                  |                     |                       |                           |                |            | ×           |
|-------|------------------|---------------------|-----------------------|---------------------------|----------------|------------|-------------|
|       | DETAILS - SHOTOO | 1.PNG               |                       |                           |                | ×          |             |
| ш.    | Туре             |                     |                       | Portable I                | Vetwork Graph  | nics image |             |
| 44    | Size             |                     |                       | 85.3 kB                   | and the second |            |             |
|       | Created          |                     |                       | 05/25/20                  | 17             |            | -           |
|       | Modified         |                     |                       | 05/25/20                  | 17             |            | Er          |
|       | and accession    |                     |                       |                           |                |            | <b>E</b> 1- |
| j.    |                  |                     | 500 (2)<br>(4)<br>(4) | 8 28<br>550<br>550<br>155 |                |            | <b>-</b> +  |
|       | View             | Set as<br>wallpaper | Co                    | ру                        | Rename         | Delete     |             |
|       | -shqt003.png     |                     |                       |                           |                |            |             |
|       |                  |                     |                       |                           |                |            | 61479       |

Når et SD-kort er satt inn i VesselView, kan du velge Memory card (minnekort) som filplassering, og deretter trykke på OK. Lukk vinduet ved å trykke på X øverst i høyre hjørne. Dette vil ta deg tilbake til mappen Screenshots (øyeblikksbilder). Last ned ytterligere bilder ved å følge denne fremgangsmåten.

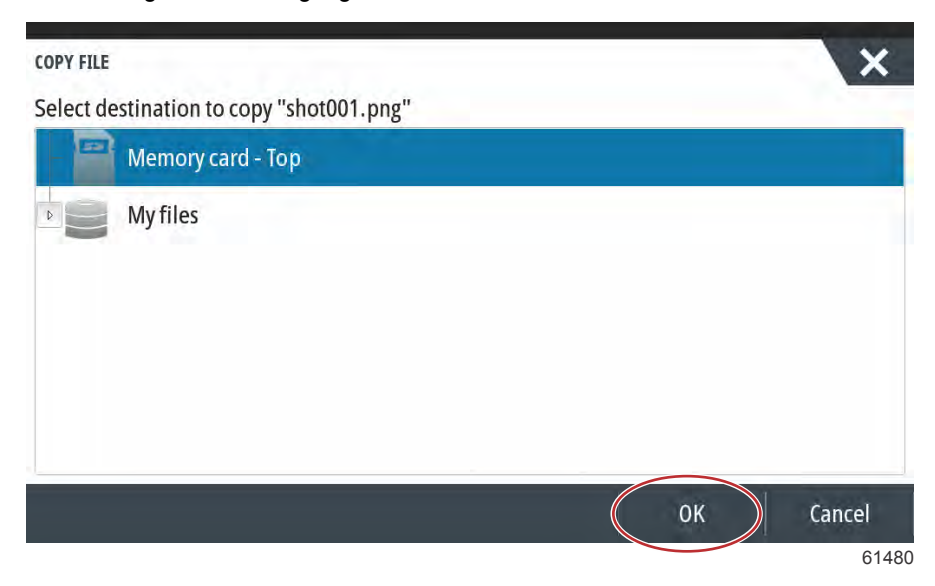

# Oppsett av datakilde

#### Datakilder

For oppsett av datakilder velger du fanen HOME (hjem) øverst på skjermen.

Slå på alle produkter og slå på alle motorer for å påse at alle datagenererende kilder kan registreres. Åpne vinduet System Controls (systemkontroller) ved å sveipe nedover fra toppen av enheten og inn i skjermen. Velg ruten Settings (innstillinger). Velg alternativet Network (nettverk) til venstre i skjermen. Velg kilder....

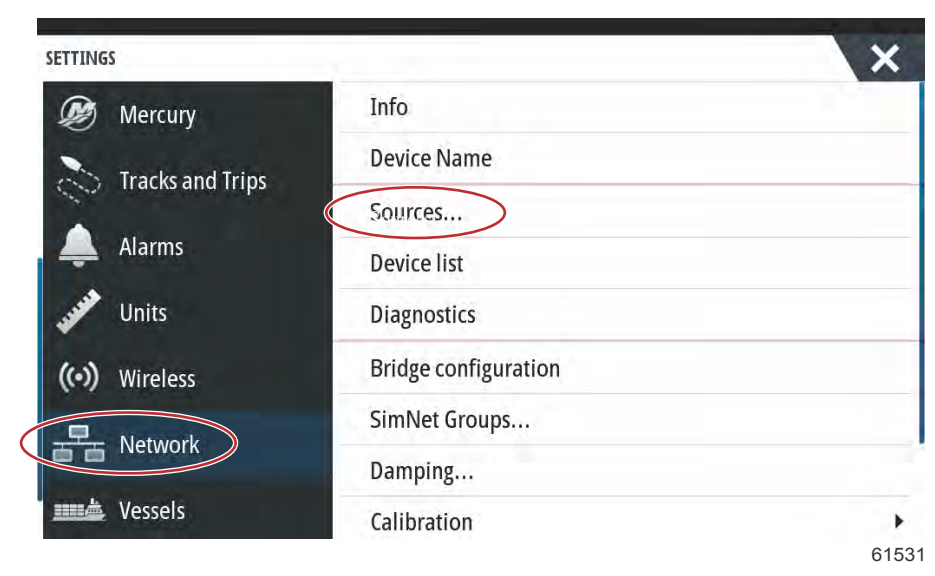

VesselView viser flere kilder for datagenererende enheter. Velg alternativet Auto Select (automatisk valg) øverst i listen for å gjøre en generell avspørring av alle registrerte enheter på båten.

| Compass       | 1 | Info                 |   |
|---------------|---|----------------------|---|
|               |   | Into                 |   |
| Navigation    | * | Device Name          |   |
| Position      | • | Sources              |   |
| Apparent wind | • | Device list          |   |
| frue wind     |   | Diagnostics          |   |
| Boat speed    | - | Bridge configuration |   |
| Sea temp      |   | SimNet Groups        |   |
| Distance log  | • | Damping              |   |
| Denth         |   | Calibration          | + |
Auto Select vil søke i nettverket og opprette en liste med alle enheter som registreres i løpet av Auto Select-prosessen. Når fremdriftslinjen viser at prosessen er fullført, kan innstillingsmenyen lukkes ved å trykke på X øverst i skjermens høyre hjørne.

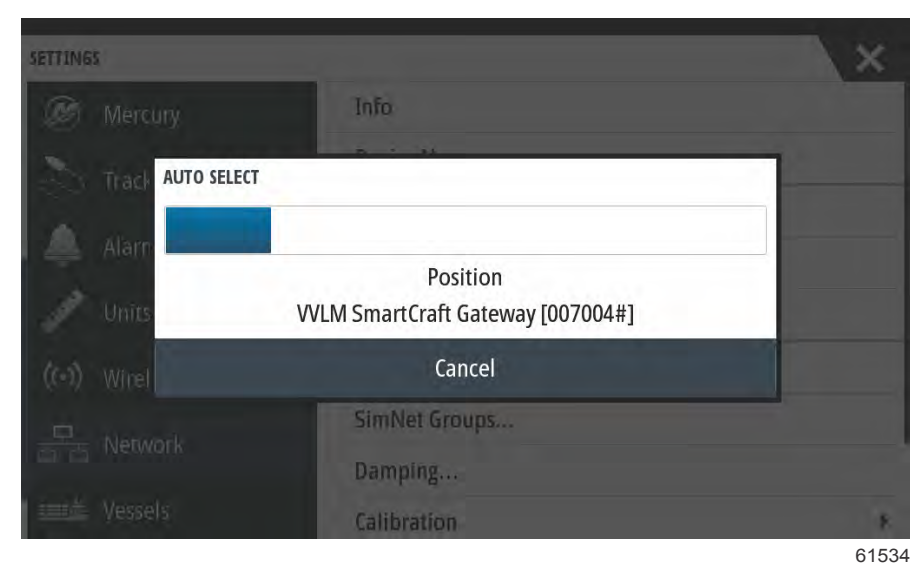

# Forstørre dataskjermer

For å forstørre et datafelt på hovedskjermen for VesselView, velger du feltet.

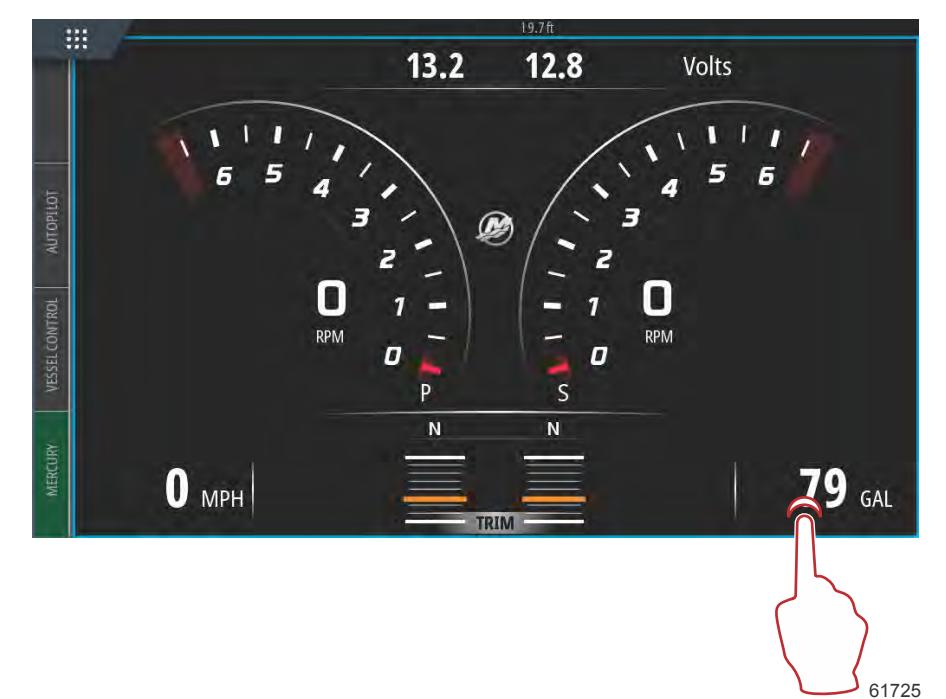

Dette vil vise dataene i middels størrelse på skjermen.

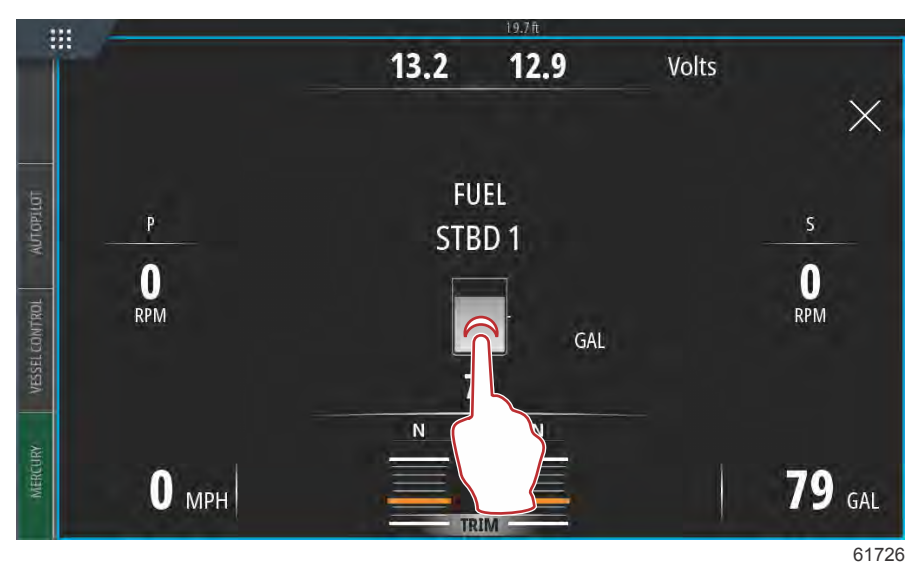

Velg datainformasjonsfeltet en gang til for å åpne en fullskjermvisning av de valgte dataene. Dette kan være nyttig når det er behov for å se skjermen fra større avstand, f.eks. når du navigerer fra en hjelpestyrespak. Trykk på X, og VesselView vil gå tilbake til hovedskjermen for navigasjon.

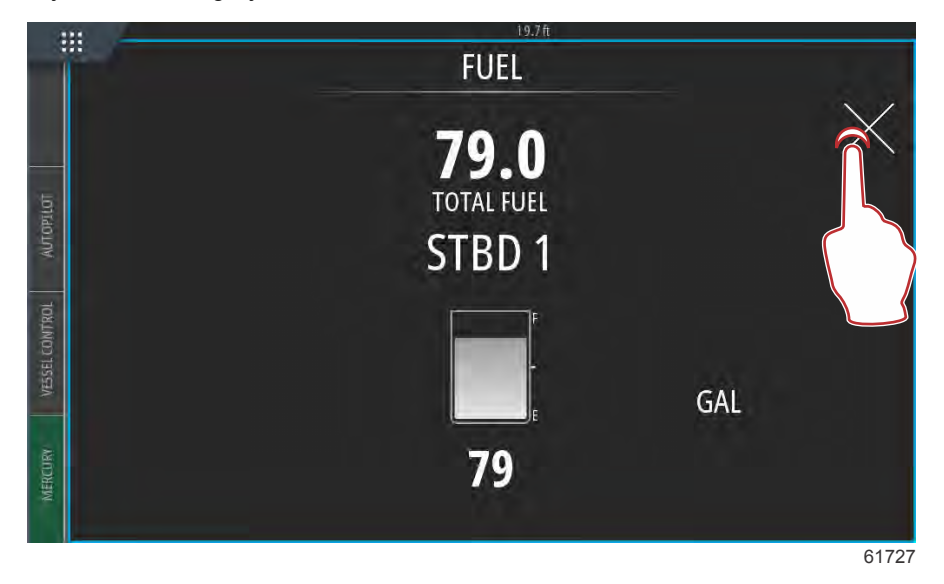

# Instrumentlinje

Aktiver instrumentlinjen ved å sveipe nedover fra toppen av enheten og inn i skjermen. Dette vil åpne systemkontrollvinduet. Velg ruten Instrument bar (instrumentlinje) for å aktivere instrumentlinjen.

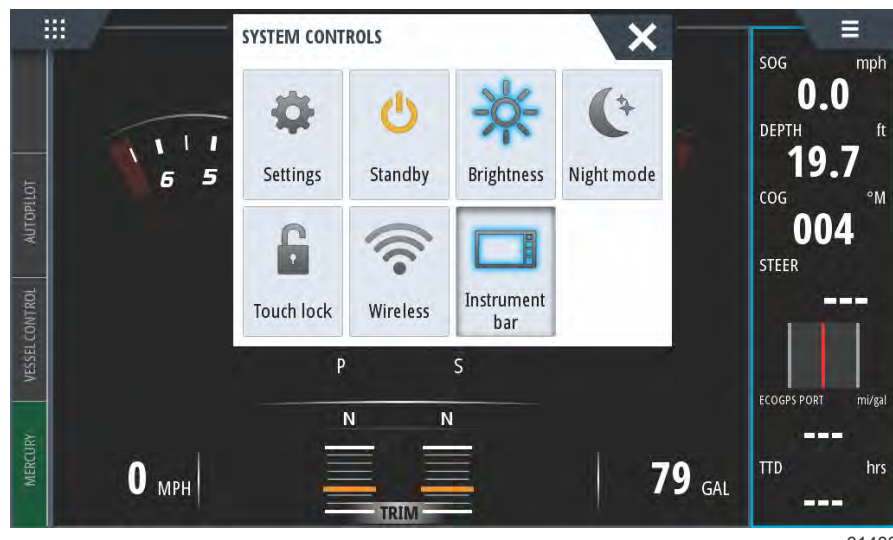

61482

Instrumentlinjen er plassert på høyre side av displayet. Instrumentlinjen inneholder tekst og numeriske data i mange ruter. Hver rute i instrumentlinjen kan endres av brukeren. Du kan også velge alternativer som gir nyttig informasjon i datarutene om den typen båtliv som du foretrekker.

Du kan konfigurere instrumentlinjen til å vise enten en eller to linjer. Hvis du ønsker å vise to linjer, kan du velge å veksle automatisk mellom linjene ved å krysse av i boksen **Animate** (animere). Du kan også velge hvor lenge dataene på linjen skal vises.

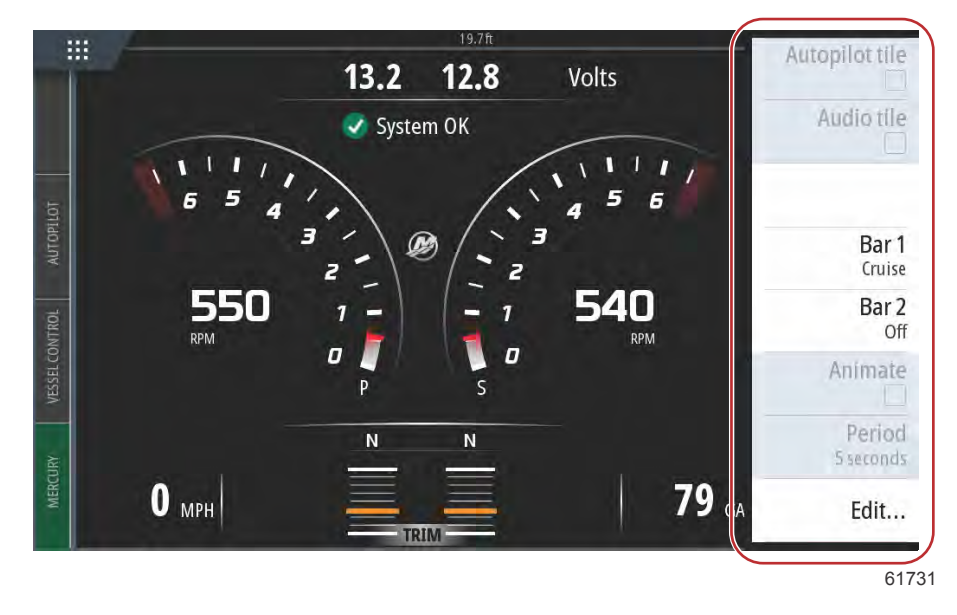

Bruk menyen for å velge en forhåndsdefinert aktivitet for en eller begge linjene. Når du har valgt en aktivitetslinje, vises instrumentmålerne i linjen.

MERK: Instrumentlinjen slås bare av på den gjeldende siden.

#### Slå instrumentlinjen på/av

- 1. Aktiver instrumentlinjen ved å velge den.
- 2. Velg MENU (meny)-knappen for å åpne menyen.
- 3. Velg Bar 1 (linje 1) eller Bar 2 (linje 2), og deretter en predefinert aktivitetslinje.

#### Redigere innholdet i instrumentlinjen

- 1. Aktiver instrumentlinjen ved å velge den.
- 2. Velg **MENU** (meny)-knappen for å åpne menyen.
- 3. Velg Edit (rediger) for å endre en instrumentmåler, etterfulgt av den måleren du ønsker å endre.
- 4. Velg det innholdet du ønsker å vise fra dialogboksen Choose Data (velg data).
- 5. Velg meny og deretter Finish editing (avslutt redigering) for å lagre endringene.

# Valg av motordata

VesselView har en funksjon for valg av motordata som kan åpnes ved å berøre og holde på Mercury M-logoen i midten av skjermen.

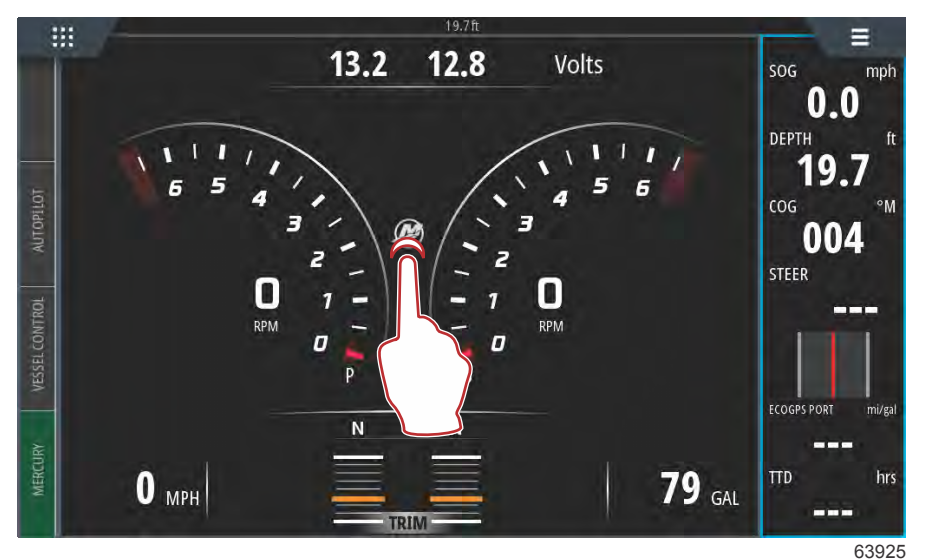

#### Plassering av M-logo

VesselView viser en side med alle motorparameterne som kontrolleres aktuelt, eller er aktive, på displayet. Ved å berøre og holde på de enkelte motordatalinjene, vil du kunne åpne filmenyen til de tilgjengelige motordataelementene. Brukeren kan slå data på eller av ved å velge oppføringen. En krysset boks indikerer at dataene vil vises, og en ukrysset boks vil slette disse dataene fra dataene vist på VesselView.

|          | 1                | 24.8 ft |     |        |          |
|----------|------------------|---------|-----|--------|----------|
|          |                  | ENGINE  |     |        |          |
|          |                  |         |     |        | $\times$ |
|          |                  | Р       | S   |        |          |
| UTOPILOT | RPM              | 550     | 550 | rpm    |          |
| 4        | Coolant Temp     | 140     | 140 | °F     |          |
| CONTROL  | Coolant Pressure | 10      | 10  | PSI    |          |
| VESSEL   | Oil Pressure     | 41      | 41  | PSI    |          |
| RV       | Fuel Flow        | 10      | 10  | gal/hr |          |
| MERCU    | Boost Pressu     | 0       | 0   | PSI    |          |
|          |                  |         |     |        |          |
|          |                  |         |     |        |          |
|          |                  |         |     |        |          |

63925

Velge et motordataelement

1

|        |                     | 19.9 tt      |   |                   |          |
|--------|---------------------|--------------|---|-------------------|----------|
|        |                     | ENGINE       |   |                   |          |
|        | CHOOSE DATA (6/6)   |              |   | ×                 | $\times$ |
| 101    | Engine              |              |   |                   |          |
| AUTOR  | RP1 🔽 Boost Pressur |              |   | )m                |          |
| _      | Coc                 |              |   | ₽, <sup>Y</sup> F |          |
| CONTRO | Coc Fuel Rate       | $\mathbf{i}$ |   | SI                |          |
| VESSEL | Oil                 |              |   | SI                |          |
| *      | Fue                 | 5            |   | l/hr              |          |
| MERCUR | Boost Pressure      | 0            | 0 | PSI               |          |
|        |                     |              |   |                   | 63927    |

Berør for å slå et element på eller av

Avhengig av fartøyets motorenhet, samt inndata under oppsettveiviseren, kan det hende at enkelte elementer ikke viser aktuelle data fordi motoren ikke bruker eller sender disse dataene. For eksempel: en innenbordsmotor med diesel vil sende ladetrykk fra turboladeren, mens en MerCruiser-bensinmotor ikke vil gjøre det fordi den ikke har noen turbolader.

|     | ENGINE                            |        |          |
|-----|-----------------------------------|--------|----------|
|     | CHOOSE DATA (5/6)                 | ×      | $\times$ |
| RPI | Engine  Boost Pressure            | ■• om. |          |
| Сог | — ✓ Coolant Temp<br>— ✓ Fuel Rate | ≣, SI  |          |
|     | - ✓ Oil Pressure                  |        |          |
|     |                                   |        |          |

Ukryssede elementer vil ikke vise data

# Merknader:

# Del 3 - Egenskaper og bruk

# Innhold

| j |
|---|
| , |
|   |
| ļ |
| ļ |
| į |
| į |
| į |
| j |
| j |
| , |
| , |
| , |
| ļ |
| ļ |
| ļ |
| ļ |
| ļ |
| ļ |
| ļ |
|   |
|   |

| Trimprofiler – oversikt                           | 52 |   |
|---------------------------------------------------|----|---|
| Hovedtrimprofiler – kurver                        | 52 |   |
| Hovedtrimprofiler – overlappende kurver           | 53 |   |
| SkyHook                                           | 53 |   |
| Oversikt                                          | 53 | 2 |
| VesselView og Design 2-styrespak                  | 53 | U |
| Funksjoner                                        | 54 |   |
| SkyHook                                           | 54 |   |
| Kurs                                              | 55 |   |
| Aktivere Auto Heading                             | 55 |   |
| Rute                                              | 55 |   |
| VesselView-enheter som støtter SkyHooks avanserte | Э  |   |
| funksjoner                                        | 58 |   |
| Avanserte funksjoner                              | 58 |   |
| Heading Adjust                                    | 58 |   |
| BowHook                                           | 58 |   |
| DriftHook                                         | 59 |   |
| Kjøpe SkyHooks avanserte funksjoner               | 59 |   |
| Heading Adjust                                    | 59 |   |
| DriftHook                                         | 60 |   |
| BowHook                                           | 61 |   |

# Vedlikehold

# Planlagt vedlikehold av motoren

Hvis systemet oppdager en påminnelse om vedlikehold i løpet av systemskanningen, vil Mercury-fanen nederst i venstre hjørne på skjermen vises i blått. Bruk sunn fornuft for å beskytte din investering, og kontroller motoroljen regelmessig, helst før hver gangs bruk.

Når tidsintervallet for en planlagt vedlikeholdsoppgave har utløpt, vil et popup-vindu om vedlikehold vises etter oppstartsskanningen. Brukeren kan lukke popup-vinduet, men påminnelsen vil vises ved hver oppstart av båten. Bekreft vedlikeholdspåminnelsen for å tilbakestille tidsintervallet før vedlikehold i VesselView. Naviger til beskrivende vedlikeholdsmelding og følg anvisningene nedenfor for å få tilgang til spesifikk informasjon om planlagt vedlikehold. Brukere kan vise vedlikeholdslinjen til enhver tid for å se hvor lang tid som gjenstår. Dette hjelper deg med å planlegge service hos forhandler, hvis vedlikeholdet ikke skal utføres av eieren.

Velg Mercury-fanen nederst til venstre på skjermen.

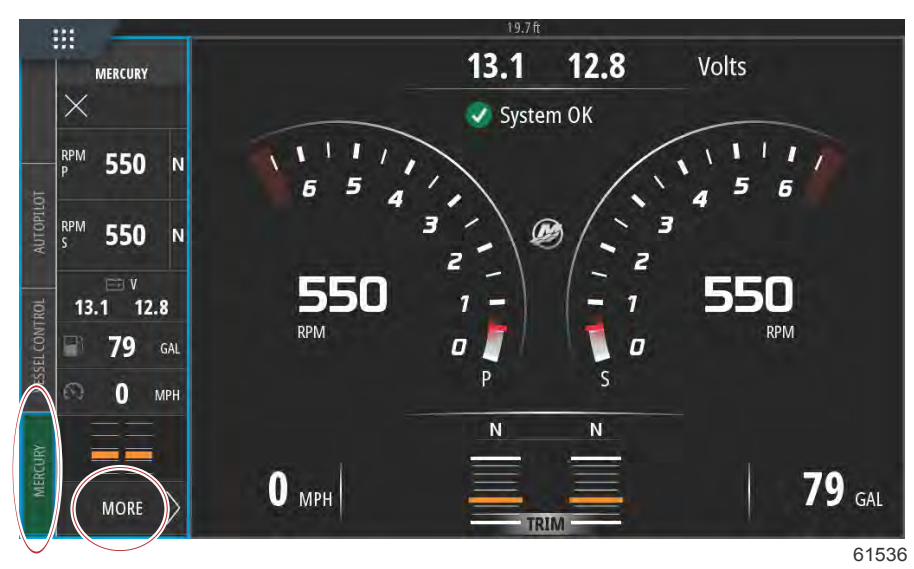

Velg alternativet MORE (mer).

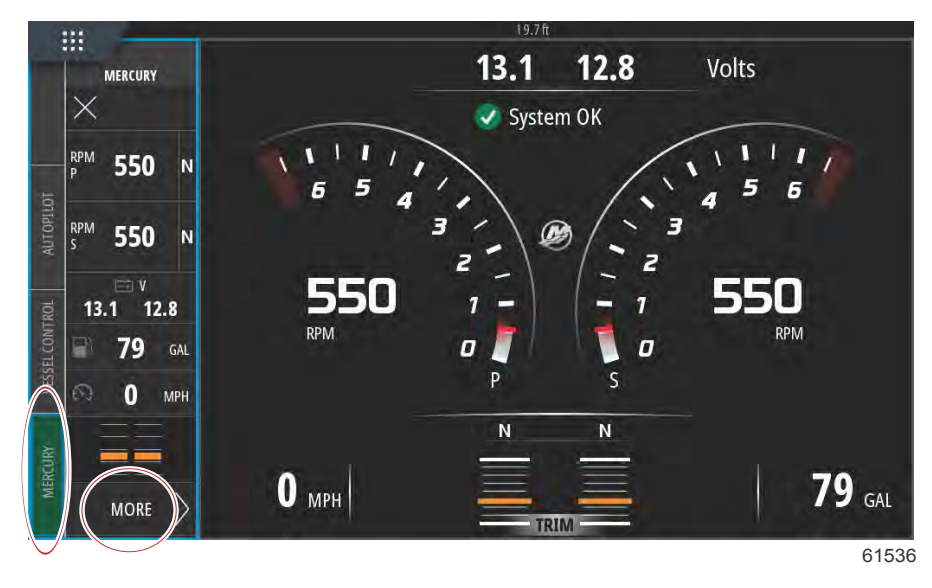

Velg alternativet **MAINTENANCE LIFE** (vedlikeholdstid) for å se gjenværende tid til planlagt vedlikehold. Jo mer av fremdriftslinjen som vises i blått, desto tidligere trengs planlagt vedlikehold.

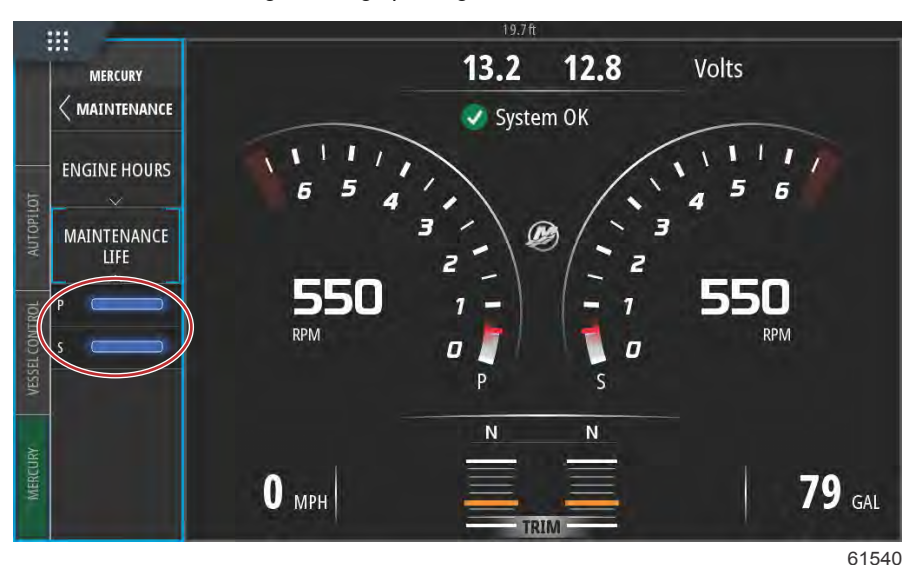

#### Vedlikeholdstid

# Smart Tow-modus

# SmartTow

Smart Tow er et enkelt program å bruke for å regulere båtens akselerasjon og målhastighet når du skal trekke folk på vannski, oppblåsbare farkoster eller annet vannsportutstyr. Med Smart Tow slipper du å gjette deg til hva du må gjøre for å få båten i plan, unngå overstyring, bremse ned riktig og holde konstant hastighet. Velg en profil, velg Enable (aktiver) og sett spaken i stillingen for full gass. Smart Tow vil gjøre resten.

I Smart Tow-skjermen kan du velge, stille inn og modifisere Smart Tow-funksjonenes innstillinger.

Oppstartsdiagrampunktet er animert når SmartTow er aktivert og utfører en oppstartssekvens. Punktet vil bevege seg langt oppstartsbanen og vise hvilken del av oppstartssekvensen systemet utfører.

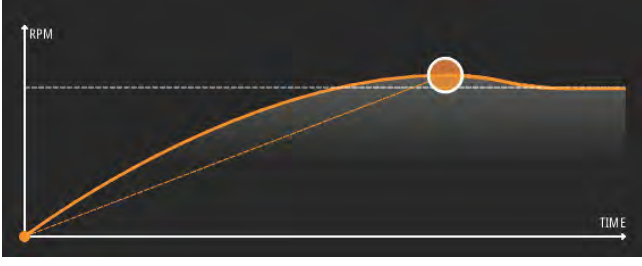

61785

SmartTow baseres på motorturtallet, med mindre fartøyet har en GPS som er installert og tilkoplet CAN-nettverket. Hvis fartøyet har en GPS-enhet, kan du velge målverdier for hastighet eller motorturtall for SmartTow-kontrollalternativer. Du kan også opprette tilpassede startprofiler.

#### Funksjoner

Med Smart Tows brukervalgte dataområde og bunntekstdel kan du justere innstillingene. Trykk eller sveip for å gå gjennom valgboksfeltene. Ved bruk av bunntekstdelen kan du aktivere eller deaktivere SmartTow, lagre eller avslutte. Elementene i dataområdets bunntekst krever at du trykker på valget eller bruker dreieknotten for å utheve og velge.

Smart Tow har fem fabrikkinnstilte startprofiler. Brukeren kan i tillegg opprette nye, tilpassede startprofiler. Tilpassede profiler er nyttige når det er personer ombord som har ulik mengde erfaring med vannsportutstyr. Brukeren kan opprette mer aggressive startprofiler for erfarne vannskiløpere samt mykere profiler for å trekke barn eller oppblåsbart utstyr.

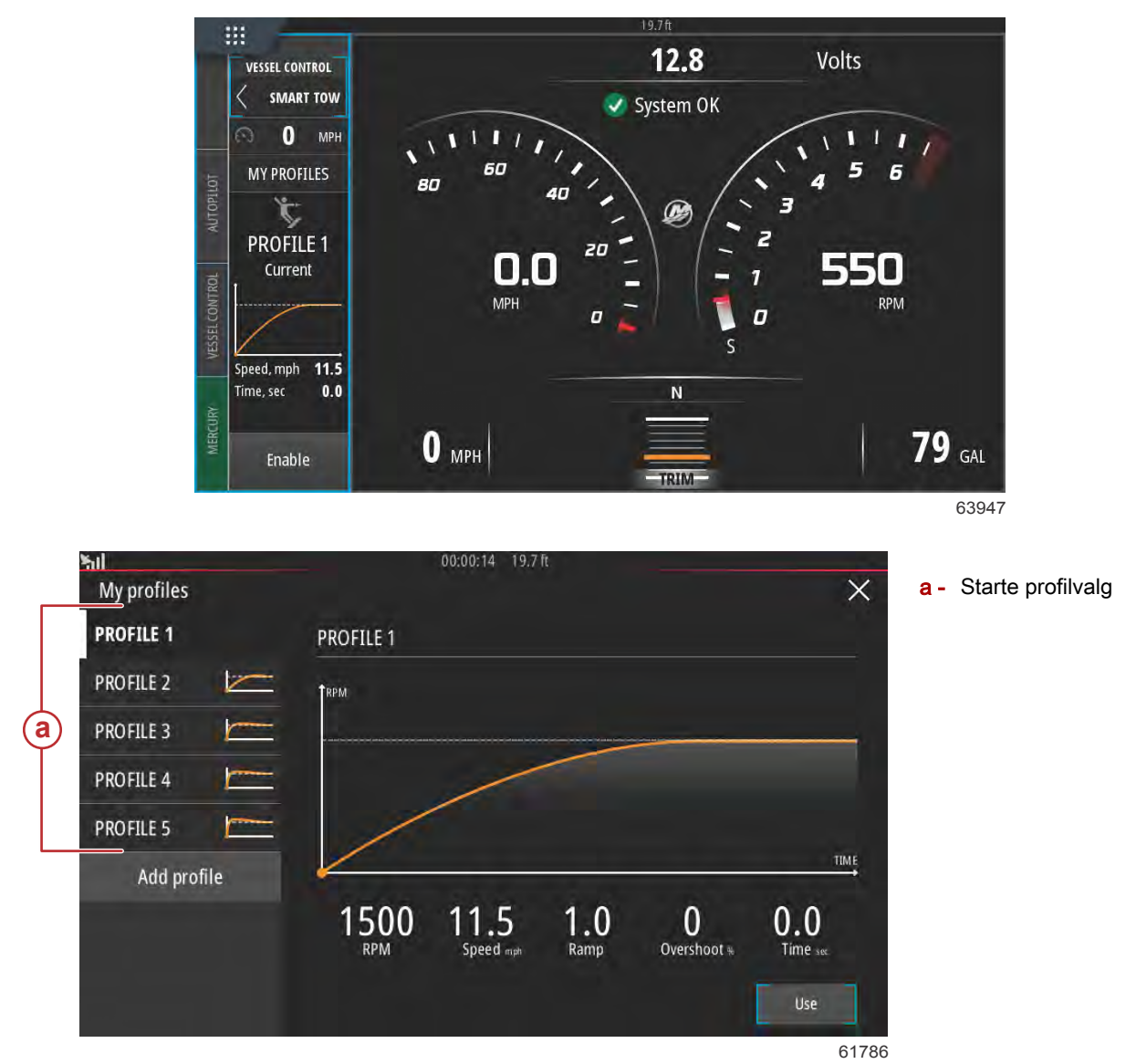

Det finnes fem valgbare felt i en profil. Bruk dreieknotten eller trykk på skjermen for å endre profilvalg.

- Turtall og hastighet. Brukeren kan justere turtall og hastighet ved å trykke på dataskjermbildeområdet.
- Ramp (rampe) er hvor lang tid det vil ta båten å nå det innstilte punktet.
- Overshoot (overskyte) viser hvor mye lengre enn det innstilte punktet båten vil gå i prosent.

Time (tid) viser hvor lenge båten vil kjøre i mer enn valgt hastighet.

•

| <b>հıl</b><br>My profiles |    | 00:00:14 19.7 ft                                                                                 | ×    |
|---------------------------|----|--------------------------------------------------------------------------------------------------|------|
| PROFILE 1                 |    | PROFILE 1                                                                                        |      |
| PROFILE 2                 | 1  | <b>Т</b> арил                                                                                    |      |
| PROFILE 3                 |    |                                                                                                  | _    |
| PROFILE 4                 |    |                                                                                                  |      |
| PROFILE 5                 |    |                                                                                                  |      |
| Add profi                 | le | TIL<br>(1500<br>RPM (11.5<br>Speed mpb) (1.0<br>Ramp (0)<br>Overshoot +) (0.0<br>Time sec<br>Use | ME   |
|                           |    |                                                                                                  | 3178 |

Fem valgbare felt for å opprette en profil

Opprett en ny profil ved å velge Add profile (legg til profil).

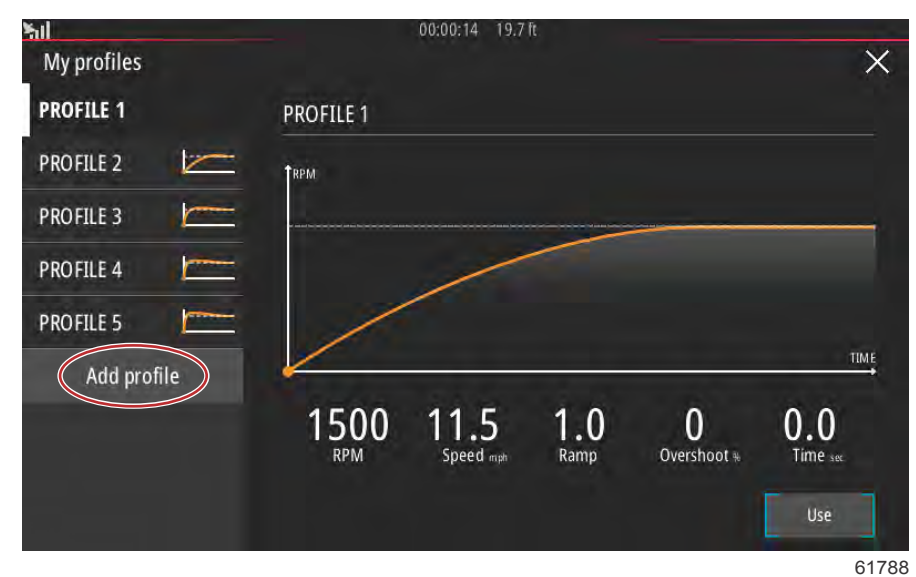

Bruk skjermtastaturet for å gi den nye startprofilen et navn.

| l<br>rofile n | ame             |              |   |   |   |   |   | 00 | 0:00:0 | 14 1 | 9.7 ft |   |   |   |   |   |   |   | >     |
|---------------|-----------------|--------------|---|---|---|---|---|----|--------|------|--------|---|---|---|---|---|---|---|-------|
| New           | profile<br>Prof | name<br>file | > |   |   |   |   | _  |        |      |        |   |   |   |   |   |   |   | C     |
| 1             | 2               | 1            | 3 | T | 4 | Τ | 5 | T  | 6      | T    | 7      | T | 8 | T | 9 | T | 0 | T | +     |
| (             | 2               | W            | T | E |   | R | T | T  |        | Y    |        | U | T | 1 | T | 0 |   | P |       |
|               | A               |              | 5 |   | D |   | F |    | G      |      | H      |   | J |   | K |   | L |   | Enter |
| ABC           |                 | Z            |   | х |   | С |   | ٧  |        | В    |        | N | T | М |   |   |   |   |       |
| •             |                 |              |   |   |   |   |   |    | Spi    | ace  |        |   |   |   |   |   | - | T | +     |

## Del 3 - Egenskaper og bruk

Brukeren kan redigere alle de fem valgbare feltene i skjermen New Profile (ny profil). Etter at alle valg er redigert, trykker du på knappen Use (bruk) for å ta i bruk den nye Smart Tow-startprofilen.

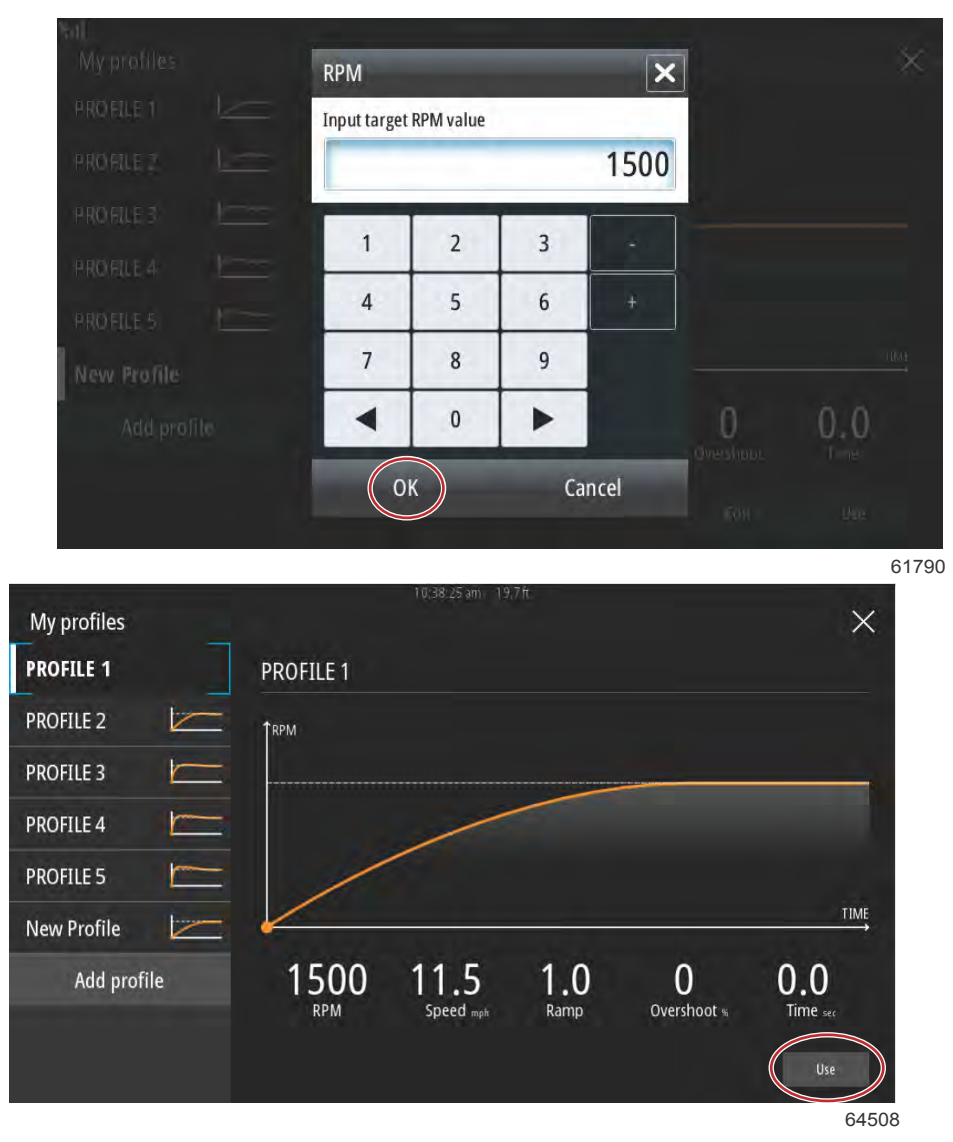

#### Bruk knapp

For å aktivere en Smart Tow-startprofil. Velg alternativet Enable (aktiver) og sett gasspakene i stillingen for full gass. Smart Tow vil ta seg av resten.

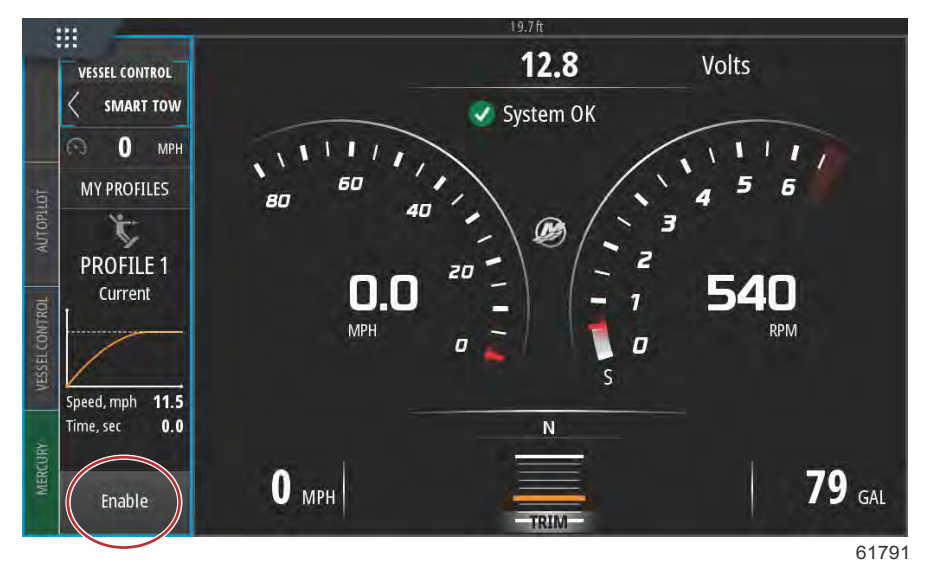

### **Deaktivere Smart Tow**

Velg Disable (deaktiver) for å gå ut av Smart Tow. VesselView vil overføre gasskontroll tilbake til føreren. Når Smart Tow er aktivert, vil du redusere båtens hastighet ved å flytte gasspaken til et punkt over målhastigheten. Båtens topphastighet vil imidlertid ikke øke utover målhastigheten.

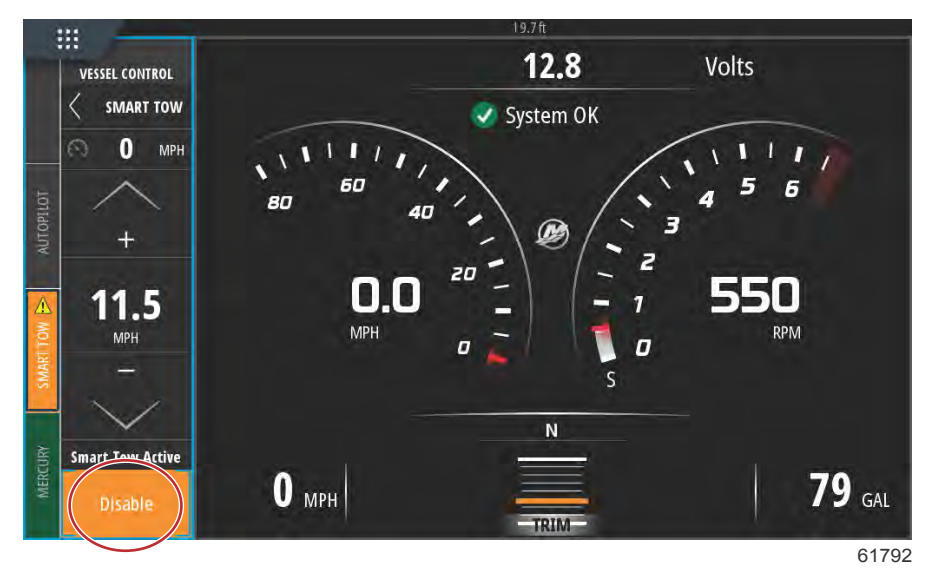

# Fartsholdermodus

# Cruisekontroll

Med fartsholderfunksjonen kan brukeren velge et settpunkt og justere verdien slik at fartøyet opprettholder spesifisert hastighet eller motorturtall.

- · Fartsholderen forholder seg til turtallet med mindre en Mercury Marine-GPS er integrert i CAN-nettverket.
- Hvis fartøyet er utstyrt med en Mercury Marine-GPS, er fartøyets hastighet standardinnstillingen.
- Brukeren kan velge mellom turtallsettpunkt eller hastighetsbaserte settpunkt. Type fartsholderalternativ kan endres i innstillingsmenyen.

MERK: Fartsholderen kan deaktiveres ved å sette fjernkontrollspakene i nøytral.

## Aktivere fartsholdermodus

Velg fanen Vessel Control (fartøyskontroll) til venstre i skjermen for å aktivere autopilotalternativet for fartsholderen.

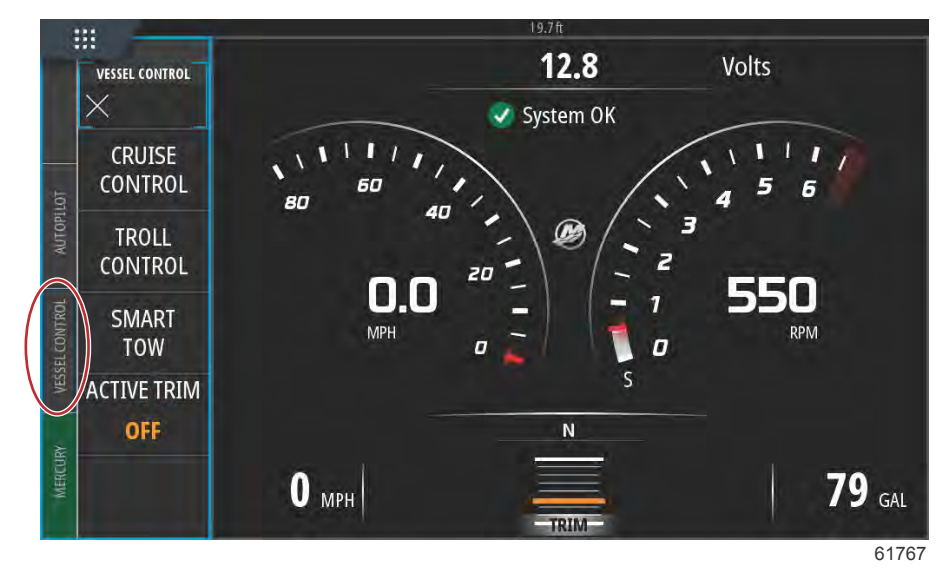

Velg ruten Cruise Control (fartsholder) i linjen Vessel Control (fartøyskontroll).

Trykk på opp- eller nedpilen for å gå til ønsket hastighet.

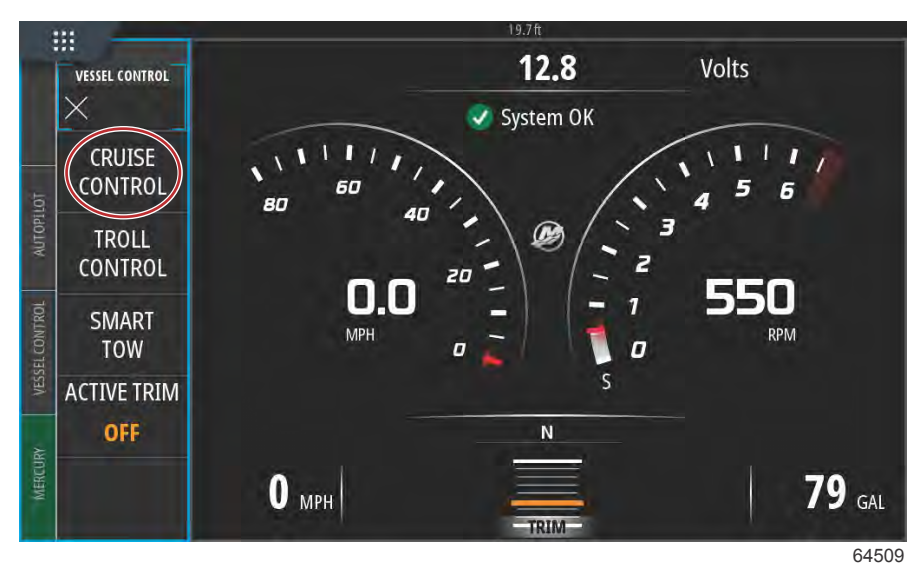

VESSEL CONTROL CRUISE 18 MPH Adjust Speed Value Enable 61769

Når ønsket hastighet er innstilt for fartsholderen, trykker du på ruten Enable (aktiver) i fartsholderlinjen. Sett fjernkontrollspakene i forovergir, og sett spakene i stilling for full gass. VesselView vil øke båtens hastighet til brukerens valgte settpunkt.

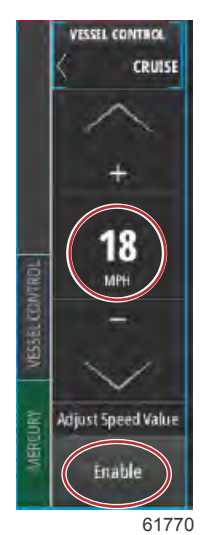

Når fartsholderen er aktiv vil fanen Vessel Control (fartøyskontroll) være oransje, noe som varsler føreren om at fartøyet er i en autopilotmodus.

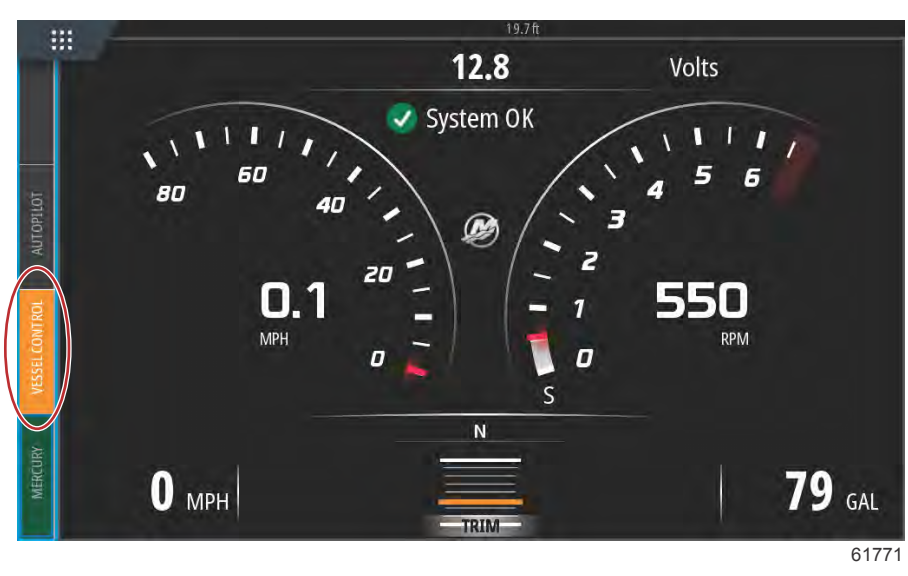

Fartsholdermodus kan deaktiveres ved å sette fjernkontrollhåndtakene i fri eller ved å velge ruten Disable (deaktiver) nederst på fartsholderlinjen. For å få tilgang til ruten Disable (deaktiver) velger du fanen Vessel Control (fartøyskontroll) til venstre i skjermen. Dette åpner fartsholderlinjen og alternativet Disable (deaktiver).

# Dorgekontrollmodus

# Dorgekontroll

Turtallsområdene for dorg er avhengig av motorenhet, men maksimalt turtall for alle motorer eller utenbordsmotorer er 1000 o/min.

Aktiver Troll Control (dorgekontroll) ved å velge fanen Vessel Control (fartøyskontroll) til venstre på skjermen. Velg ruten Troll Control (dorgekontroll) i båtkontroll-linjen.

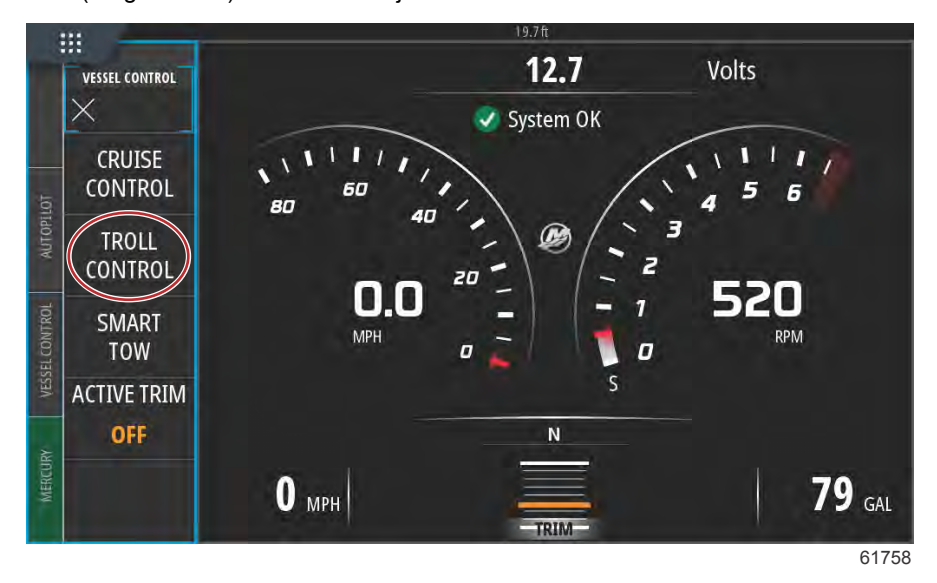

## Del 3 - Egenskaper og bruk

Båten må være i gir, og gassen må gå på tomgang. Hvis dette ikke er tilfelle, vil et varselikon og tilhørende tekst gi brukeren anvisninger for hvordan dorgekontroll kan aktiveres.

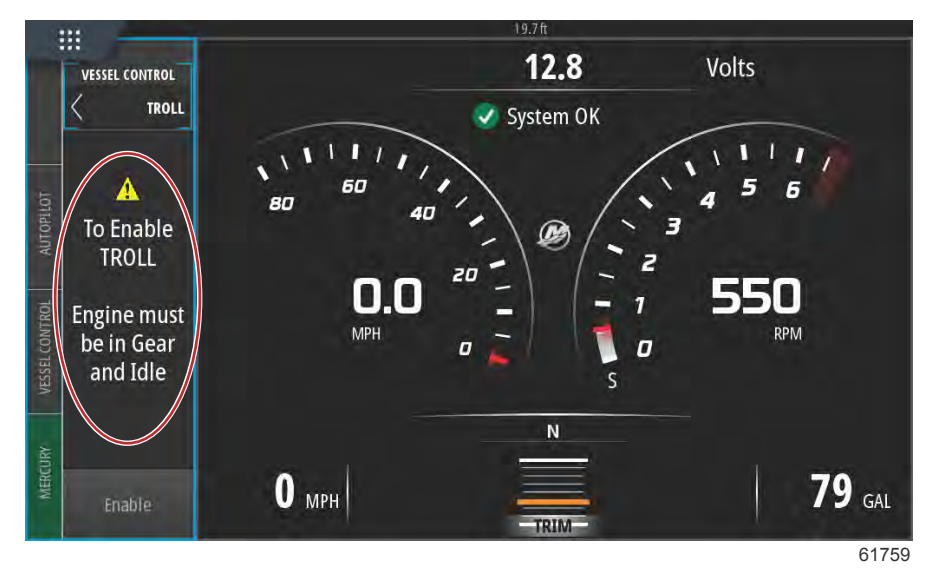

Når kravene til gir og gass er tilfredsstilt, vil linjen Vessel Control (fartøyskontroll) vise alternativer for dorgekontroll. Pilene for økning og reduksjon vil være grå når laveste eller høyeste turtallverdi er valgt. Velg skjermikonene + eller – for å regulere turtallverdien.

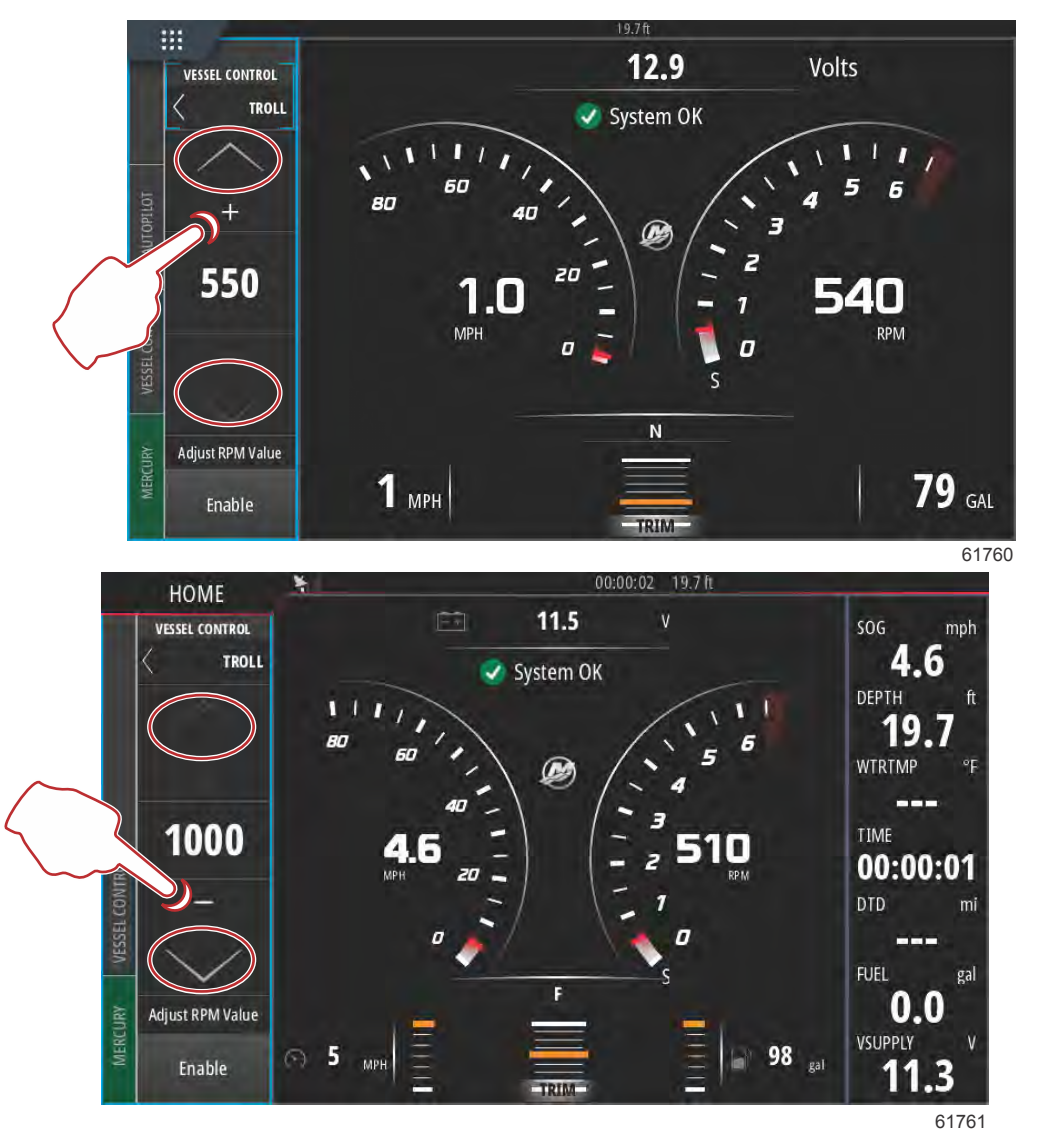

Trykk på ruten Enable (aktiver) når ønsket turtallverdi er valgt. Dette vil starte dorgekontroll, og motorhastigheten vil øke til ønsket turtall.

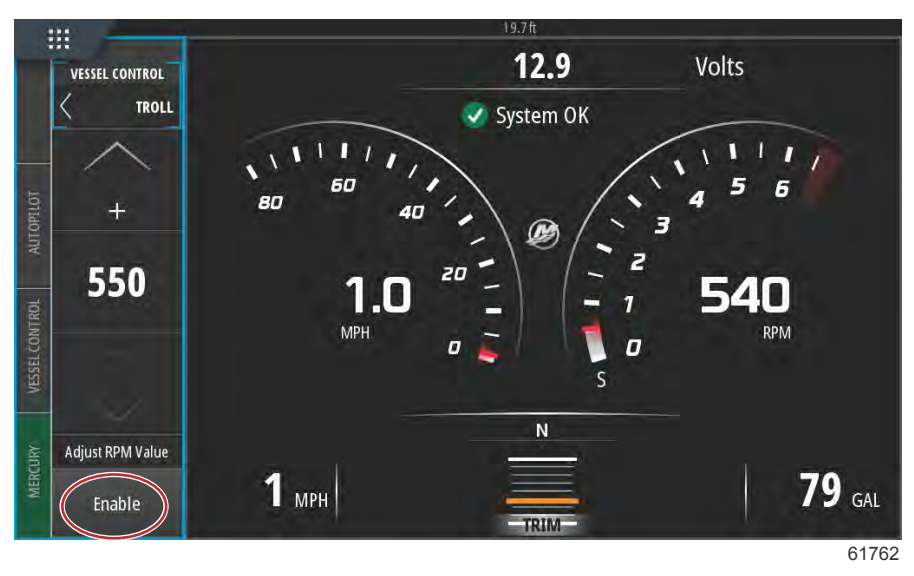

Ruten Enable (aktiver) vil bli oransje og vise ordet Disable (deaktiver). Fanen Vessel Control (fartøyskontroll) vil bli oransje og vise et varselsymbol med teksten Troll Active (dorging aktivert).

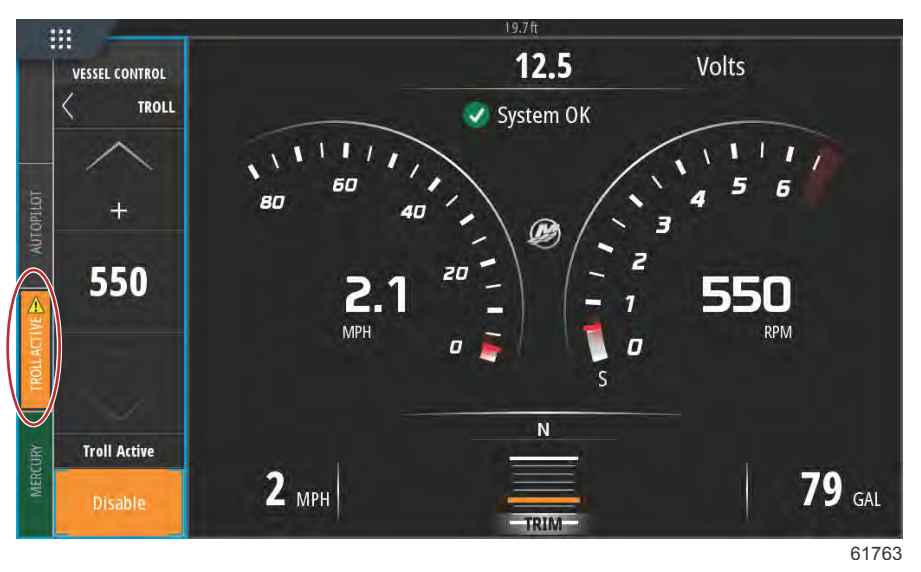

Fartøyskontrollinjen kan minimeres mens dorgekontroll er aktiv uten av dette virker inn på autopilotfunksjonen i dorgekontrollmodus. Velg pilen øverst i venstre hjørne av fartøyskontrollinjen for å minimere linjen.

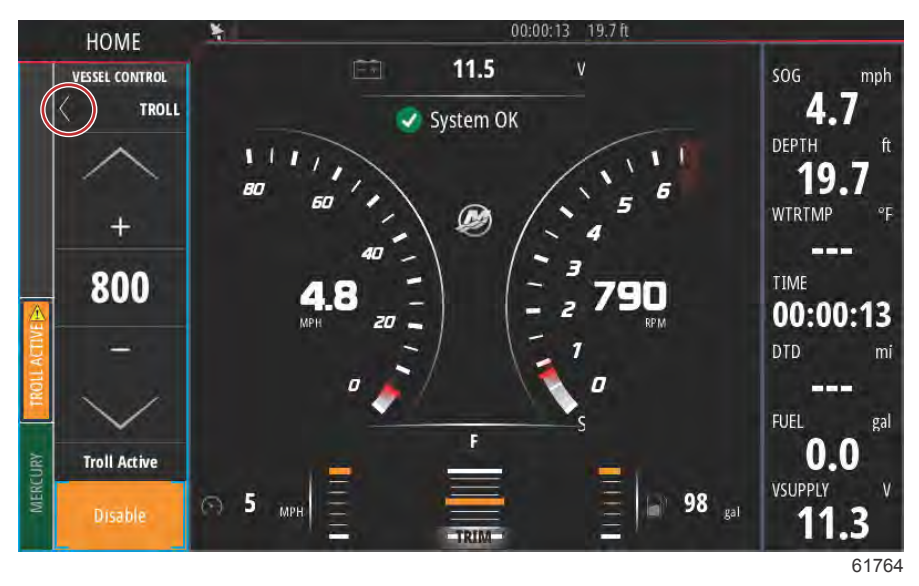

Hovedskjermen går tilbake til normal størrelse, og fanen Troll Active (dorging aktivert) vises i oransje på venstre side av skjermen.

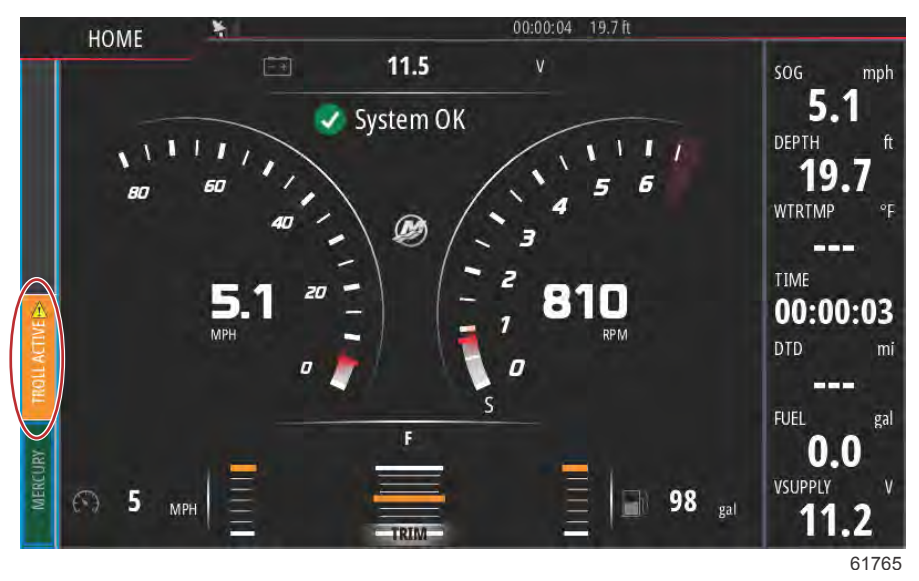

Deaktiver dorgekontroll ved å velge fanen Troll Active (dorging aktivert). Dette vil åpne valglinjen Troll Control (dorgekontroll). Velg Disable (deaktiver) for å slå av dorgekontroll.

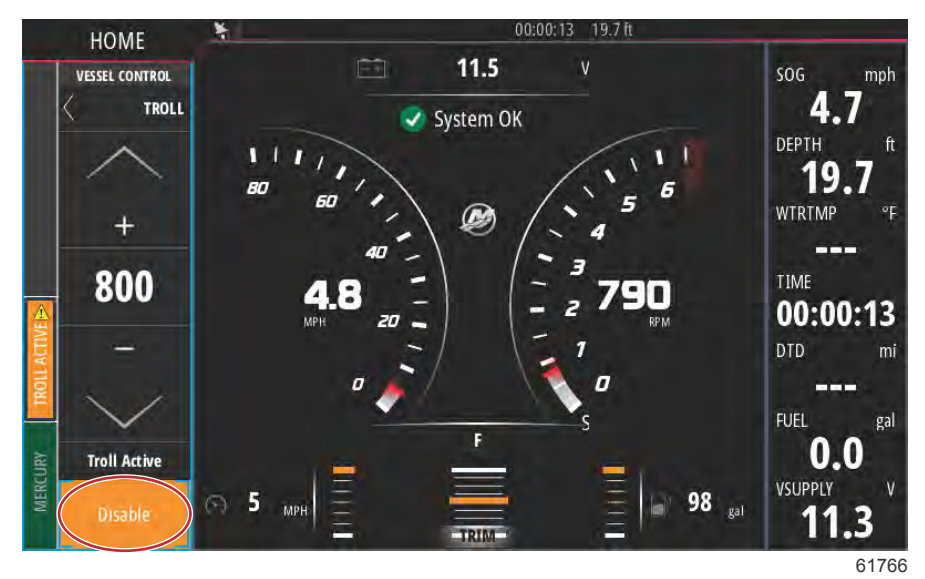

# **Active Trim**

# Krav

Programvaren til VesselView Link må være versjon 2 eller nyere for at Active Trim skal fungere på VesselView. Se kapittel 6 – Hvordan oppdatere VesselView Link-modulens programvare.

Det kan være nødvendig å installere ekstra maskinvare på fartøyet for at Active Trim skal fungere. Oppsøk din autoriserte Mercury Marine-forhandler for informasjon om påkrevd maskinvare.

| VLM VesselView                           | Link Multi - Device Information | ×         |
|------------------------------------------|---------------------------------|-----------|
| Device:<br>Name:                         | VVLM VesselView Link Multi      |           |
| Manufacturer:<br>Software Ver:<br>Model: | Mercurv<br>01000_E2.0.53.3.70   |           |
| Address:<br>S/N:<br>Instance:            | 2<br>007002#<br>0               |           |
| Status:                                  | ок                              | Configure |
|                                          |                                 | Data      |

Sted for VesselView Links programvareversjon

# Active Trim – innføring

Active Trim er Mercury Marines patentbeskyttede GPS-baserte, automatiske trimsystem. Dette intuitive, håndfrie systemet justerer motorens eller aggregatets trim kontinuerlig ut fra endrede driftsforhold. Formålet er å forbedre ytelsen, drivstofføkonomien og brukervennligheten. Systemet reagerer nøyaktig på båtmanøvrer og gir en bedre total kjøreopplevelse. Man trenger ikke kunnskap om trimming av motorer eller aggregatet for å dra fordel av Active Trim.

- Når båten akselererer, trimmes motoren eller aggregatet ut.
- Når båtens hastighet reduseres, for eksempel når du svinger, trimmes motoren eller aggregatet inn.
- · Active Trim kan overstyres når som helst ved bruk av de vanlige knappene for manuell trim.
- Med Active Trim kan båtføreren kompensere for endringer av båtlast, førerpreferanser og værforhold, og opprettholde full automatisk kontroll.

#### Slik fungerer det

Active Trim-systemet har fire bruksmoduser:

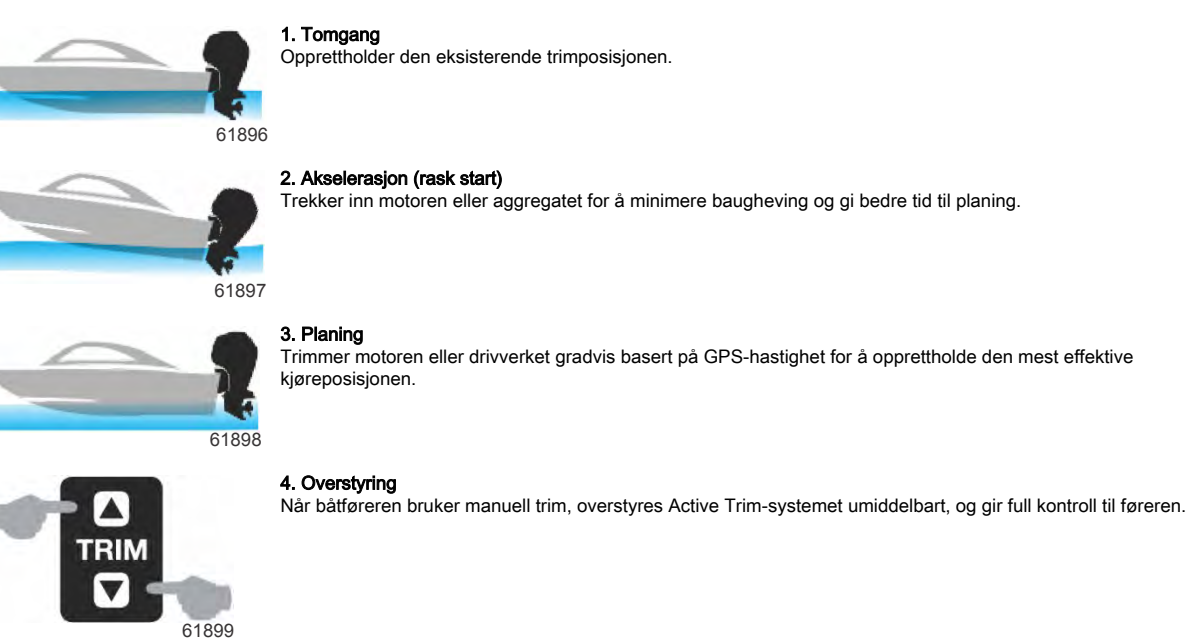

Når båten startes, gjenopptar Active Trim på- eller av-tilstanden fra forrige stans. Hvis, for eksempel, Active Trim var PÅ sist den ble stanset, vil den være PÅ ved neste start.

## Del 3 - Egenskaper og bruk

## GPS

Active Trim bruker et GPS-signal for å fastslå fartøyets hastighet. Active Trim-systemet vil ikke automatisk kontrollere trimmen før GPS-enheten har innhentet et signal.

#### På grunt vann

Active Trim kan ikke registrere vanndybden, og vil ikke trimme opp automatisk i grunt vann. Båtføreren må overstyre Active Trim ved å trimme motoren eller aggregatet manuelt, eller ved å trykke på OFF-knappen (av).

#### Tilhengerposisjon og Active Trim

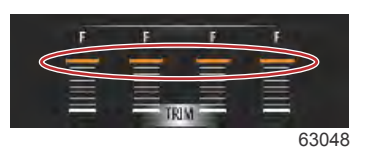

Hvis du plasserer motoren eller drivverket i tilhengerstilling (over 50 % av det tilpassede trimområdet), vil ikke Active Trim aktiveres. Hver gang motoren eller drivverket trimmes over det vanlige området—eksempelvis for å navigere i grunt vann, starte båten fra en tilhenger eller laste båten på en tilhenger—må du trimme ned manuelt før Active Trim kan fungere. Denne sikkerhetsfunksjonen tjener til å beskytte motoren eller drivverket fra å automatisk trimme ned og slå til noe.

# Oppsett og kalibrering

#### Konfigurasjonsmerknader

VIKTIG: Active Trim skal alltid aktiveres med en hovedprofil som tillater at føreren velger en justerbar profil med ekstra trimming inn. Unngå derfor å velge en hovedprofil som gir normal drift i den justerbare trimprofilen 1. Dette sikrer at føreren alltid kan senke baugen til riktig posisjon uten å måtte trimme motoren eller aggregatet manuelt.

#### Konfigurasjon

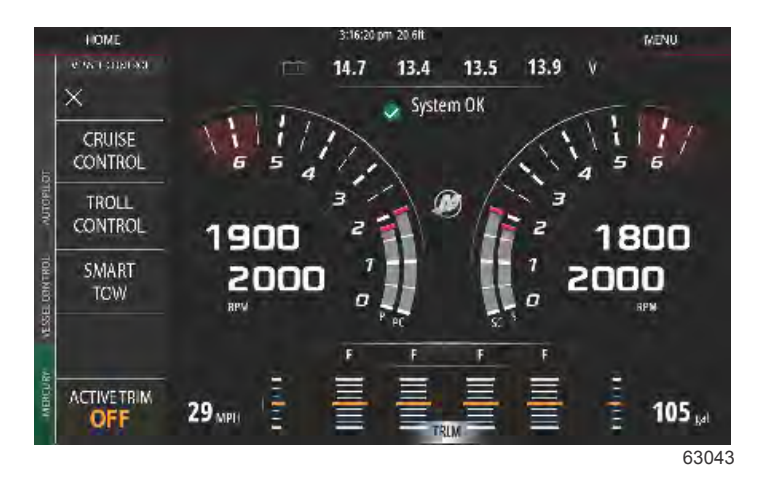

Konfigurering av Active Trim utføres i oppsettveiviseren. For direkte tilgang til oppsett av Active Trim går du til: **Settings** (innstillinger)>Mercury>Engines (motorer)>Active Trim og følger anvisningene på skjermen.

Oppsettveiviseren vil veilede brukeren gjennom oppsettet og konfigureringen av Active Trim. Følg anvisningene på skjermen for hvert trinn.

| DEVICE CONFIGURATION                                                         | ×     |
|------------------------------------------------------------------------------|-------|
| ACTIVE TRIM SETUP<br>Does the boat have an Active Trim module?<br>Yes<br>+No |       |
|                                                                              |       |
| < Previous Next >                                                            | 64007 |

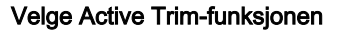

VesselView vil søke i nettverket etter båtkontrollmodulen. Hvis programvaren til båtkontrollmodulen ikke er oppdatert, eller ikke finnes på nettverket, kan ikke brukeren fortsette med oppsettet av Active Trim.

| ACTIVE T                                                                                                    | ALION                                                                                                    |                                                                                                    |
|----------------------------------------------------------------------------------------------------|----------------------------------------------------------------------------------------------------|----------------------------------------------------------------------------------------------------|
| Activo Tr                                                                                                    | RIM SETUP                                                                                                    | or configuration                                                                                                    |
| Active II                                                                                                    | nin is onnine and ready it                                                                                                    | on connectation.                                                                                                    |
|                                                                                                    |                                                                                                    |                                                                                                    |
|                                                                                                    |                                                                                                    |                                                                                                    |
|                                                                                                    |                                                                                                    |                                                                                                    |
|                                                                                                    |                                                                                                    |                                                                                                    |
| < Previous                                                                                                    | Next>                                                                                                    |                                                                                                    |
|                                                                                                    |                                                                                                    | 640                                                                                                    |
|                                                                                                    | Active Tri                                                                                                    | m-aktiveringsside                                                                                                    |
| EVICE CONFIGUR                                                                                                    | ATION                                                                                                    | X                                                                                                    |
| ACTIVET                                                                                                    | RIM SETUP - TRIM DOWN                                                                                                    | ADAPT                                                                                                    |
| Trim the<br>seconds<br>"NEXT."                                                                                                  | engine or sterndrive to t<br>after the engine or stern                                                                                                    | the full down position and hold the switch for five drive reaches the full down position. Then press                                                                                                    |
| Note: Th<br>asserted<br>Module                                                                                                  | ne Active Trim Module ne<br>l and trim position senso<br>will save the value on it'                                                                                                    | eeds to see the trim button on the control handle<br>r reading not changing for 2 seconds. The Active Trim<br>s own after the two seconds.                                                                                                    |
|                                                                                                    |                                                                                                    |                                                                                                    |
|                                                                                                    |                                                                                                    |                                                                                                    |
| < Previous                                                                                                    | Next>                                                                                                    |                                                                                                    |
| < Previous                                                                                                    | Next >                                                                                                    | 640                                                                                                    |
| < Previous                                                                                                    | Next⇒<br>Trim ned                                                                                                    | 640<br>I-tilpasningsside                                                                                                    |
| < Previous<br>EVICE CONFIGURI                                                                                                   | Next><br>Trim nec                                                                                                    | 640<br>I-tilpasningsside                                                                                                    |
| < Previous<br>EVICE CONFIGURI<br>ACTIVE T                                                                                       | Next ><br>Trim ned<br>ation<br>RIM SETUP - TRIM UP AD                                                                                                    | 640<br>I-tilpasningsside                                                                                                    |
| < Previous<br>EVICE CONFIGUR/<br>ACTIVE T<br>Trim the<br>trim up s<br>(trailer)                                                 | Next ><br>Trim ned<br>ATION<br>RIM SETUP - TRIM UP AD<br>e engine or sterndrive to 1<br>switch for five seconds al<br>position. Then press "NE                                                                                          | 640<br>I-tilpasningsside<br>APT<br>the full up (trailer) position and continue to hold the<br>fter the engine or sterndrive reaches the full up<br>XXT. " Trim down to a running position when finished.                                                                                                    |
| < Previous<br>EVICE CONFIGURI<br>ACTIVE T<br>Trim the<br>trim up s<br>(trailer)<br>Note: Th<br>asserted<br>Module               | Next ><br>Trim ned<br>ATION<br>RIM SETUP - TRIM UP AD<br>engine or sterndrive to t<br>switch for five seconds at<br>position. Then press "Ne<br>he Active Trim Module ne<br>and trim position senso<br>will save the value on it'       | 640<br>I-tilpasningsside<br>APT<br>the full up (trailer) position and continue to hold the<br>fiter the engine or sterndrive reaches the full up<br>EXT. "Trim down to a running position when finished.<br>reads to see the trim button on the control handle<br>r reading not changing for 2 seconds. The Active Trim<br>s own after the two seconds. |
| < Previous<br>EVICE CONFIGURA<br>ACTIVE T<br>Trim the<br>trim up s<br>(trailer)<br>Note: Th<br>asserted<br>Module               | Next ><br>Trim ned<br>ATION<br>RIM SETUP - TRIM UP AD<br>engine or sterndrive to t<br>switch for five seconds at<br>position. Then press "NE<br>ta Active Trim Module ne<br>l and trim position senso<br>will save the value on it"     | APT<br>the full up (trailer) position and continue to hold the<br>fter the engine or sterndrive reaches the full up<br>XXT. " Trim down to a running position when finished.<br>seeds to see the trim button on the control handle<br>or reading not changing for 2 seconds. The Active Trim<br>s own after the two seconds.                            |
| < Previous<br>EVICE CONFIGUR/<br>ACTIVE T<br>Trim the<br>trim up s<br>(trailer)<br>Note: Th<br>asserted<br>Module<br>< Previous | Next ><br>Trim ned<br>ATION<br>TRIM SETUP - TRIM UP AD<br>rengine or sterndrive to the<br>switch for five seconds at<br>position. Then press "NE<br>the Active Trim Module ner<br>and trim position senso<br>will save the value on it" | APT<br>the full up (trailer) position and continue to hold the<br>fter the engine or sterndrive reaches the full up<br>EXT. "Trim down to a running position when finished.<br>exeds to see the trim button on the control handle<br>or reading not changing for 2 seconds. The Active Trim<br>s own after the two seconds.                             |

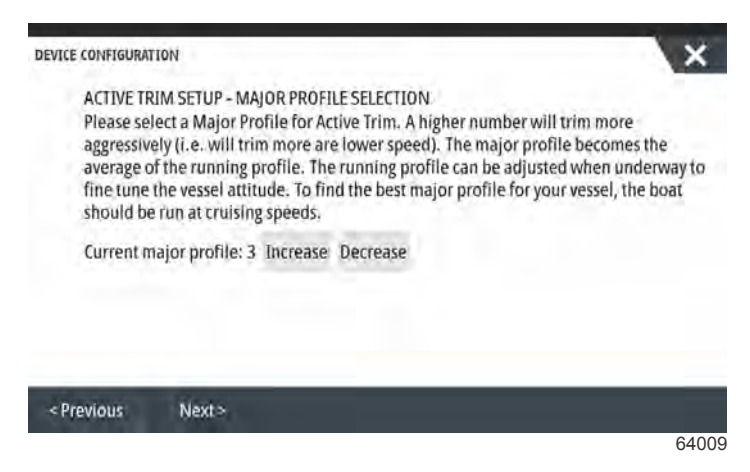

Hovedside for profilvalg

# Trimprofiler – oversikt

#### Hovedtrimprofiler - kurver

Active Trim-systemet kan konfigureres til fem ulike hovedtrimprofiler. Den følgende illustrasjonen viser hvordan trimvinkelkurver mot båthastighetskurver vil variere for hver av de fem hovedprofilene.

For tilgang til profiloppsett av Active Trim går du til: **Settings (innstillinger)>Mercury>Engines (motorer)>ActiveTrim**. Enheten vil gå tilbake til Setup Wizard (oppsettveiviseren), slik at du kan foreta endringer i profilene.

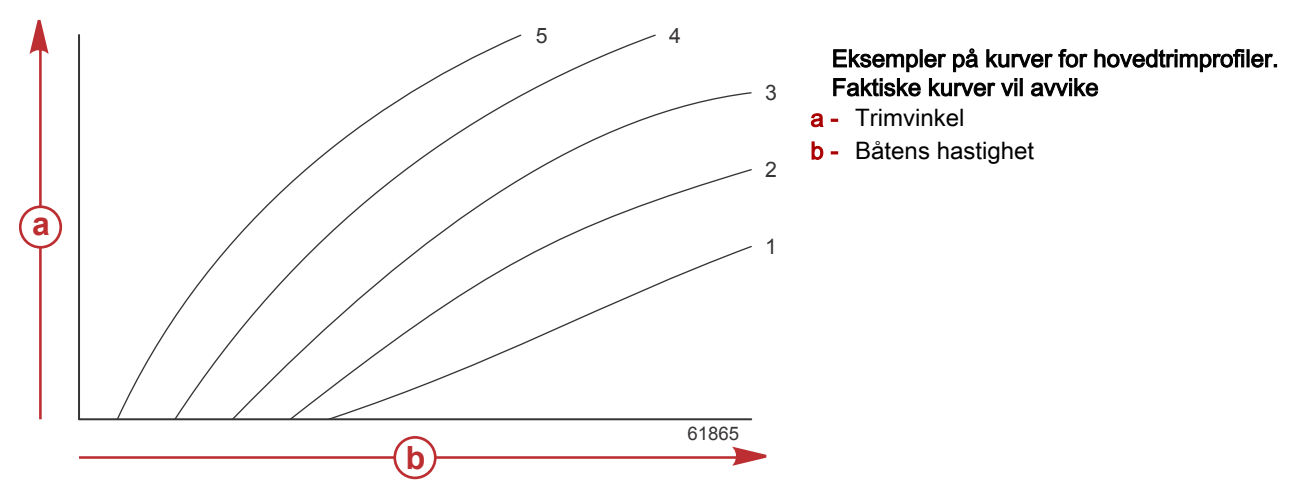

Konfigurer Active Trim-systemet med den hovedprofilen som er best egnet for den aktuelle båten og motorpakken under normale driftsforhold.

Hver av hovedprofilkurvene i eksempelet ovenfor viser den midtre innstillingen (standard – justerbar trimprofil 3) i et bredere utvalg med justerbare trimprofiler. Hver av hovedtrimprofilene har fem trimprofiler som kan justeres, slik at føreren kan fininnstille trimkurven ved kjøring av båten for å kompensere for variasjoner i miljømessige forhold eller båtlast. Den øvre grensen for en valgt hovedtrimprofil tilsvarer brukerjusterbar trimprofil 5. Den nedre grensen tilsvarer

brukerjusterbar trimprofil 1.

#### Hovedtrimprofiler - overlappende kurver

De fem hovedkurvenes område overlapper hverandre. Hvis trimkurveområdene for hovedprofil 3 og 4 (fra første skjema) settes inn i samme skjema, ser vi at de overlapper betraktelig. Den øvre grensen for hovedprofil 3 er høyere enn den lave grensen for hovedprofil 4, slik at en del av trimkurveområdet er det samme for begge profilene. I praksis betyr dette at små variasjoner i forholdene systemet konfigureres i, ikke medfører store variasjoner i systemets ytelse.

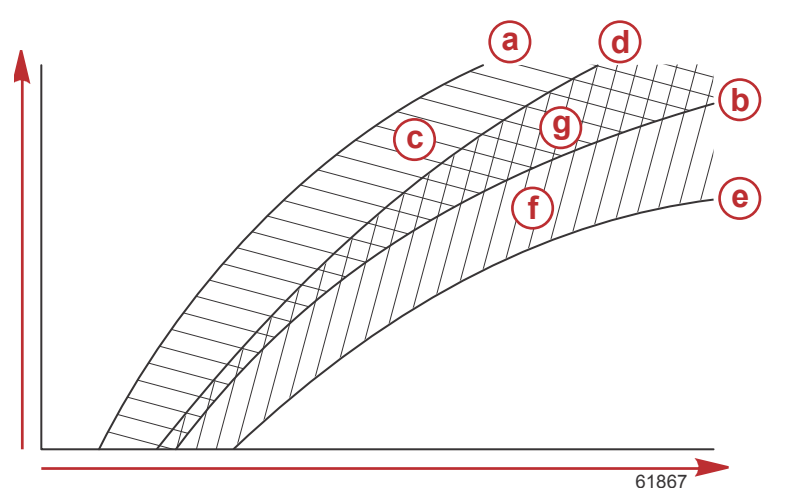

Eksempel på overlappende hovedtrimprofiler. Faktisk overlapping vil avvike

- a Øvre grense for hovedprofil 4
- **b** Nedre grense for hovedprofil 4
- c Områdene (c) og (g) tilsammen tilsvarer hele området til hovedprofil 4.
- d Øvre grense for hovedprofil 3
- e Nedre grense for hovedprofil 3
- f Områdene (f) og (g) tilsammen tilsvarer hele området til hovedprofil 3.
- g Overlappende område for hovedprofil 3 og 4

# SkyHook

# **Oversikt**

SkyHook er en funksjon i styrespak-kontrollen. SkyHook holder fartøyet i en spesifikk GPS-posisjon på vannet. SkyHook aktiverer motorene eller drivverkene i mange retninger og hastigheter for å kompensere for påvirkninger på fartøyet fra vind og strømninger. Dette er særlig hjelpsomt når du venter på at en bro skal åpne seg eller at det skal bli fritt for båttrafikk i et område. Når SkyHook er aktivert, overtar og opprettholder den fartøyets posisjon.

# VesselView og Design 2-styrespak

Funksjonsfanen på VesselView-displayet og knappene på Design 2-styrespaken er utformet for å kunne aktivere alle endringer i styrekurs og aktivering av ruter, samt alle SkyHook-funksjonene. For eksempel kan du aktivere (a) styrekursen med styrespaken, og bruke VesselView til å foreta justeringer med skjermtastene i SkyHook-autopilotmenyen. På samme måte kan du bruke enten styrespaken eller VesselView for å sette en funksjon i standby eller deaktivere funksjonen.

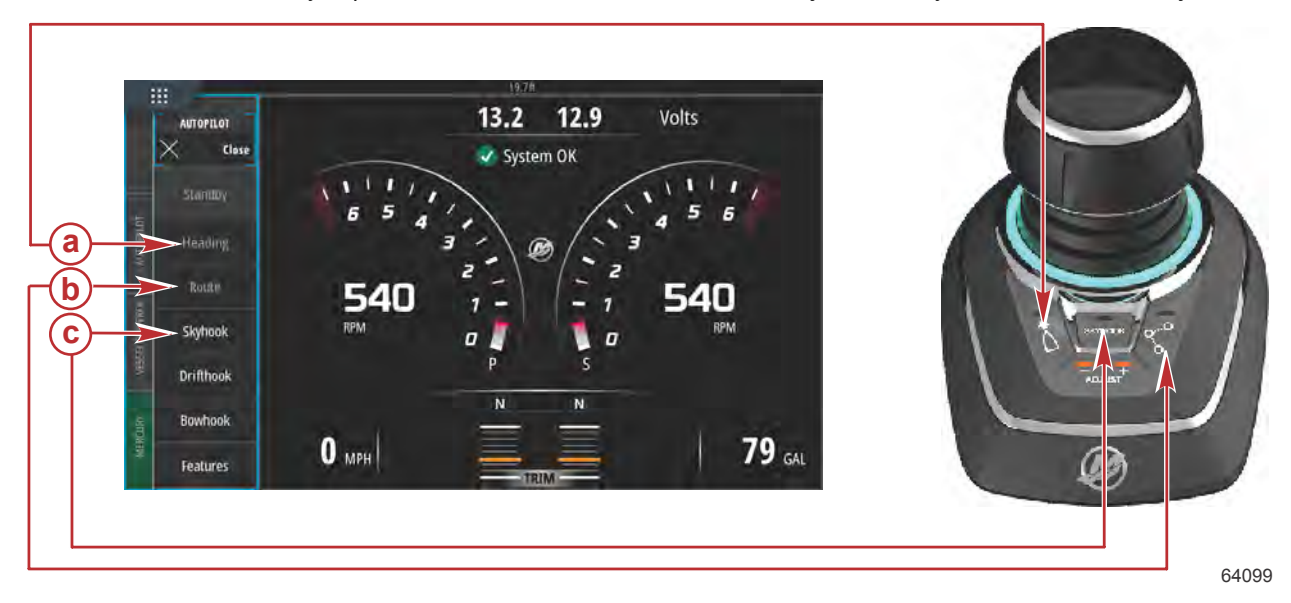

- a Heading (styrekurs)-funksjon
- **b** Route (rute)-funksjon
- **c** SkyHook-funksjon

# Funksjoner

## SkyHook

Idet SkyHook velges, åpnes et varselvindu som gjør brukeren oppmerksom på at han/hun må forsikre seg om at ingen personer svømmer nær båten. Velg **Continue** (fortsett) for å bekrefte denne meldingen.

SkyHook vil ikke aktiveres med mindre styrespaken og kontrollspakene er i nøytral.

## Før Skyhook aktiveres, må føreren:

- 1. Informere alle passasjerer om hvordan SkyHook fungerer, om å holde seg ute av vannet og unna badeplattformen og stigen, og om å være oppmerksomme på plutselige posisjonsendringer.
- 2. Informer passasjerene om de akustiske og visuelle varslingssystemene som er installert på båten samt om når de kan forventes å aktivere.
- 3. Kontroller at ingen er nær bakenden av båten eller forøvrig i nærhet av båten.

#### Etter at SkyHook er aktivert, må føreren:

- 1. Holde seg ved roret og være på vakt.
- 2. Deaktivere SkyHook dersom noen går i vannet eller nærmer seg båten i vannet.

#### ADVARSEL

En roterende propell, en båt i bevegelse eller en gjenstand som er festet til en båt i bevegelse, kan forårsake alvorlige skader på personer i vannet eller forårsake dødsulykker. Når Skyhook er aktivert, vil propellene rotere og båten bevege seg for å opprettholde båtens posisjon. Stopp motorene øyeblikkelig dersom det er noen i vannet nær båten.

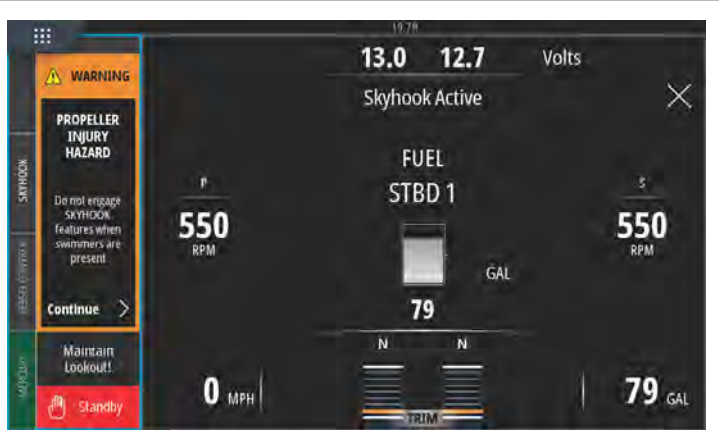

63955

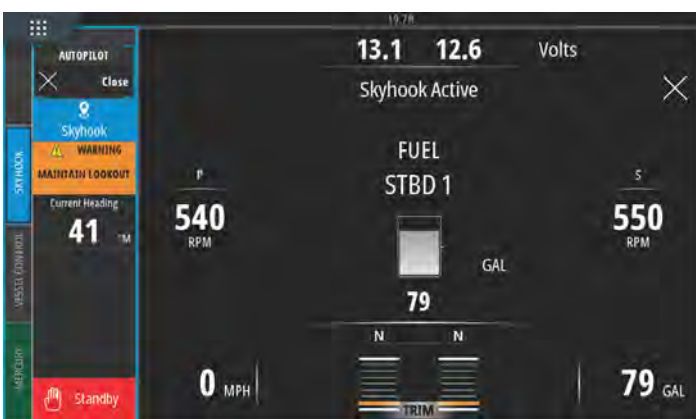

Advarsel ved aktivering av SkyHook

63956

SkyHook aktivert

SkyHook vil forbli aktivert til brukeren avbryter funksjonen. SkyHooks datapanel kan skjules mens SkyHook fremdeles er aktivert. En tekstmelding vil forbli på skjermen for å gjøre brukeren oppmerksom.

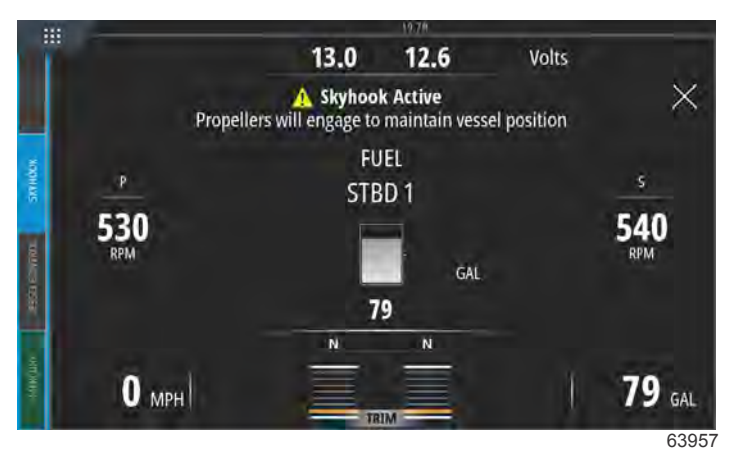

Datapanel skjult, SkyHook aktivert

## Kurs

Auto Heading gjør det mulig for båten å automatisk opprettholde en kompasskurs mens båten er underveis.

#### Aktivere Auto Heading

- 1. Påse at styrbord motornøkkelbryter er i kjørestillingen.
- 2. Sett minst én motor i forovergir. **MERK:** Auto Heading fungerer ikke når fjernkontrollspakene står i nøytral eller revers.
- 3. Styr båten til den ønskede kompasskursen.
- 4. Aktiver Heading (styrekurs).
- 5. Du kan foreta justeringer av styrekursen på skjermen med en trinnvis økning på 1° og 10°.

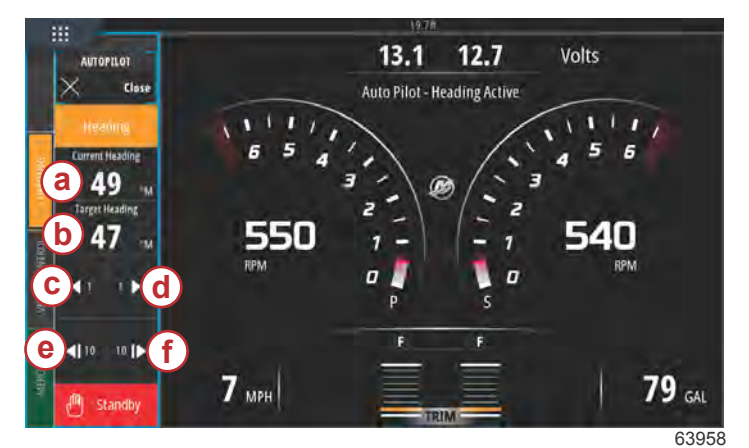

- a Styrekursen som fartøyet følger
- **b** Ønsket eller målrettet styrekurs
- **c** 1° endring i styrekurs til babord
- **d** 1° endring i styrekurs til styrbord
- e 10° endring i styrekurs til babord
- **f** 10° endring i styrekurs til styrbord

## Rute

ADVARSEL

Unngå alvorlig personskade eller dødsfall. Uoppmerksom båtdrift kan føre til sammenstøt med et annet fartøy, gjenstander, svømmere eller hindringer under vann. Autopilot navigerer etter en forhåndsinnstilt kurs, og reagerer ikke automatisk på faremomenter i nærheten av båten. Føreren må stå til rors og være klar til å unngå farer og varsle passasjerene om kursendringer.

Rutemodus lar båten automatisk navigere mot et bestemt kurspunkt eller en rekke kurspunkter, som kalles en kurspunktrute. Denne funksjonen er beregnet for bruk i åpent farvann, der det ikke er hindringer over eller under vannlinjen. Ved bruk av eksempelruten i den følgende illustrasjonen:

- Kurspunkter vises i nummererte bokser innenfor en ankomstsone (en stiplet sirkel rundt boksen med tallet).
- Det finnes et faremoment mellom kurspukt 1 og 2. Hvis disse kurspunktene brukes til ruten, vil autopiloten forsøke å navigere gjennom faremomentene. Det er førerens ansvar å velge kurspunkter som unngår alle farer.
- Kurspunkt 4 ligger for nært kurspunkt 3 for at de kan brukes på samme rute. Kurspunktene må ligge så langt fra hverandre at ankomstsonene ikke overlapper hverandre.

 En rute som omfatter kurspunkt 1, 2 og 3, angis av den rette, stiplede linjen. Autopilot-systemet vil forsøke å navigere langs denne ruten. Det er førerens ansvar å sørge for at ruten ikke inneholder faremomenter samt å holde utkikk underveis.

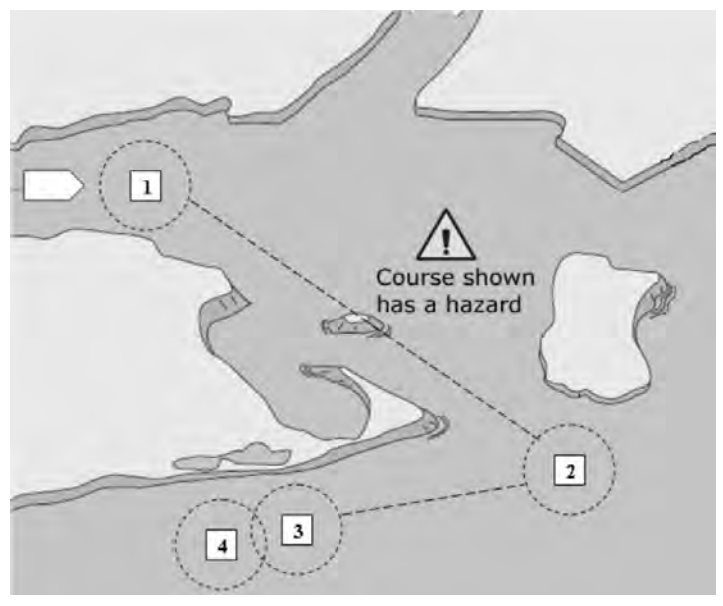

45127

#### Eksempelrute

Når rutemodus er aktivert, og båten kjøres:

- Føreren må bli ved roret til enhver tid. Funksjonen er ikke beregnet for ubemannet bruk av fartøyet.
- · Rutemodus skal ikke brukes som eneste navigasjonskilde.

#### VIKTIG: Rutemodus kan bare brukes med Mercury Marine-godkjente kartplottere.

Ankomstradiusen må stilles settes på 0,05 nautiske engelske mil eller mindre. Se informasjonen i brukerhåndboken for kartplotteren.

Funksjonens nøyaktighet kan påvirkes av miljømessige forhold og feil bruk. Ta hensyn til følgende informasjon ved bruk av funksjonene Track Waypoint og Waypoint Sequence.

| Kurspunktdata – avstandsinnstillinger |                                    |  |  |  |  |  |
|---------------------------------------|------------------------------------|--|--|--|--|--|
| Mellom kurspunkter                    | Mer enn 1,0 nautisk mil (1,6 km)   |  |  |  |  |  |
| Ankomstalarmer                        | Mindre enn 0,1 nautisk mil (160 m) |  |  |  |  |  |

#### VIKTIG: Rutemodus vil automatisk svinge båten ved ankomst til et definert kurspunkt.

Slik kopler du inn rutemodus:

- 1. Slå på kartplotteren og velg en kurspunktrute som skal spores.
- 2. Sett minst én fjernkontrollspak i forovergir. Rutemodus fungerer ikke dersom begge spaker står i nøytral eller revers.
- 3. Styr båten manuelt i retning av det første kurspunktet, og hold stødig kurs ved jevn hastighet.

### ▲ FORSIKTIG

Unngå skader som følge av uventet svinging i høye hastigheter. Hvis Track Waypoint- eller Waypoint Sequencefunksjonen aktiveres under planing, kan det føre til at båten gjør en krapp sving. Bekreft retningen til neste kurspunkt før du aktiverer disse autopilotfunksjonene. Når du er underveis i Waypoint Sequence-modus, må du være forberedt på å foreta riktig handling når du når et kurspunkt.

4. Velg route (rute)-fanen på skjermen.

- VesselView vil gi fra seg en enkel pipetone, slik at brukeren vet at Route (rute)-modus er operativ.
  MERK: Du hører to pipetoner dersom rutemodus ikke aktiveres.
  - Autopiloten sporer det første rutepunktet på ruten til kartskriveren.
- 5. VesselView vil gi fra seg en pipetone ved alle rutepunktene.
- 6. Dersom du er i ankomstsonen for kurspunktet som er angitt av kartplotteren, informerer rutemodus autopiloten om at det er OK å fortsette til neste kurspunkt. Kurspunktsekvens-modus fungerer som en bekreftelsesfunksjon for kurspunktene, og autopiloten avgir en pipetone når du er i sonen.

7. Dersom du ikke er i ankomstsonen for et angitt rutepunkt, starter rutemodusen automatisk sekvensering til kurspunktene på ruten. Bekreft at du forstår informasjonen i popup-advarselen.

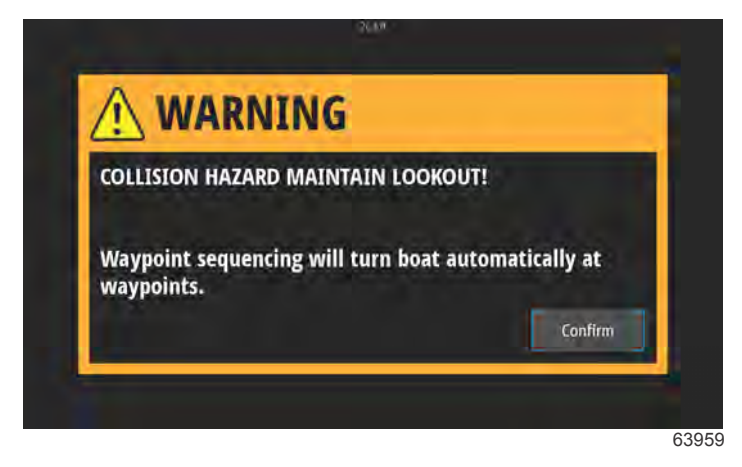

#### Skjermvarsel om endring av kurs

8. Vær oppmerksom. I denne modusen svinger båten automatisk. Føreren må forvisse seg om det er trygt å svinge når båten nærmer seg en ankomstsone. Informer passasjerer om at båten vil svinge automatisk, slik at de kan være forberedt.

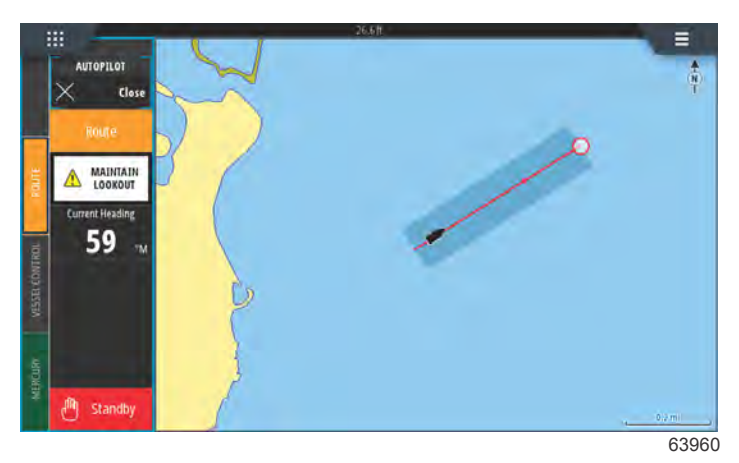

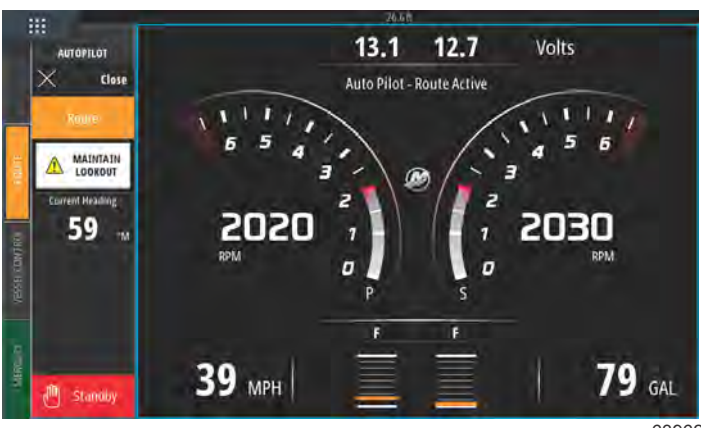

63962

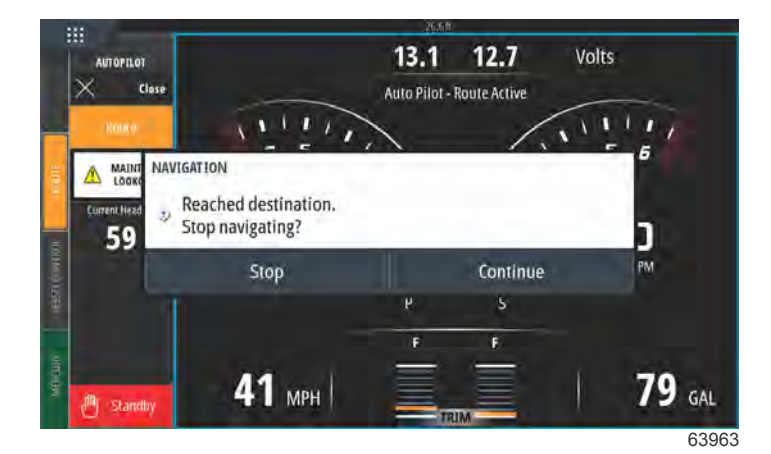

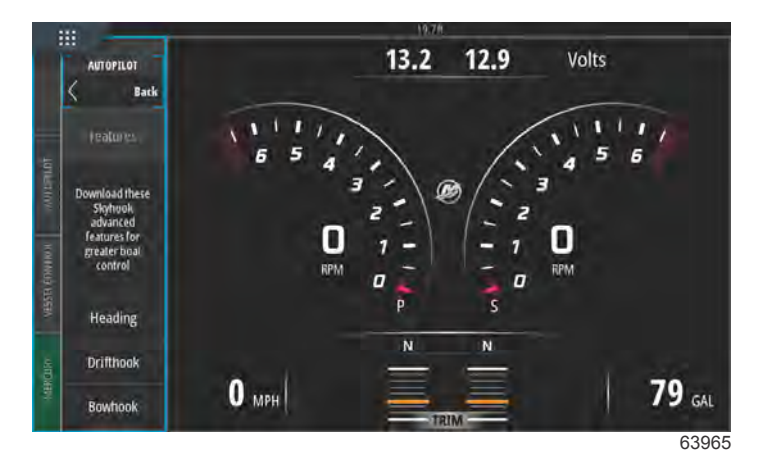

# VesselView-enheter som støtter SkyHooks avanserte funksjoner

SkyHooks avanserte funksjoner er tilgjengelig for kjøp som nedlastbart innhold (DLC) i GoFree-butikken (siden mai 2017). Disse funksjonene forutsetter Mercurys nyeste styrespaksystem, samt, til å begynne med, VesselView 703. Det vil bli mulig å kjøpe SkyHooks avanserte funksjoner for VesselView 502, VesselView 702 og kompatible Lowrance- og Simrad-display etter en programvareoppdatering mot slutten av 2017. Det kan hende at maskinvaren til den elektroniske kontrollmodulen på styrespaksystemet må oppdateres av din autoriserte Mercury-forhandler før du kan bruke de avanserte funksjonene. Du kan kjøpe avanserte funksjoner ved å gå til: https://gofreemarine.com/products/mercury/.

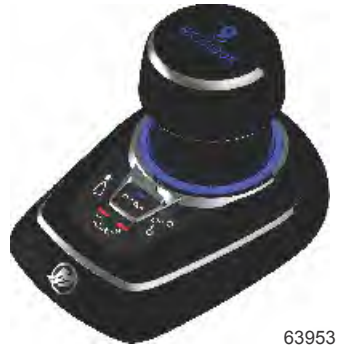

Mercury design 2-styrespak

# Avanserte funksjoner

SkyHooks avanserte funksjoner er bare tilgjengelige på kompatible båter utstyrt med Mercury-styrespak.

De følgende funksjonene kan brukes til å forsterke fartøyets posisjonsstyring mens SkyHook er aktivert.

## **Heading Adjust**

Heading Adjust gir brukere av styrespak muligheten til å justere en låst styrekurs med en trinnvis økning på 1° og 10° mens SkyHook er aktivert, noe som gjør styringen av kjøretøyet enda mer presist.

## **BowHook**

BowHook kan brukes til å låse opp styrekursen og opprettholde posisjonen, og lar båten peke i hvilken som helst retning vinden og strømningene dikterer. Denne funksjonen er nytting når det ikke trengs en låst styrekurs.

## DriftHook

Med DriftHook kan brukeren opprettholde en styrekurs og låse opp fartøyets posisjon, slik at vind og strømninger kan dra fartøyet med seg. Når Heading Adjust er tilknyttet, kan du foreta justeringer med en trinnvis økning på 1° og 10° mens båten driver.

SkyHooks avanserte funksjoner Heading og Route fungerer på samme måte som sine frittstående autopilotmotstykker. Den eneste forskjellen er at disse funksjonene kan åpnes i SkyHook-modus. Retningsendringer for fartøyet kan også utføres i 1 og 10 graders trinnvise økninger i Heading Adjust. I Route kan du foreta endringer i rutepunkter og bestemmelsessteder.

#### Kjøpe SkyHooks avanserte funksjoner

Du kan kjøpe avanserte funksjoner ved å gå til: <u>https://gofreemarine.com/products/mercury/</u>. Følg anvisningene på nettsiden under handelen.

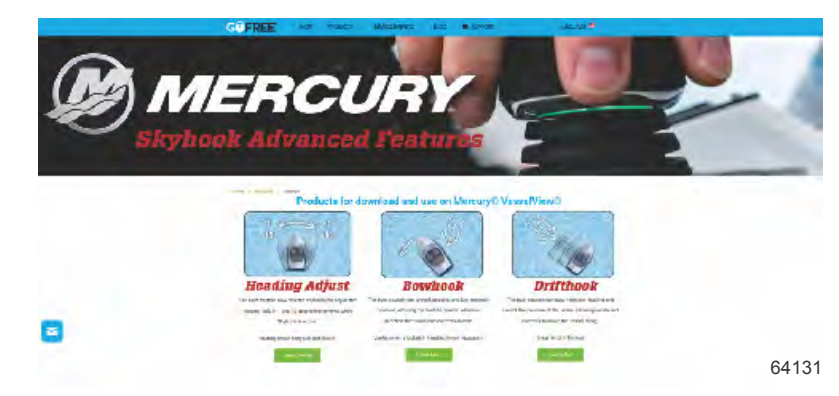

Etter at et kjøp er godkjent, vil brukeren motta en aktiveringskode. Denne koden kan skrives inn på VesselView.

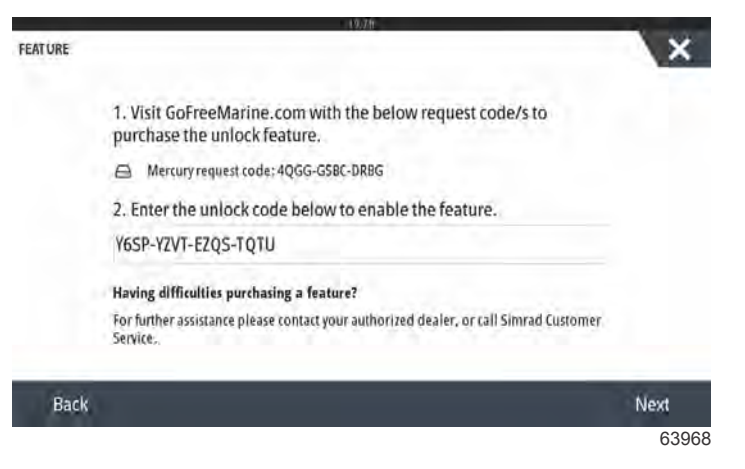

Opplåsningskode på registreringssiden

#### **Heading Adjust**

Heading Adjust gir brukere av styrespak muligheten til å justere en låst styrekurs med en trinnvis økning på 1° og 10° mens SkyHook er aktivert, noe som gjør styringen av kjøretøyet enda mer presist. Velg alternativet Heading Adjust fra menyfanen.

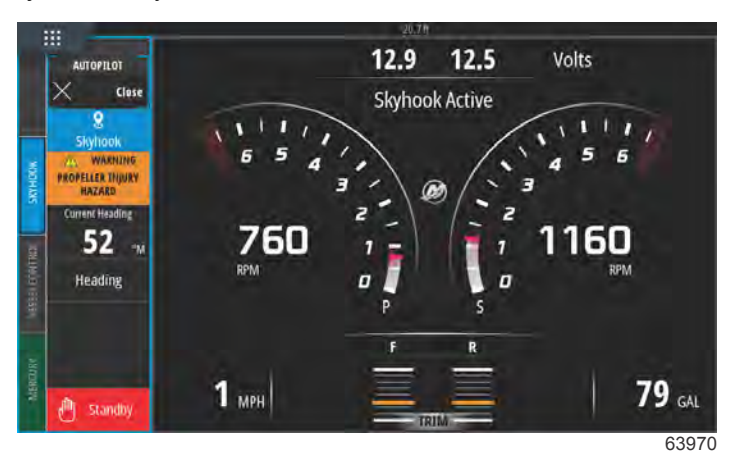

#### SkyHook aktivert med Heading Adjust

Endre styrekursen med 1° eller 10° trinnvise økninger med Heading Adjust-fanen på skjermen.

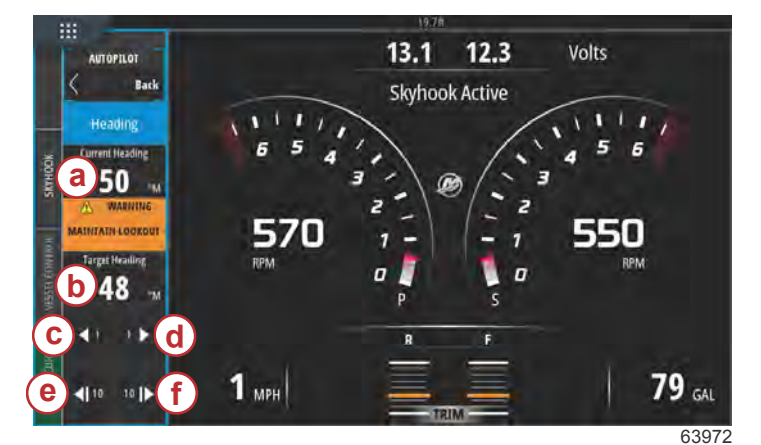

- a Fartøyets gjeldende styrekurs
- b Ny målrettet styrekurs
- c 1° endring i styrekurs til babord
- **d** 1° endring i styrekurs til styrbord
- e 10° endring i styrekurs til babord
- 10° endring i styrekurs til styrbord

## DriftHook

Oppretthold fartøyets styrekurs og lås opp posisjonen, slik at vind og strømninger kan dra fartøyet med seg. Når Heading Adjust er tilknyttet, kan du foreta justeringer med en trinnvis økning på 1° og 10° mens båten driver.

Velg alternativet DriftHook fra menyfanen.

Det vil dukke opp et varselsvindu som anbefaler svømmere om å holde seg unna området rundt fartøyet, slik at de ikke blir skadet av propellen. DriftHook vil bare aktiveres etter at brukeren bekrefter at advarselen er sett, og velger fortsett.

#### ADVARSEL

En roterende propell, en båt i bevegelse eller en gjenstand som er festet til en båt i bevegelse, kan forårsake alvorlige skader på personer i vannet eller forårsake dødsulykker. Når Skyhook er aktivert, vil propellene rotere og båten bevege seg for å opprettholde båtens posisjon. Stopp motorene øyeblikkelig dersom det er noen i vannet nær båten.

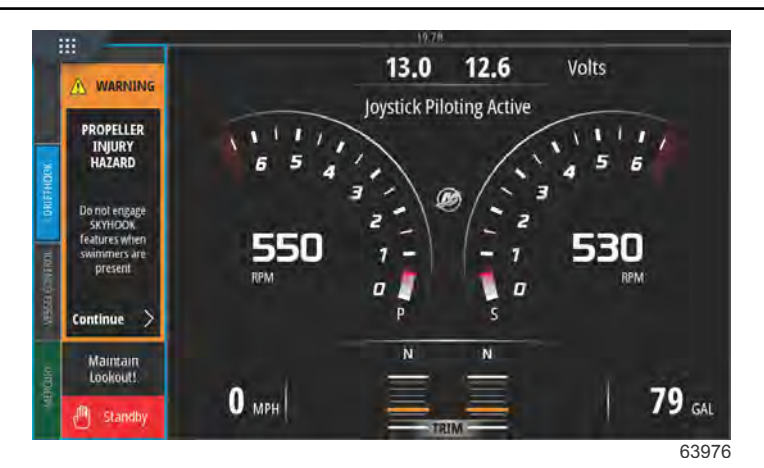

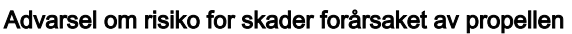

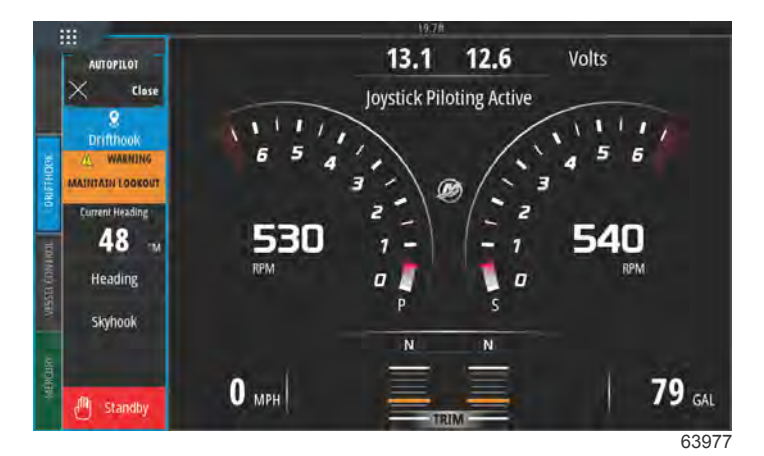

SkyHook aktiv med DriftHook aktivert

#### **BowHook**

Lås opp fartøyets styrekurs og bare oppretthold posisjonen, og la båten peke i hvilken som helst retning vinden og strømningene dikterer. Nyttig når det ikke trengs en låst styrekurs.

Velg alternativet BowHook fra menyfanen.

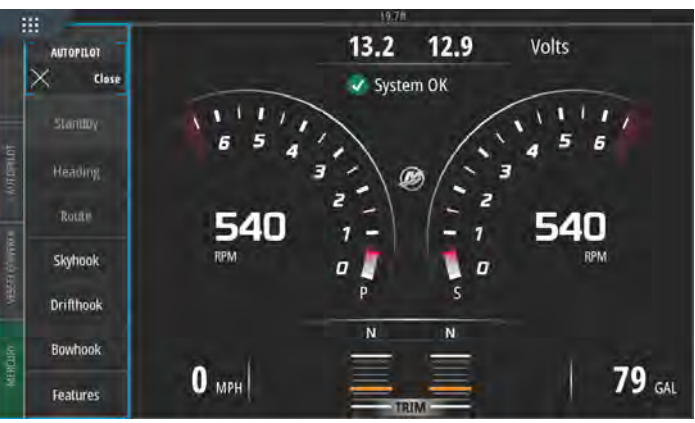

63978

Menylinje for avansert funksjon på venstre side av skjermen

Det vil dukke opp en advarsel på skjermen om risiko for skader forårsaket av propellen.

ADVARSEL

En roterende propell, en båt i bevegelse eller en gjenstand som er festet til en båt i bevegelse, kan forårsake alvorlige skader på personer i vannet eller forårsake dødsulykker. Når Skyhook er aktivert, vil propellene rotere og båten bevege seg for å opprettholde båtens posisjon. Stopp motorene øyeblikkelig dersom det er noen i vannet nær båten.

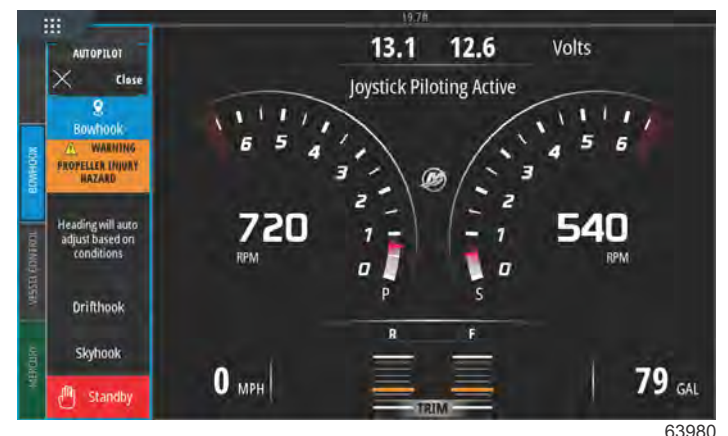

0

BowHook aktivert

# Merknader:

# Del 4 - Oppsett og kalibreringer

# Innhold

| Aktivere innstillinger                               | 64 |
|------------------------------------------------------|----|
| Aktivere innstillingsmenyen                          | 64 |
| Berøringslås                                         | ô5 |
| Systeminnstillinger                                  | 66 |
| Navigere til innstillingsmenyen                      | 66 |
| Rorstasjons- og enhetsplassering                     | 67 |
| Oppsettveiviser                                      | 67 |
| Simulate (simulering)                                | 68 |
| Fartøyinnstillinger                                  | 68 |
| Tabs (trimror)                                       | 68 |
| Tanker                                               | 70 |
| Hastighet                                            | 72 |
| Styring                                              | 75 |
| Vessel Control (fartøyskontroll)                     | 77 |
| Cameras Installed (installerte kameraer)             | 78 |
| Genset Enabled (Genset aktivert)                     | 78 |
| Autopilot Enabled (autopilot aktivert)               | 80 |
| Vedlikeholdsmelding                                  | 81 |
| Prompt Navigation Autopilot (navigasjonsanvisning fo | r  |
| autopilot)                                           | 81 |
| • /                                                  |    |

| Sea Temp (vanntemperatur)                        | . 82 |   |
|--------------------------------------------------|------|---|
| Motorinnstillinger                               | . 82 |   |
| Engines Shown (motorvisning)                     | 82   |   |
| Engine model (motormodell)                       | . 83 |   |
| Limits (grenser)                                 | 84   |   |
| Supported Data (støttede data)                   | 85   |   |
| Cruise/Smart Tow Type (fartsholder/Smart Tow-typ | e)   |   |
|                                                  | 87   |   |
| Trim                                             | . 87 | Λ |
| Innstillinger for EasyLink                       | . 88 | 4 |
| Integrere EasyLink-måler                         | . 88 |   |
| Alarmer                                          | 90   |   |
| Alarminnstillinger                               | 90   |   |
| Personlighetsfil                                 | . 90 |   |
| Eksportere                                       | 90   |   |
| Import (importer)                                | 92   |   |
| Kalibrere berøringsskjerm                        | . 93 |   |
| Kalibrering av berøringsskjerm                   | 93   |   |
|                                                  |      |   |

# Aktivere innstillinger

# Aktivere innstillingsmenyen

Berøring av ikonet for innstillinger øverst til venstre på **startsiden** vil åpne vinduet **System Controls** (systemkontroll). Ruten for **Settings (innstillinger)** er inni systemkontrollvinduet.

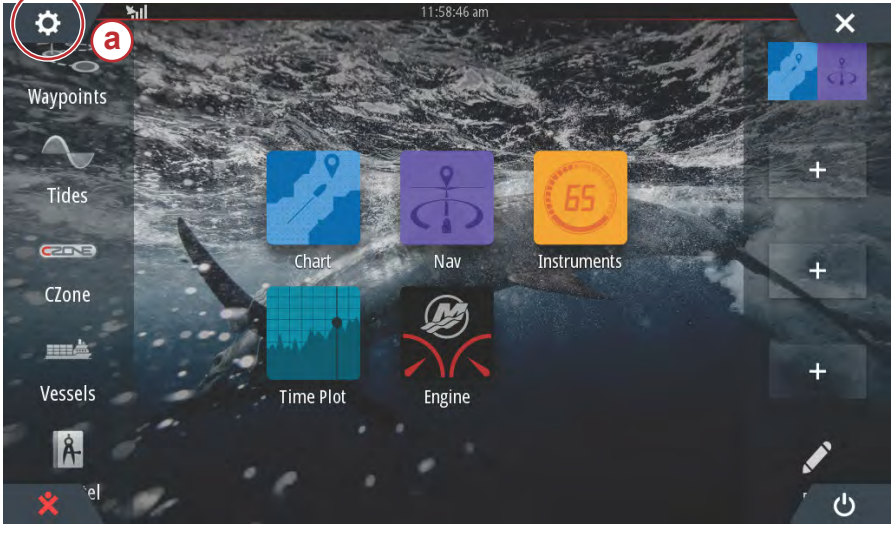

a - Ikon for innstillinger

63275

Et sveip vertikalt ned fra toppen av skjermen vil åpne vinduet **System Controls** (systemkontroll). Herfra kan du velge ruten **Settings (innstillinger)**.

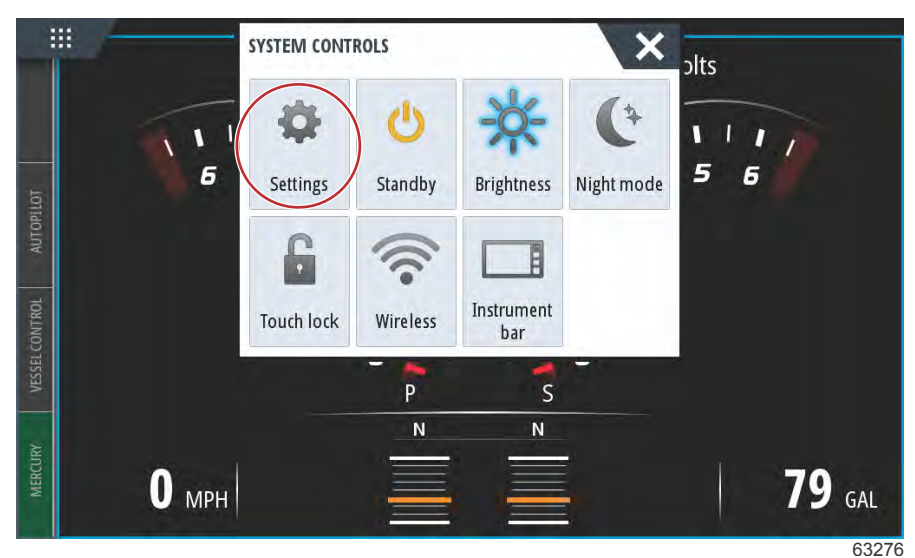

Systemkontrollvindu

# Berøringslås

Touch Lock (berøringslås) er en funksjon som lar brukeren låse skjermen, slik at den ikke kan endres av berøring eller sveipebevegelser. Du kan navigere VesselView med dreieknotten og panelknappene mens berøringslås er aktivert.

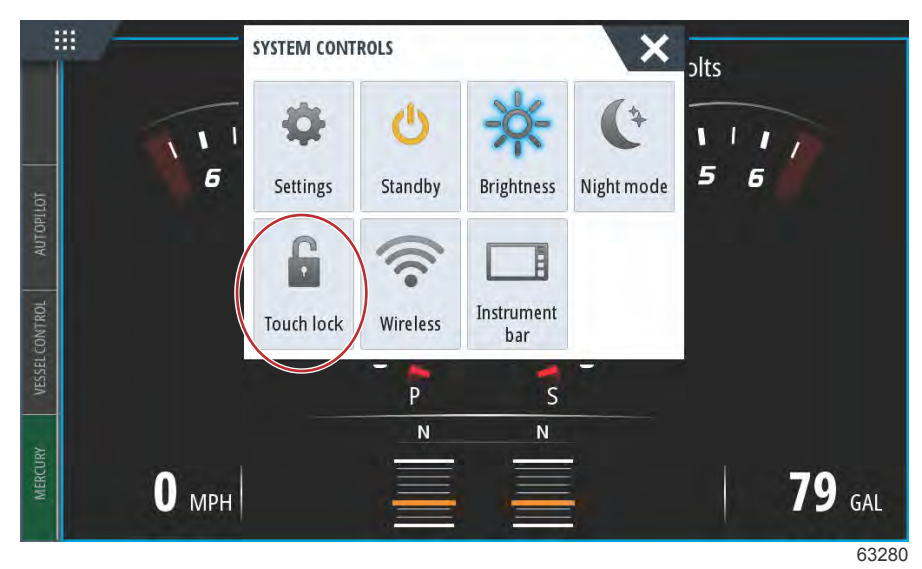

I fall skjermen ikke responderer på berøring. Berøringslåsen kan ha blitt aktivert ved en feiltakelse. For å sette VesselView tilbake til normal drift, bruker du dreieknotten for å åpne startsiden og velger på/av-ikonet i det nederste høyre hjørnet av skjermen. Veksle mellom skjermelementene med dreieknappen til på/av-ikonet er belyst. Trykk på på/av-knappen for å gjenopprette skjermens berøringsevne.

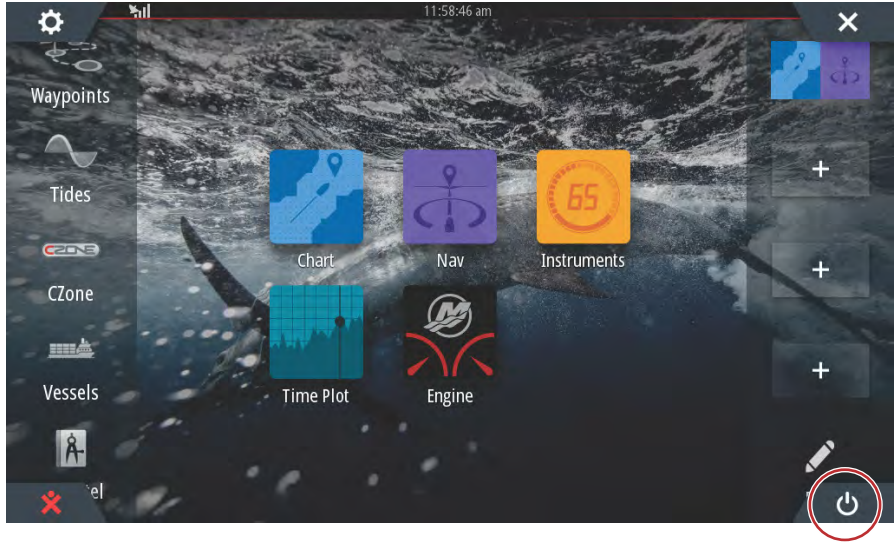

63279

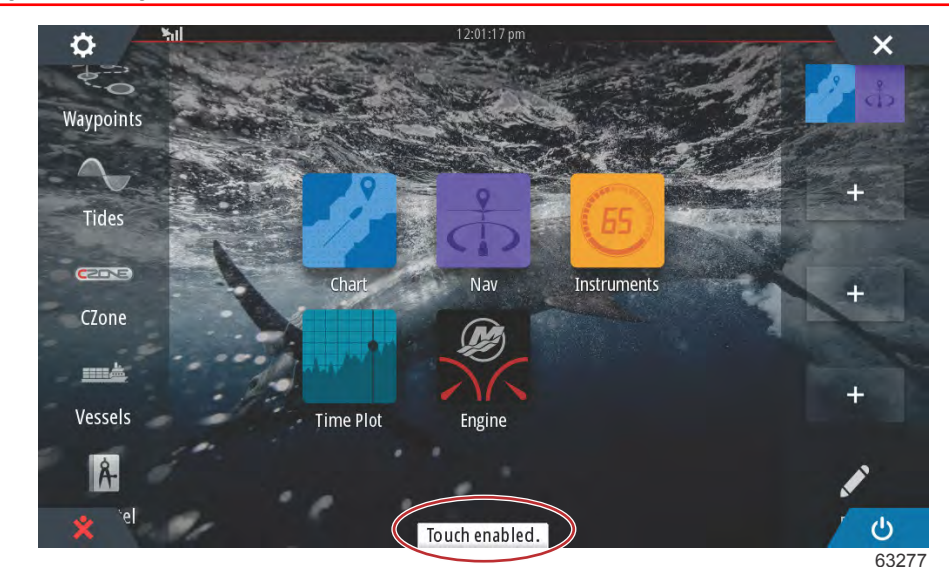

Melding på skjermen om at berøring er aktivert-trykk på på/av-knappen for å aktivere berøring

# Systeminnstillinger

# Navigere til innstillingsmenyen

Innstillingene kan endres når som helst ved å bruke innstillingsmenyen. Du kan navigere i alle nedtrekks- og undermenyer ved å trykke på skjermen eller ved å bruke dreieknotten.

Innstillingsmenyen kan åpnes ved å sveipe ned fra toppen av enheten til øverste del av skjermen. Dette vil åpne systemkontrollvinduet. Velg ruten Settings (innstillinger). En meny vil åpnes til venstre på skjermen. Velg Mercury fra listen med tilgjengelige alternativer. Dette vil åpne et vindu med VesselView-innstillinger som kontrolleres fra flerfunksjonsdisplayets Mercury-side.

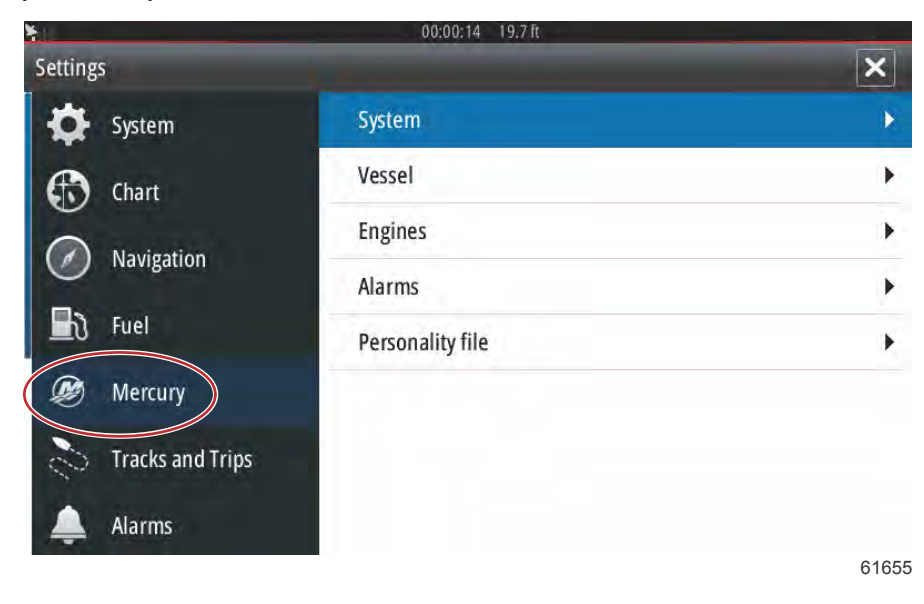
### Rorstasjons- og enhetsplassering

I systeminnstillinger kan brukeren definere VesselView-enhetens plassering og nummer. Dette er viktig når flere VesselView-enheter er installert på samme båt. Tilordning av unike rorstasjonsplasseringer og enhetsnumre forhindrer kommunikasjonsfeil i kontrollnettverket.

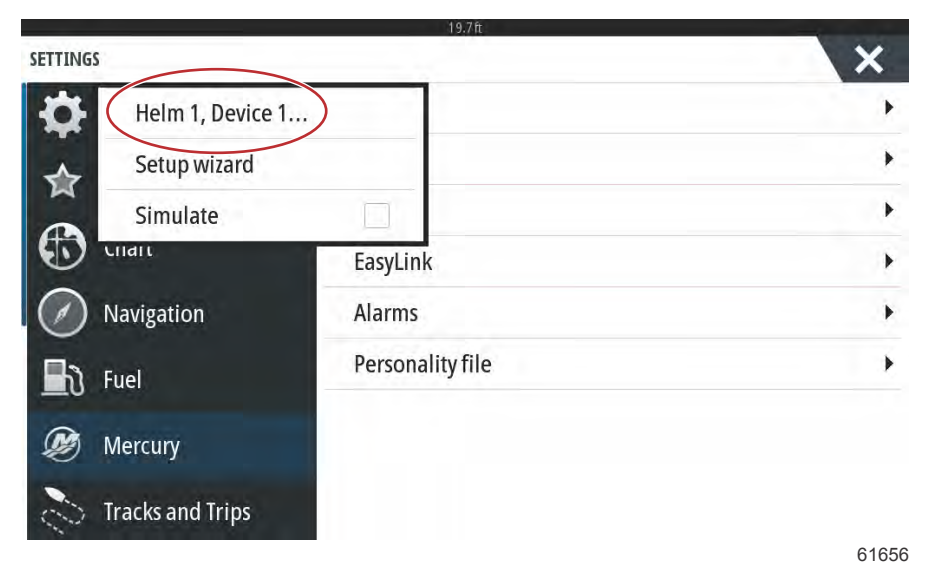

## Oppsettveiviser

Oppsettveiviseren dekkes i Del 2. Endringer kan gjøres i oppsettveiviseren når som helst ved bruk av programmene i denne menyen.

| SETTINGS         | 19.7ft           |   |
|------------------|------------------|---|
|                  |                  | ~ |
| Setup wizard     | )                | • |
| Simulate         |                  | • |
|                  | EasyLink         | • |
| Navigation       | Alarms           | • |
| 🛃 Fuel           | Personality file | • |
| 😥 Mercury        |                  |   |
| Tracks and Trips |                  |   |

61657

## Simulate (simulering)

Simulate (simulering) brukes av forhandlere for å vise kundene displayets egenskaper. Når enheten er i simuleringsmodus skal dataene som vises på skjermen ikke benyttes til navigering. Alle data som vises i simuleringsmodus genereres tilfeldig.

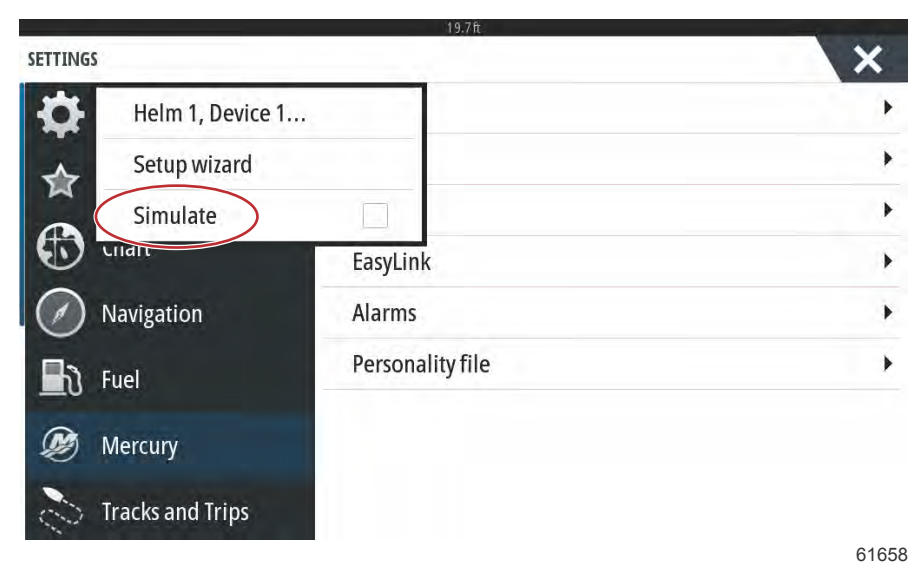

## Fartøyinnstillinger

## Tabs (trimror)

Du kan finne innstillingsmenyen ved å sveipe ned fra toppen av skjermen. Dette vil åpne **System Controls** (systemkontroll). Velg **Settings** (innstillinger). Det dukker opp en meny på venstre side av skjermen. Velg **Mercury** fra listen over alternativer. Innstillingsvinduet for VesselView, som kontrolleres av Mercury-siden av MFD, vil åpnes.

Velg innstillingsalternativet Vessel (fartøy).

Velg alternativet Tabs (faner).

| SETTINGS         | 19.7 tt          | Tabs                       | +    |
|------------------|------------------|----------------------------|------|
| System           | System           | Tanks                      | •    |
| Feature Unlock   | Vessel           | Speed                      | •    |
|                  | Engines          | Steering                   | •    |
| Chart            | EasyLink         | Vessel Control             | •    |
| Navigation       | Alarms           | Cameras installed          |      |
| 🛃 Fuel           | Personality file | Genset enabled             | ~    |
| Mercury          |                  | Autopilot enabled          | ~    |
|                  |                  | Maintenance notification   |      |
| Tracks and Trips |                  | Promot Navigation Autopile | ot 🗸 |

Faneinnstillingene lar brukeren vise faneplasseringene på skjermen ved å velge avkryssingsboksen **Show** (vis). Med alternativet **Source** (kilde) kan du velge den utenbordsmotoren eller det drivverket som overfører fanesensordataene til nettverket.

|                | 19.7 ft          |              |                     |
|----------------|------------------|--------------|---------------------|
| SETTINGS       | C                | Tabs         | Source None -       |
| System         | System           | Tanks        | Show                |
| Feature Unlock | Vessel           | Speed        | Stbd Calibration    |
|                | Engines          | Steering     | Port Calibration    |
|                | EasyLink         | Vessel Cor   | Set Stbd Zero       |
| Navigation     | Alarms           | Cameras i    | Set Port Zero       |
| 📕 े Fuel       | Personality file | Genset enal  | oled 🔽              |
| Mercury        |                  | Autopilot er | nabled 🔽            |
|                |                  | Maintenand   | e notification      |
|                |                  | Promot Nav   | igation Autopilot 🔽 |

Trimrorsensordata sendes av en av utenbordsmotorene eller drivenhetene i båten. Bruk det følgende bildet for å bestemme hva som vil være riktig valg.

I tillegg til PCM-alternativer er det mulig å velge TAB (grensesnittmodulen for trimror) eller TVM (Thrust Vector Module – vektormodul for drivkraft) for å sende trimrordata til VesselView.

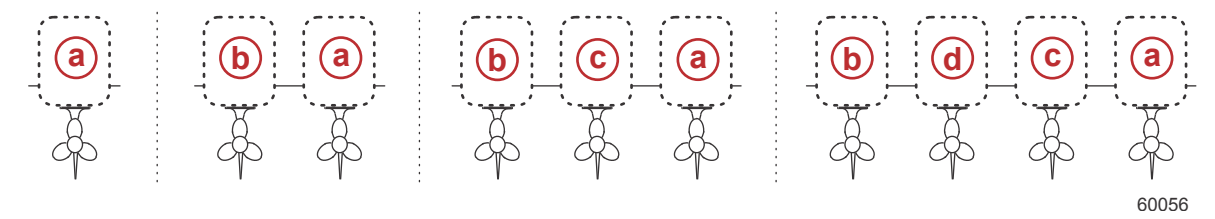

#### Alternativer for tilordning av drivenhet

- a PCM0 = styrbord eller styrbord/ytre
- **b** PCM1 = babord eller babord/ytre
- c PCM2 = styrbord/indre eller midtre
- d PCM3 = babord/indre

| ETTINGS          | Concernant Pro-  | Tabs         | Source          | None - |
|------------------|------------------|--------------|-----------------|--------|
| 🔆 System         | System           | Tanks        | Show            | None   |
| Feature Unlock   | Vessel           | Speed        | Stbd Calibra    | PCMO   |
|                  | Engines          | Steering     | Port Calibra    | PCM1   |
| Chart            | EasyLink         | Vessel Cor   | Set Stbd Zer    | PCM2   |
| Navigation       | Alarms           | Cameras i    | Set Port Zer    | с РСМЗ |
| ඩා Fuel          | Personality file | Genset ena   | bled            | тум    |
| Mercury          |                  | Autopilot ei | nabled          | TAB    |
| <b>•</b>         |                  | Maintenand   | e notification  |        |
| Tracks and Trips |                  | Prompt Nav   | vigation Autopi | lot 🗸  |

Ved bruk av trimrorkalibrering kan brukeren sette trimrorene i øvre eller nedre stilling og registrere prosentandelene. Dette er nyttig når du skal bestemme den sanne posisjonen for 0° trim – punktet der trimrorene står parallelt med båtbunnen. Riktig kalibrerte trimror vil vise den nøyaktige plasseringen med glidebryterne på skjermen.

Kalibrer trimrorene ved å trimme trimroret slik at det står parallelt med skroget, og noter avlesningen. Dette vil være den faktiske posisjonen for 0 %. Trim trimroret helt ned, og noter avlesningen. Dette vil være den faktiske posisjonen for 100 %. Velg "SAVE" (lagre) for å beholde de nye kalibrerte trimrordataene.

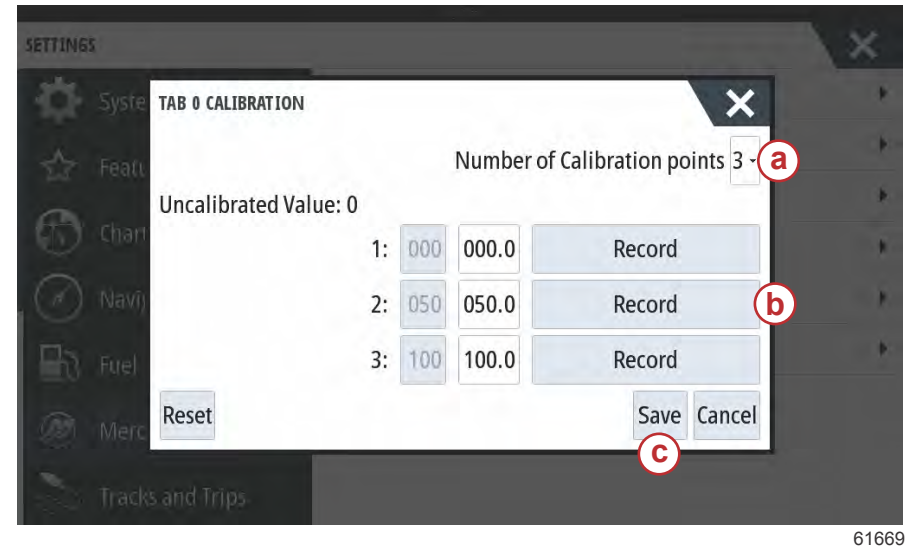

- a Velg antall ønskede kalibreringspunkter
- Plassering av trimrorene for registrering
- C Velg Save (lagre) for å beholde kalibreringen

"Set outboard or drive to Zero" (still inn utenbordsmotor eller drivenhet til null) er den faktiske trimrorposisjonen som vil vise 0 % på skjermen. Brukeren kan definere på hvilket punkt fartøyet planer i vannet. I denne driftsstillingen kan trimrorene faktisk være ved en prosentandel av nedovervinkelen. Med alternativet Set to Zero (still inn til null) kan båtens optimale planingsvinkel vises som 0 % på måleren. Eksempel: 10 % av faktisk trimrorposisjon er posisjonen der båten planer. VesselView vil vise denne som 0. Under 10 % vil den vise negative verdier.

## Tanker

|                     | 19.7 ft          |                               |
|---------------------|------------------|-------------------------------|
| SETTINGS            |                  | Tabs 🕨                        |
| System              | System           | Tank Fuel Tank 1 : STBD 1     |
| Feature Unlock      | Vessel           | Spee Configure Tanks          |
|                     | Engines          | Steering +                    |
| Chart               | EasyLink         | Vessel Control                |
| Navigation          | Alarms           | Cameras installed             |
| Fuel                | Personality file | Genset enabled                |
| Mercury             |                  | Autopilot enabled 🛛 🖌         |
|                     |                  | Maintenance notification      |
| CO Tracks and Trips |                  | Prompt Navigation Autopilot 🗸 |
|                     |                  | 6324                          |

Tankkonfigurasjon dekkes i oppsettveiviseren, men ytterligere endringer og innstillinger kan gjøres når som helst ved bruk av menyen Tanks (tanker).

Ved bruk av tankinnstillingene og -kalibreringene kan du velge type tank, tankens kapasitet og kalibreringsmetode for tankene.

| Source      | %  | Туре | Capacity<br>(gal) | Name        |
|-------------|----|------|-------------------|-------------|
| PORT 1      | 79 | ×    |                   |             |
| PORT 2      | 88 |      | 5-20              | <u> </u>    |
| STBD 1      | 79 | Fuel | 100.00            | STBD 1      |
| STBD 2      | 88 |      |                   | 8414-1<br>1 |
| Unmonitored |    | Fuel | ( Herein (        |             |

Utføre kalibrering av tank: Det er mange situasjoner hvor en tank kan trenge kalibrering: uvanlig formet tank, tank med Vbunn og tank med trappetrinn på sidene. Tankens aspekt når båten er i vannet kan også spille en rolle. Flottører og sendere kan sende unøyaktige data til brukeren og skape problemer med visning av drivstoff og andre volumer. Den mest nøyaktige måten å oppnå tankkalibrering på er å starte med en tom tank med en kjent kapasitet. Pump en fjerdedel av kapasiteten og registrer posisjonen til flottøren eller senderen. Gjenta denne fremgangsmåten med trinnvise økninger på en fjerdedel til tanken er full, og registrer posisjonen til flottøren eller sensoren hver gang. Tankkalibrering lar brukeren justere avlesningene for tanken, fra full til tom. Når en tank er merket, velger du pilen på høyre side av fanen for å aktivere kalibreringssiden. Standardavlesningene er i den andre kolonnen, og kan velges. I det følgende eksempelet vet vi at drivstofftanken er full, men vi mottar en avlesning som forteller oss at den er 79 prosent full. Velg record (registrering)knappen i raden for 100 prosent. VesselView vil nå anse en avlesning på 79 prosent som full, og justere de halvtomme og tomme målingene deretter. Når nivået til en tank er kjent av brukeren, kan tankkalibrering anvendes for å rette opp måleravlesningen slik at den stemmer overens med det kjente nivået til enhver tid.

| SETTINGS<br>Syste | STBD 1                 |     |       | ×           | ×    |
|-------------------|------------------------|-----|-------|-------------|------|
|                   | Uncalibrated value: 79 | 000 | 000.0 | Record      | *    |
| (Fr) Chart        | 2:                     | 025 | 025.0 | Record      | *    |
|                   | 3:                     | 050 | 050.0 | Record      |      |
| IIS Fuel          | 4:                     | 075 | 075.0 | Record      |      |
|                   | 5:                     | 100 | 100.0 | Record b    |      |
|                   | Reset                  |     |       | Save Cancel |      |
| Track             | s and Trips            |     |       | 6           | 6167 |

- a Avlesning av full tank før kalibrering
- b Noter kalibreringsfeltene
- C Lagre gjeldende kalibreringsdata

VesselView gir brukeren mulighet til å snu om på volumverdiene til de tankene som overvåkes. Dette alternativet er tilgjengelig for å kunne tilpasse enkelte tanksendere som sender data motsatt av tradisjonelle standardsendere. Standard tanknivåsendere leser en motstand på 33–240 ohm. En avlesning på 240 ohm indikerer en tom tank, og en avlesning på 33 ohm indikerer en full tank. Inverterte tanksendere leser vanligvis 0–180 ohm, hvor 0 er en full tank og 180 er en tom tank.

| CE CONEIGURATION                    |    |        |
|-------------------------------------|----|--------|
|                                     |    |        |
| STBD 1 TANK CONFIGURATION Tank type |    |        |
| Fuel                                |    |        |
| Tank capacity (gallons)             |    |        |
| 0100.00                             |    |        |
| Name                                |    |        |
| STBD 1                              |    |        |
|                                     |    |        |
|                                     |    |        |
| Inverted sensor                     |    |        |
|                                     |    | 1      |
|                                     | ОК | Cancel |
|                                     |    | 6      |

*MERK:* Rådfør deg med produsenten av fartøyets tanksender for å avgjøre om dette alternativet passer for deg. Når tankkalibreringen er fullført, velger du Save (lagre). Enheten vil gå tilbake til å vise navigasjonsskjermen.

### Hastighet

Med hastighetsinnstillingene kan brukeren velge hvilken type sensor eller sender som VesselView vil motta hastighetsdata fra.

Hastighetsinnstillingene kan konfigureres ved bruk av denne menyen.

Hastighetskilden kan velge mellom en GPS og GPS-kilden, CAN P- eller CAN H-nettverket. Valg av pitotalternativet vil hente frem et utvalg kilder—PCM-er.

Pitotsensordata sendes av en av utenbordsmotorene eller drivenhetene på båten. Bruk følgende illustrasjoner for å bestemme hva som vil være riktig valg.

|                  | 19.7 ft          |         |                |            |      |
|------------------|------------------|---------|----------------|------------|------|
| SETTINGS         |                  | Tabs    |                |            | •    |
| System           | System           | Tanks   |                |            | Þ    |
| Feature Unlock   | Vessel           | Spee    | Speed Sou      | rce GPS    |      |
|                  | Engines          | Steer   | Pitot          | Strategy   |      |
| Chart            | EasyLink         | Vesse   | Paddle         | GPS        |      |
| Navigation       | Alarms           | Camera  | installed      |            |      |
| Fuel             | Personality file | Genset  | enabled        | ~          |      |
| 😥 Mercury        |                  | Autopil | ot enabled     | ~          |      |
| Tracks and Trins |                  | Mainte  | nance notifica | ation      |      |
|                  |                  | Prompt  | Navigation A   | utopilot 🗸 | 402/ |

Hastighetsstrategi-GPS eller mekaniske alternativer

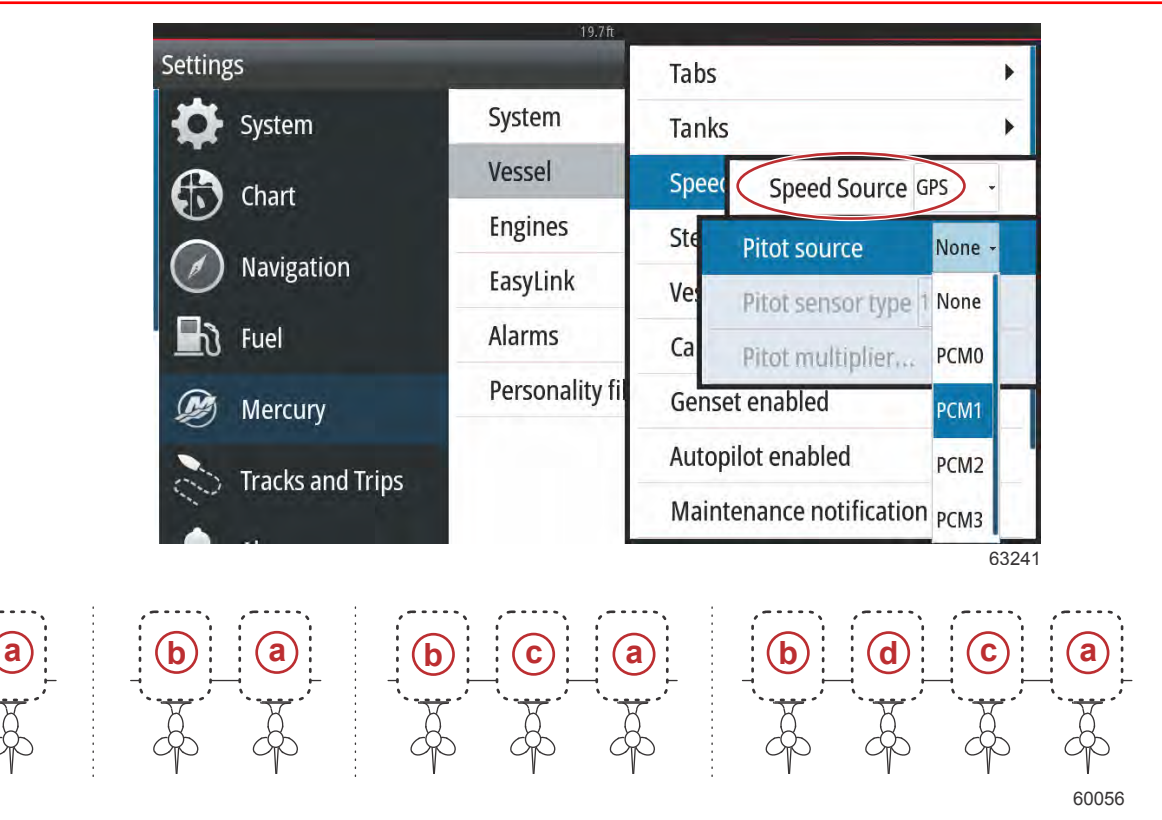

#### Alternativer for tilordning av drivenhet

- a PCM0 = styrbord eller styrbord/ytre
- **b** PCM1 = babord eller babord/ytre
- c PCM2 = styrbord/indre eller midtre
- d PCM3 = babord/indre

Pitottypealternativene er 100 psi og 200 psi. Alternativet 200 psi gjelder bare for utvalgte Mercury Racingutenbordsmodeller.

Pitotmultiplikatoren bruker 1,00 som standardinnstilling. Denne kan økes eller reduseres for å korrigere hastighetsverdier på displayet som er for høye eller for lave. Dersom hastighetsverdien er for lav, øker du pitotmultiplikatoren ved å velge multiplikatorvinduet og bruke skjermtastaturet for å angi en verdi. Dersom hastighetsverdien er for høy, reduserer du pitotmultiplikatoren ved å velge multiplikatorvinduet og bruke skjermtastaturet for go bruke skjermtastaturet for å angi en verdi.

| SETTING   | 5                 |                  | Tabs                | •           |
|-----------|-------------------|------------------|---------------------|-------------|
| \$        | System            | System           | Tanks               | •           |
|           | Feature Unlock    | Vessel           | Speer Speed So      | urce GPS 🗸  |
| A         | Pitot source      | PCM0 -           | Steer Pitot         | •           |
|           | Pitot sensor type | 100 PSI +        | Vesse Paddle        | •           |
| $\oslash$ | Pitot multiplier  | 1.000            | Cameras installed   |             |
| Ð         | Fuel              | rersonality file | Genset enabled      | ~           |
|           | Mercurv           |                  | Autopilot enabled   | ~           |
|           |                   |                  | Maintenance notifie | cation      |
| 0         | Tracks and Trips  |                  | Prompt Navigation   | Autopilot 🖌 |

Velg den utenbordsmotoren eller drivenheten som vil sende skovlhjuldata til VesselView. Bruk følgende illustrasjoner for å bestemme hva som vil være riktig valg.

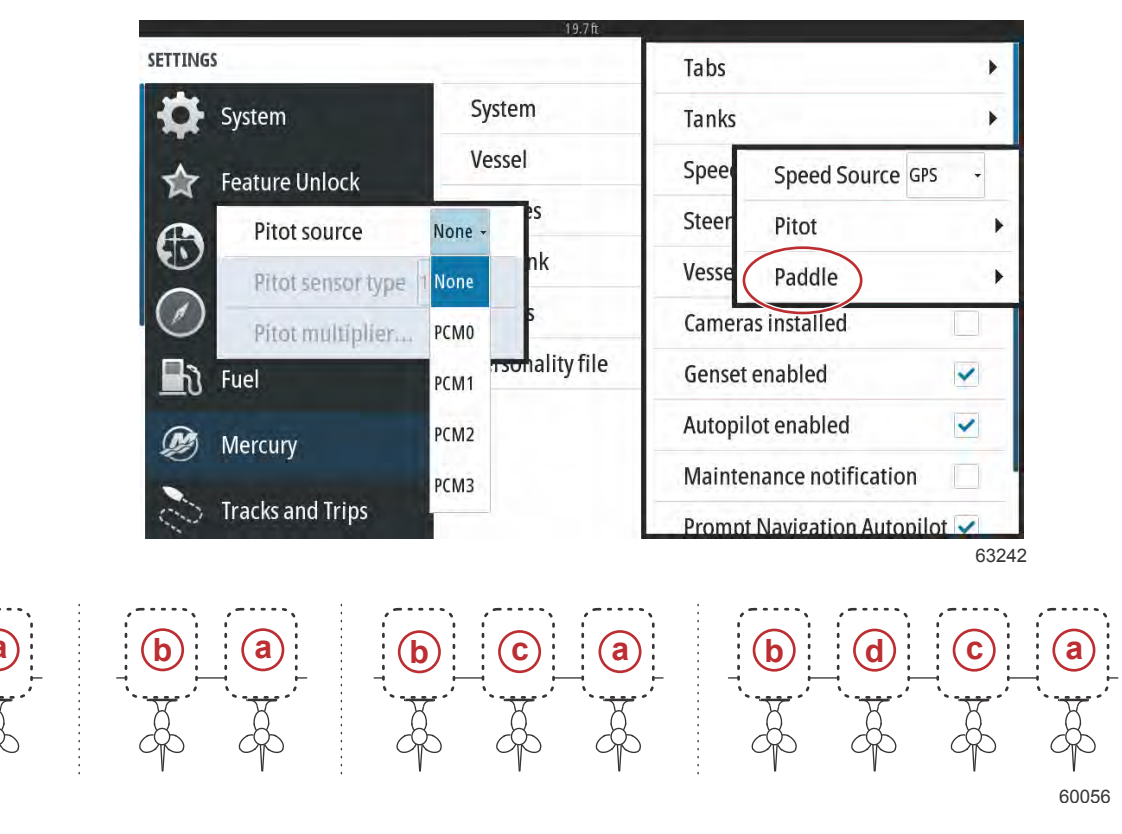

#### Alternativer for tilordning av drivenhet

- a PCM0 = styrbord eller styrbord/ytre
- b PCM1 = babord eller babord/ytre
- c PCM2 = styrbord/indre eller midtre
- d PCM3 = babord/indre

Velg skovlhjultypen Legacy (eldre) eller Current (nyere), avhengig av hvilken modell som er montert på båten.

Skovlhjulfrekvensen kan endres for å tilpasses kravene til ulike sensorer. Frekvensen for skovlhjulsensoren som leveres av Mercury Marine, er 4,9 Hz per mile eller 5,7 Hz per knop. Se i dokumentasjonen som medfulgte skovlhjulet for spesifikk informasjon om skovlhjulets utgangsfrekvens. Velg multiplikatorvinduet, og bruk tastaturet på skjermen for å angi en verdi. Velg Auto correct (automatisk korrigering) for å synkronisere skovlhjulet med GPS-enhetens utdata. Glidebryteren kan også benyttes for å oppnå samme resultat.

|                    |                               | 19.7 ft |         |                    |      |
|--------------------|-------------------------------|---------|---------|--------------------|------|
| SETTINGS           | TTINGS                        |         |         |                    | +    |
| System             | System                        | - 64    | Tanks   |                    |      |
| - Feature Unlock   | Vessel                        |         | Spee    | Speed Source GP    | ·S + |
|                    | Engines                       |         | Steer   | Pitot              | •    |
| Paddle source      | PCM0 -                        | 1       | Vesse   | Paddle             | •    |
| Paddle speed sens  | Paddle speed sensor Current - |         | Camera  | s installed        |      |
| Paddle frequency.  | Paddle frequency 4.9 Hz/mph   |         | Genset  | enabled            | ~    |
| Calibrate paddle s | Calibrate paddle speed        |         | Autopil | ot enabled         | ~    |
|                    |                               |         | Mainter | nance notification |      |
| Tracks and Trips   |                               | 1.1     | Prompt  | Navigation Autopil | ot 🗸 |
|                    |                               |         |         |                    | 6168 |

Skovlhjulet kalibreres ved bruk av en enhet med GPS, som hjelper brukeren å justere avlesningen for skovlhjulet. Brukeren kan bruke glidebryteren for å øke eller redusere skovlhjulsenderens dataverdier.

Velg Auto correct (automatisk korrigering) for å synkronisere skovlhjulet med GPS-enhetens utdata (hvis en slik er installert på nettverket). Glidebryteren kan også benyttes for å oppnå samme resultat.

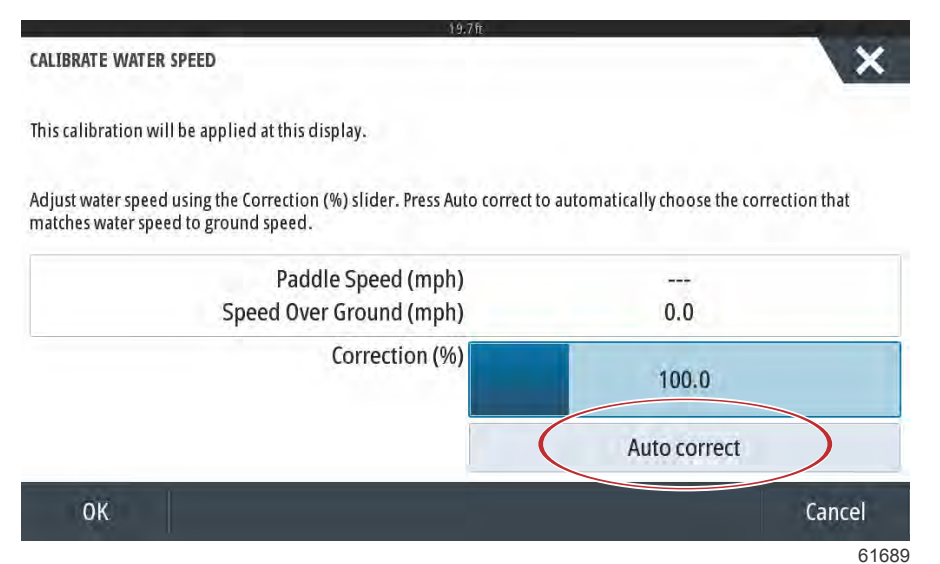

### Styring

Du kan velge at styrekildedata skal komme fra PCM- eller TVM-modulen. Alternativene omfatter visning av data på skjermen, speile inndata for styring og opprette en avviksvinkel for styringen.

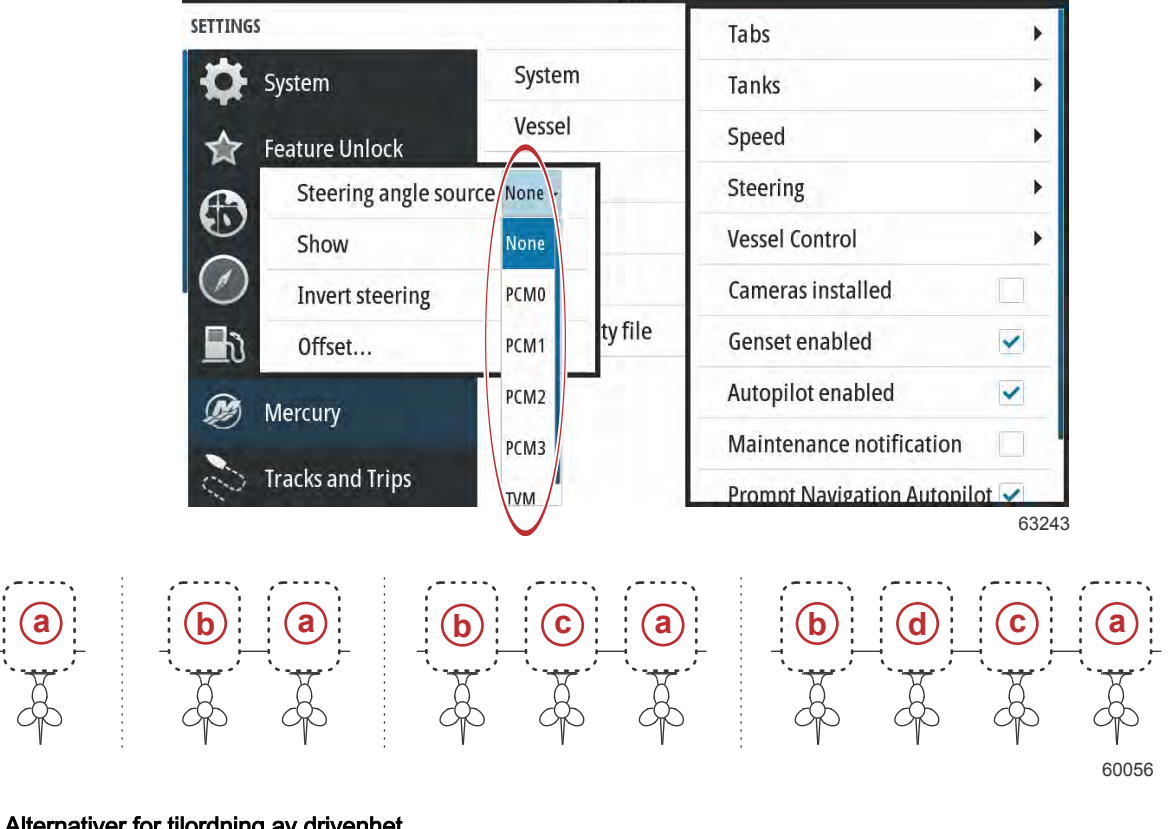

#### Alternativer for tilordning av drivenhet

- a PCM0 = styrbord eller styrbord/ytre
- b PCM1 = babord eller babord/ytre
- c PCM2 = styrbord/indre eller midtre
- d PCM3 = babord/indre

Alternativet Invert steering (speile styring) er nyttig når VesselView vender bakover. I en slik situasjon vil styredata samsvare med retningen som føreren ser i.

|                  | 19.7ft          |                                               |
|------------------|-----------------|-----------------------------------------------|
| Settings         |                 | Tabs 🕨                                        |
| 🔆 System         | System          | Tanks 🕨                                       |
| A Chart          | Vessel          | Speed •                                       |
|                  | Engines         | Steering angle source TVM -                   |
| Navigation       | EasyLink        | Show                                          |
| 🔄 Fuel           | Alarms          | Invert steering                               |
| Mercury          | Personality fil | Offset 0.0 °                                  |
| Tracks and Trips | =               | Autopilot enabled<br>Maintenance notification |
|                  |                 | 6324                                          |

Steering Offset (styreavvik) benyttes for å justere utenbordsmotoren, hekkaggregatet eller innenbordsmotoren til null grader. Hvis drivenheten er plassert i 90 graders vinkel i forhold til skroget, er det mulig at styrevinkelen på skjermen ikke samsvarer med styresensoren på drivenheten. Korriger for dette avviket ved å velge vinduet Offset (avvik). Boksen Steering Angle Calibration (styrevinkelkalibrering) åpnes. Velg null-knappen i raden Calibrated (kalibrert) for å ta i bruk avviket. Merk: Avviket endres ikke på skjermen før du har trykket på knappen Save (lagre).

| SETTINGS |                           |               |         | ×     |
|----------|---------------------------|---------------|---------|-------|
| Sys      | stem Sy                   | stem          |         |       |
| A Fei    | STEERING ANGLE CALIBRATIC | DN            |         | ×     |
| 0        |                           | Uncalibrated: | 6.0 °   |       |
| D. ch    | ian                       | Offset:       | +00.0 ° | Zero  |
| Na       | avī)                      | Calibrated:   | 6.0 °   | Zero  |
| The Fu   | el Save                   | C             | ancel   |       |
| D Me     | ercury                    |               |         |       |
| S to     |                           |               |         |       |
|          |                           |               |         | 61699 |

## Vessel Control (fartøyskontroll)

Med innstillingene i Vessel Control (fartøyskontroll) kan brukeren aktivere autopilotfunksjonene, slik at de er tilgjengelige.

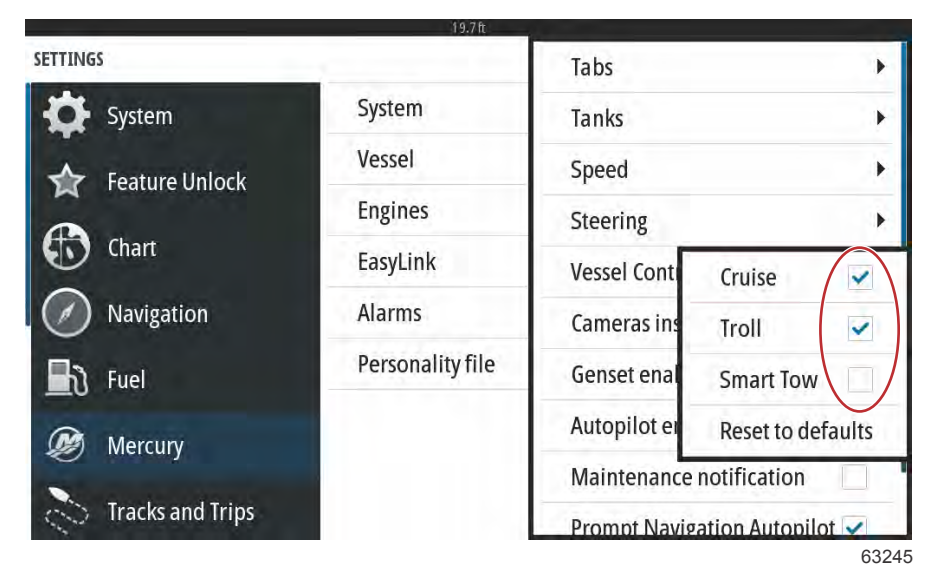

Cruise, Troll og Smart Tow er valg for autopilotfunksjoner. En tilbakestilling til standardinnstillingene vil avmerke noen eller alle autopilotfunksjonene som ikke er tilgjengelige, basert på motorenheten til fartøyet valgt i oppsettveiviseren.

| 19.7 ft          |                                                                       |                                                                                                    |
|------------------|-----------------------------------------------------------------------|----------------------------------------------------------------------------------------------------|
|                  | Tabs                                                                  | •                                                                                                    |
| System           | Tanks                                                                 | •                                                                                                    |
| Vessel           | Speed                                                                 | •                                                                                                    |
| Engines          | Steering                                                              | •                                                                                                    |
| EasyLink         | Vessel Conti                                                          | Cruise 🗸                                                                                                    |
| Alarms           | Cameras ins                                                           | Troll                                                                                                    |
| Personality file | Genset enal                                                           | Smart Tow                                                                                                    |
|                  | Autopilot er                                                          | Reset to defaults                                                                                                    |
|                  | Maintenance                                                           | notification                                                                                                    |
|                  | Prompt Navig                                                          | ation Autopilot 🔽                                                                                                    |
|                  | System<br>Vessel<br>Engines<br>EasyLink<br>Alarms<br>Personality file | TabsSystemTanksVesselSpeedEnginesSteeringEasyLinkVessel ContAlarmsCameras insPersonality fileGenset enaAutopilot etMaintenancePromot Navig |

**MERK:** Hvis avkrysningene for alle alternativer fjernes når du velger Reset to defaults (tilbakestill til standard), betyr det at båten ikke støtter autopilot-funksjonene i VesselView.

## Cameras Installed (installerte kameraer)

Med funksjonen Cameras installed (kameraer installert) kan brukeren vise video- eller kamerakilder på VesselViewskjermen. VesselView støtter to videokanaler. Du kan velge å bare vise den ene kanalen eller veksle mellom tilgjengelige videokameraer på skjermen. Du kan velge visningstid for veksling fra 5 til 120 sekunder. Skjermen kan optimaliseres ved å justere videoinnstillingene. Justeringer må utføres på hver enkelt skjerm separat.

|                  | 19.7 ft          |                            |      |
|------------------|------------------|----------------------------|------|
| SETTINGS         | C                | Tabs                       | •    |
| System           | System           | Tanks                      |      |
| Feature Unlock   | Vessel           | Speed                      | •    |
|                  | Engines          | Steering                   | •    |
| Chart            | EasyLink         | Vessel Control             | •    |
| Navigation       | Alarms           | Cameras installed          | ~    |
| 🔄 Fuel           | Personality file | Genset enabled             | ~    |
| Mercury          |                  | Autopilot enabled          | ~    |
|                  |                  | Maintenance notification   |      |
| Tracks and Trips |                  | Prompt Navigation Autopile | ot 🗸 |
|                  |                  |                            | 6324 |

VIKTIG: Påse at dette alternativet ikke er avmerket hvis ingen kameraer er montert i båten. I visse situasjoner kan det forekomme forstyrrelser i VesselViews datavisning hvis boksen Cameras installed (kameraer installert) er avmerket, men VesselView ikke finner noen kamerakilder.

## Genset Enabled (Genset aktivert)

Når alternativet Genset enabled (Genset aktivert) er aktivert, kan VesselView avspørre nettverket for Genset-data.

|                  | 19.7 ft          |                            |      |
|------------------|------------------|----------------------------|------|
| SETTINGS         |                  | Tabs                       | +    |
| System           | System           | Tanks                      |      |
| Feature Unlock   | Vessel           | Speed                      | •    |
|                  | Engines          | Steering                   | •    |
| Chart Chart      | EasyLink         | Vessel Control             |      |
| Navigation       | Alarms           | Cameras installed          |      |
| 📕 े Fuel         | Personality file | Genset enabled             | ~    |
| Mercury          |                  | Autopilot enabled          | ~    |
|                  |                  | Maintenance notification   |      |
| Tracks and Trips |                  | Prompt Navigation Autopilo | 6328 |

Når generatorsettet er aktivert i VesselView, kan brukeren velge Mercury-fanen i menylinjen på venstre side.

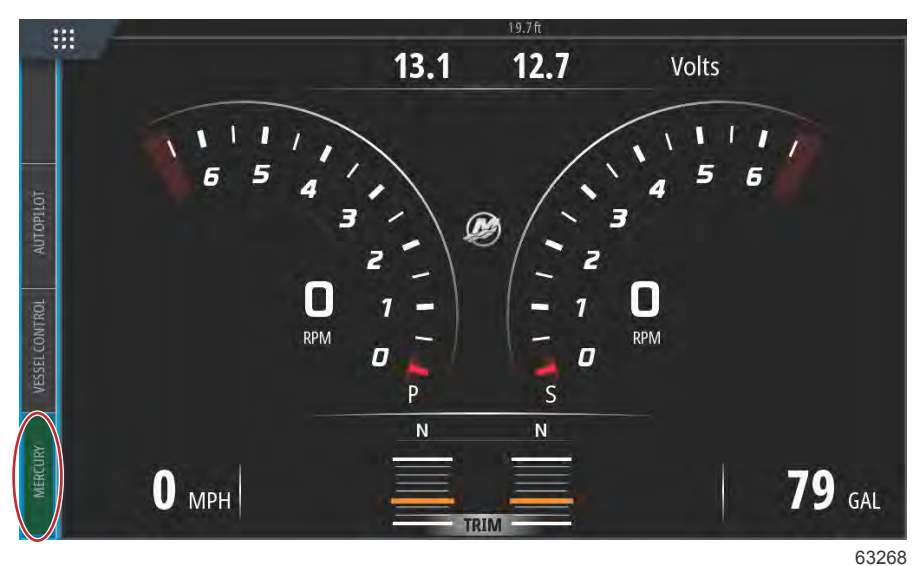

Velg alternativet MORE (mer).

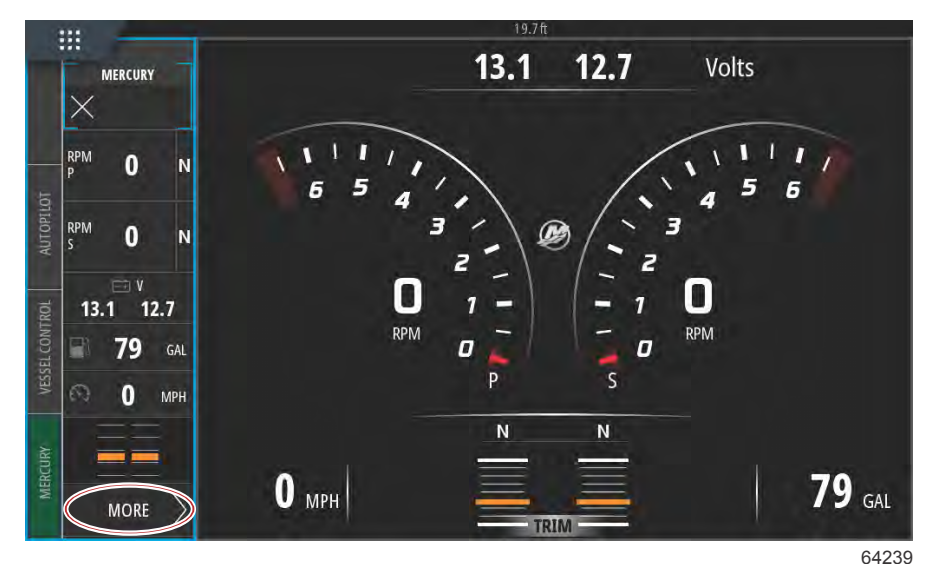

Velg alternativet GENSET (generatorsett) i menyen.

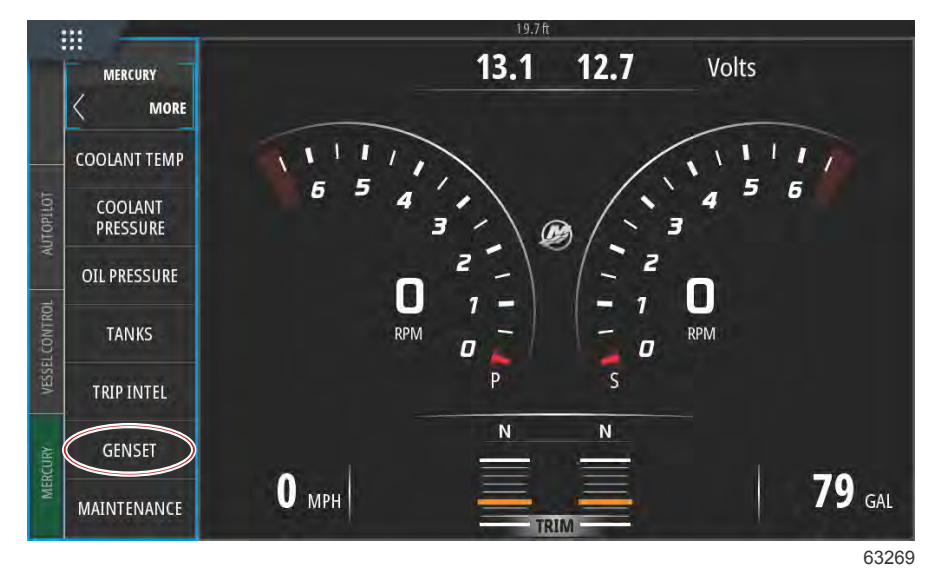

VesselView vil vise generatorsettdata fra generatoren som er koblet til fartøyets kommunikasjonsnettverk.

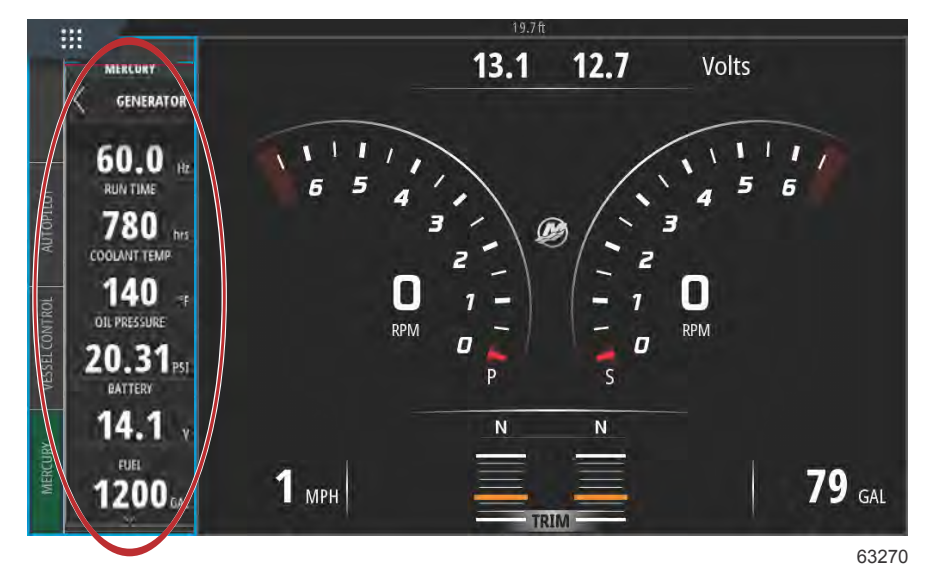

**MERK:** For å sikre at de riktige drivstoffdataene for generatorsettet vises, må du velge alternativet **Genset Fuel** (drivstoff for generatorsett) under **Tank Configuration** (tankkonfigurering) i **Setup Wizard** (oppsettveiviseren) eller **Vessel Settings** (fartøyinnstillinger).

| 11:54:17 am                                 |    |
|---------------------------------------------|----|
| CONFIGURATION                               | ×  |
| PORT CNTR 1 TANK CONFIGURATION<br>Tank type |    |
| Genset Fuel                                 |    |
| ruei                                        |    |
| Oil                                         |    |
| Water                                       |    |
| Gray                                        |    |
| Black                                       |    |
| Live well                                   |    |
| Genset Fuel                                 |    |
|                                             | 63 |

## Autopilot Enabled (autopilot aktivert)

| SETTINGS         | 19.7 ft          | lanks                       | •   |
|------------------|------------------|-----------------------------|-----|
| System           | System           | Speed                       |     |
|                  | Vessel           | Steering                    | •   |
| Feature Unlock   | Engines          | Vessel Control              | •   |
| Chart            | EasyLink         | Cameras installed           |     |
| Navigation       | Alarms           | Genset enabled              | -   |
|                  | Personality file | Autopilot enabled           |     |
|                  |                  | Maintenance notification    | 1   |
| Mercury          |                  | Prompt Navigation Autopilot | -   |
| Tracks and Trips |                  | Sea Temp                    | •   |
|                  |                  |                             | 632 |

Innstillingen Autopilot aktivert må bare krysses av dersom fartøyet har et autopilotsystem som ikke kommer fra Mercury. Denne innstillingen skal ikke være aktivert på båter med Mercury-styringer og Joystick Piloting-system. Dersom denne innstillingen aktiveres på et fartøy med Mercury-autopilot, kan det føre til uheldige påvirkninger samt at det vises feilaktige resultater.

# VIKTIG: Hvis Mercurys autopilotfunksjoner ikke reagerer eller viser feilaktige resultater, må du forsikre deg om denne boksen ikke er krysset av.

#### Vedlikeholdsmelding

Ved bruk av avkrysningsboksen Maintenance notification (vedlikeholdsmelding) kan VesselView vise meldinger om planlagt vedlikehold på skjermen.

| SETTINGS         |                  | lanks                      |     |
|------------------|------------------|----------------------------|-----|
| System           | System           | Speed                      | •   |
|                  | Vessel           | Steering                   | •   |
| Feature Unlock   | Engines          | Vessel Control             |     |
| Chart            | EasyLink         | Cameras installed          |     |
| Navigation       | Alarms           | Genset enabled             | ~   |
|                  | Personality file | Autopilot enabled          | ~   |
|                  |                  | Maintenance notification   | ~   |
| Mercury          |                  | Prompt Navigation Autopilo | t 🗸 |
| Tracks and Trips |                  | Sea Temp                   | •   |

## Prompt Navigation Autopilot (navigasjonsanvisning for autopilot)

| SETTINGS           | 19.7 lt                               | lanks                      | •    |
|--------------------|---------------------------------------|----------------------------|------|
| System             | System                                | Speed                      | •    |
|                    | Vessel                                | Steering                   | •    |
| Feature Unlock     | Feature Unlock Engines Vessel Control | Vessel Control             | •    |
| Chart              | EasyLink                              | Cameras installed          |      |
| Navigation         | Alarms                                | Genset enabled             | ~    |
| B Fuel             | Personality file                      | Autopilot enabled          | ~    |
|                    |                                       | Maintenance notification   | ~    |
| Mercury            |                                       | Prompt Navigation Autopilo | ot 🖌 |
| C Tracks and Trips |                                       | Sea Temp                   | •    |

## Sea Temp (vanntemperatur)

Du kan velge Sea Temperature Source (vanntemperaturkilde) ved å velge den motoren som vil sende data, eller ved å velge den aktuelle sensoren fra listen.

| SETTINGS         | 15.71            | lanks                | None<br>PCM0<br>PCM1<br>PCM2<br>PCM3<br>AirMar0 |
|------------------|------------------|----------------------|-------------------------------------------------|
| System           | System           | Speed                | рсмо 🕨                                          |
|                  | Vessel           | Steering             | PCM1                                            |
| Feature Unlock   | Engines          | Vessel Control       | РСМ2                                            |
| thart            | EasyLink         | Cameras installed    | РСМЗ                                            |
| Navigation       | Alarms           | Genset enabled       | AirMar0                                         |
|                  | Personality file | Autopilot enabled    | AirMar1                                         |
|                  |                  | Maintenance notifica | tio AirMar2                                     |
| Mercury          |                  | Prompt Navigation A  | u`O AirMar3                                     |
| Tracks and Trips | [                | Sea Temperature Sour | ce None 🗸                                       |
|                  |                  |                      | 632                                             |

Den følgende illustrasjonen viser PCM-enhetenes fysiske plassering.

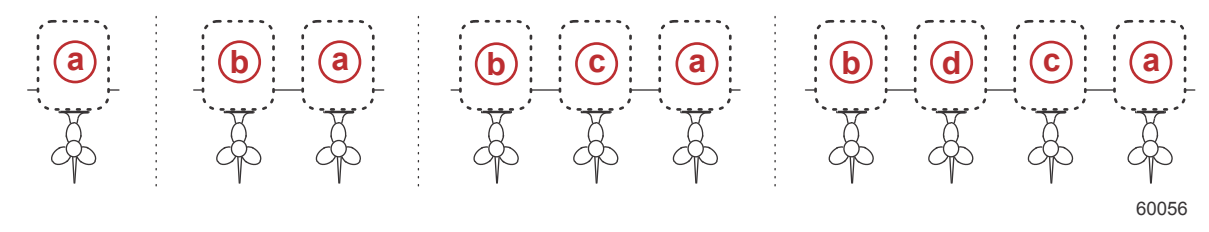

#### PCM-plasseringer

- a PCM0 = styrbord eller styrbord/ytre
- **b** PCM1 = babord eller babord/ytre
- c PCM2 = styrbord/indre eller midtre
- d PCM3 = babord/indre

## Motorinnstillinger

## **Engines Shown (motorvisning)**

Innstillingsmenyen kan åpnes ved å sveipe ned fra toppen av enheten til øverste del av skjermen. Dette vil åpne systemkontrollvinduet. Velg ruten Settings (innstillinger). En meny vil åpnes til venstre på skjermen. Velg Mercury fra listen med tilgjengelige alternativer. Dette vil åpne et vindu med VesselView-innstillinger som kontrolleres fra flerfunksjonsdisplayets Mercury-side.

Motorvisning dekkes i oppsettveiviseren, men skjermalternativer kan endres når som helst ved bruk av menyen Engines settings (motorinnstillinger). VesselView kan vise inntil fire motorer, avhengig av hvor mange motorer som ble valgt i oppsettveiviseren. Brukeren kan velge hvilke motorer som skal vises. Du kan velge hvilke motorer som skal vises på VesselView, ved å avmerke eller fjerne avmerkingen for en motor.

| SETTINGS         | 19.71       |                        | X           |
|------------------|-------------|------------------------|-------------|
| System           | System      |                        | ×           |
| ▲ Festure Unlack | Vessel      |                        | +           |
|                  | Engines     | Engines shown          | Port 🔽      |
| 🚯 Chart          | EasyLink    | Engine model Six-Cylin | Starboard 🗸 |
| Navigation       | Alarms      | Limits                 | •           |
| B Fuel           | Personality | Supported Data         | •           |
|                  |             | Cruise/SmartTow type   | Auto 🕞      |
| 🧭 Mercury        |             | Trim                   |             |
| Tracks and Trips |             | Active Trim            |             |
|                  |             |                        | 6167        |

### Engine model (motormodell)

Ved å velge Engine model (motormodell) kan brukeren endre motorpakkens beskrivelser. Motormodeller dekkes i oppsettveiviseren, men endringer kan gjøres når som helst. Alle endringer som gjøres her, kan gjøre andre innstillinger og visningsalternativer utilgjengelige i VesselView.

|                  | 19.7        | 7作            |                     | -    |
|------------------|-------------|---------------|---------------------|------|
| SETTINGS         |             |               |                     | X    |
| System           | System      |               |                     | +    |
|                  | Vessel      |               |                     |      |
| Feature Unlock   | Engines     | Engines shown | 1                   | •    |
| thart            | EasyLink    | Engine model  | ix-Cylinder 300     | -    |
| Navigation       | Alarms      | Limits        | Pro Four Stroke 300 | •    |
| Evel             | Personality | Supported Da  | Pro Four Stroke 250 | •    |
|                  |             | Cruise/Smart1 | Pro Four Stroke 200 |      |
| Ø Mercury        |             | Trim          | Six-Cylinder 300    | •    |
| Tracks and Trips |             | Active Trim   | Six-Cylinder 250    |      |
|                  |             |               |                     | 6167 |

## Limits (grenser)

Med Limits (grenser) kan du stille inn spesifikke områder for mange motordataparametere, som: turtall, kjølevæsketemperatur, oljetemperatur, batterispenning og trykkforsterkning. Endring av grensene vil ikke ha innvirkning på motorpakken eller de programmerte funksjonene i Mercury Engine Guardian. De faktiske motorgrensene bestemmes av motorens fabrikkprogrammerte kontrollmodul.

|                  | 19.71       | t            |                    |
|------------------|-------------|--------------|--------------------|
| ETTINGS          |             |              | RPM                |
| System           | System      |              | Fuel Rate          |
|                  | Vessel      |              | Coolant Temp       |
|                  | Engines     | Engines show | Oil Temp           |
| Chart            | EasyLink    | Engine mod   | Oil Pressure       |
| Navigation       | Alarms      | Limits       | Water Pressure     |
| Fuel             | Personality | Supported D  | Battery Voltage    |
|                  |             | Cruise/Smai  | Intake Temp        |
| Mercury          |             | Trim         | Boost Pressure     |
| Tracks and Trips |             | Active Trim  | Trans Oil Pressure |
|                  |             |              |                    |

Følgende illustrasjon viser en typisk motorgrenseskjerm.

| SETTING | 5                |               |           | × |
|---------|------------------|---------------|-----------|---|
| \$      | Syste RPM LIMITS | 100           | ×         | ٠ |
| ☆       | Featu            | Min:          | 00000 rpm | * |
| 0       | Chart            | Max:          | 06850 rpm |   |
| Ø.      | Navî)            | Warning low:  | 00000 rpm |   |
| Ba      | Fuel             | Warning high: | 06450 rpm | * |
| M       | Reset            | Save          | Cancel    |   |
|         | Tracks and Trips |               |           |   |

61675

| Innstilling    | Beskrivelse                                                     |
|----------------|-----------------------------------------------------------------|
| Min:           | Nederste verdi i grafen på skjermen                             |
| Maks:          | Øverste verdi i grafen på skjermen                              |
| Varsel – lavt: | Verdien øverst i den nedre, fargede delen av grafen på skjermen |
| Varsel – høyt: | Verdien nederst i den øvre, fargede delen av grafen på skjermen |

Standard minimums- og maksimumsverdi stilles inn på fabrikken til motorpakken som velges i oppsettveiviseren eller motorinnstillingsmenyen. Brukeren kan etter eget ønske øke eller redusere minimums- og maksimumsgrensene for varsling.

## Supported Data (støttede data)

I Supported Data (støttede data) kan brukeren velge hvilke datatyper som VesselView skal vise. Listen over datakilder avhenger av hvilken motorpakke som ble valgt i oppsettveiviseren. Sett merke i avkrysningsboksen for hvert dataelement du ønsker at VesselView skal kunne vise.

|                                                                                                    |                                                                  |                                                              | Actual Gear                                                                                                    | ~ |
|----------------------------------------------------------------------------------------------------|------------------------------------------------------------------|--------------------------------------------------------------|----------------------------------------------------------------------------------------------------|---|
| System                                                                                                    | System                                                           |                                                              | Boost Pressure                                                                                                    | ~ |
| Easturo Unlock                                                                                                    | Vessel                                                           |                                                              | Fuel Pressure                                                                                                    |   |
|                                                                                                    | Engines                                                          | Engines                                                      | Gear Pressure                                                                                                    |   |
| Chart                                                                                                    | EasyLink                                                         | Engine n                                                     | Gear Temperature                                                                                                    |   |
| Navigation                                                                                                    | Alarms                                                           | Limits                                                       | Load percent                                                                                                    |   |
| b rust                                                                                                    | Personality                                                      | Support                                                      | Manifold Temperature                                                                                                    | - |
|                                                                                                    |                                                                  | Cruise/S                                                     | Oil Pressure                                                                                                    | 2 |
| Mercury                                                                                                    |                                                                  | Trim                                                         | Oil Temperature                                                                                                    | - |
|                                                                                                    |                                                                  | Activo Tr                                                    | on temperature                                                                                                    |   |
| TINGS                                                                                                    | 19.7 f                                                           | Active II                                                    | Throttle Percent                                                                                                    |   |
|                                                                                                    | 19.7f                                                            | Active II                                                    | Throttle Percent                                                                                                    |   |
| TINGS<br>System                                                                                                    | 19.7 F                                                           | Active                                                       | Actual Gear<br>Boost Pressure                                                                                                    |   |
| TINGS<br>System                                                                                                    | 19.7f<br>System<br>Vessel                                        | Active                                                       | Throttle Percent         Actual Gear         Boost Pressure         Fuel Pressure                                                                                                    |   |
| TINGS   Feature Unlock                                                                                                    | System<br>Vessel<br>Engines                                      | Engines                                                      | Throttle Percent         Actual Gear         Boost Pressure         Fuel Pressure         Gear Pressure                                                                                                    |   |
| <ul> <li>Tracks and Trips</li> <li>TINGS</li> <li>System</li> <li>Feature Unlock</li> <li>Chart</li> </ul>                                     | System<br>Vessel<br>Engines<br>EasyLink                          | Engines<br>Engine n                                          | Throttle Percent         Actual Gear         Boost Pressure         Fuel Pressure         Gear Pressure         Gear Temperature                                                                                                |   |
| <ul> <li>Tracks and Trips</li> <li>TINGS</li> <li>System</li> <li>Feature Unlock</li> <li>Chart</li> <li>Navigation</li> </ul>                 | System<br>Vessel<br>Engines<br>EasyLink<br>Alarms                | Engines<br>Engine n<br>Limits                                | Throttle Percent         Actual Gear         Boost Pressure         Fuel Pressure         Gear Pressure         Gear Temperature         Load percent                                                                           |   |
| <ul> <li>Tracks and Trips</li> <li>TINGS</li> <li>System</li> <li>Feature Unlock</li> <li>Chart</li> <li>Navigation</li> <li>Fuel</li> </ul>   | System<br>Vessel<br>Engines<br>EasyLink<br>Alarms<br>Personality | Engines<br>Engine n<br>Limits<br>Support                     | Throttle Percent         Actual Gear         Boost Pressure         Fuel Pressure         Gear Pressure         Gear Temperature         Load percent         Manifold Temperature                                              |   |
| <ul> <li>Tracks and Trips</li> <li>System</li> <li>Feature Unlock</li> <li>Chart</li> <li>Navigation</li> <li>Fuel</li> </ul>                  | System<br>Vessel<br>Engines<br>EasyLink<br>Alarms<br>Personality | Engines<br>Engine n<br>Limits<br>Supporto<br>Cruise/S        | Throttle Percent         Actual Gear         Boost Pressure         Fuel Pressure         Gear Pressure         Gear Temperature         Load percent         Manifold Temperature         Oil Pressure                         |   |
| <ul> <li>Tracks and Trips</li> <li>System</li> <li>Feature Unlock</li> <li>Chart</li> <li>Navigation</li> <li>Fuel</li> <li>Mercury</li> </ul> | System<br>Vessel<br>Engines<br>EasyLink<br>Alarms<br>Personality | Engines<br>Engine n<br>Limits<br>Support<br>Cruise/S<br>Trim | Throttle Percent         Actual Gear         Boost Pressure         Fuel Pressure         Gear Pressure         Gear Temperature         Load percent         Manifold Temperature         Oil Pressure         Oil Temperature |   |

Valgte dataelementer vist i sirkelen

Berør Mercury M-logoen mellom hastighets-/turtallsbuene for å se dataene som ble valgt i listen over **Supported Data** (data som støttes) mens VesselView er i normal visningsmodus.

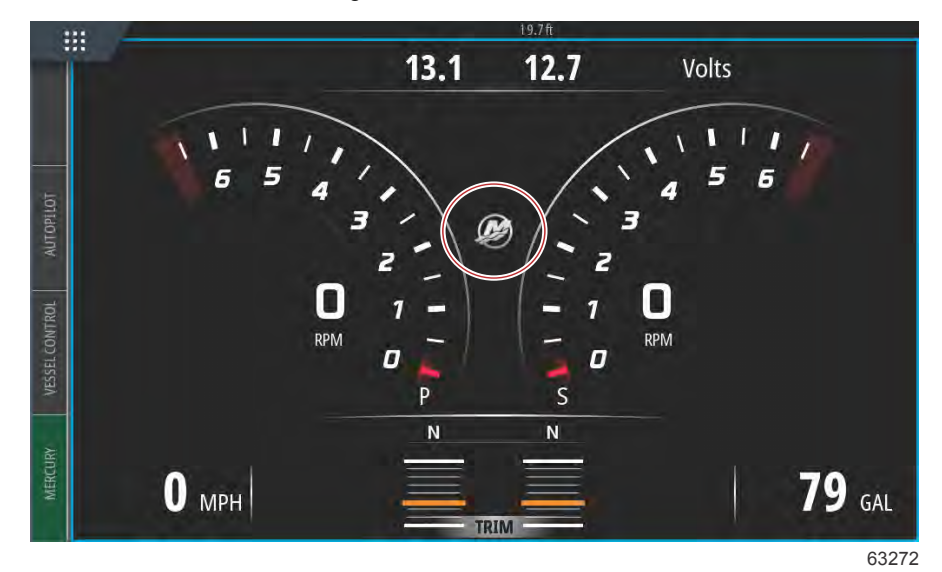

De valgte dataelementene som støttes, opptil seks elementer, vil vises i ett enkelt bilde.

| :::      | 1. And the second second secon | 19.7ft |     |        |          |
|----------|----------------------------------------------------------------------------------------------------|--------|-----|--------|----------|
|          |                                                                                                    | ENGINE |     |        |          |
|          |                                                                                                    |        |     |        | $\times$ |
|          |                                                                                                    | Р      | S   |        |          |
| UTOPILOT | RPM                                                                                                    | 540    | 540 | rpm    |          |
| -        | Coolant Temp                                                                                                    | 140    | 140 | °F     |          |
| CONTROL  | Coolant Pressure                                                                                                    | 10     | 10  | PSI    |          |
| VESSEL   | Oil Pressure                                                                                                    | 41     | 41  | PSI    |          |
| IRV      | Fuel Flow                                                                                                    | 10     | 9   | gal/hr |          |
| MERCI    | Boost Pressure                                                                                                    | 0      | 0   | PSI    |          |
|          |                                                                                                    |        |     |        |          |

63273

Berør og hold på skjermen i flere sekunder for å endre innholdet på motordatasiden. Når du har utført valgene, berører du X i det øverste høyre hjørnet av skjermen for å lukke.

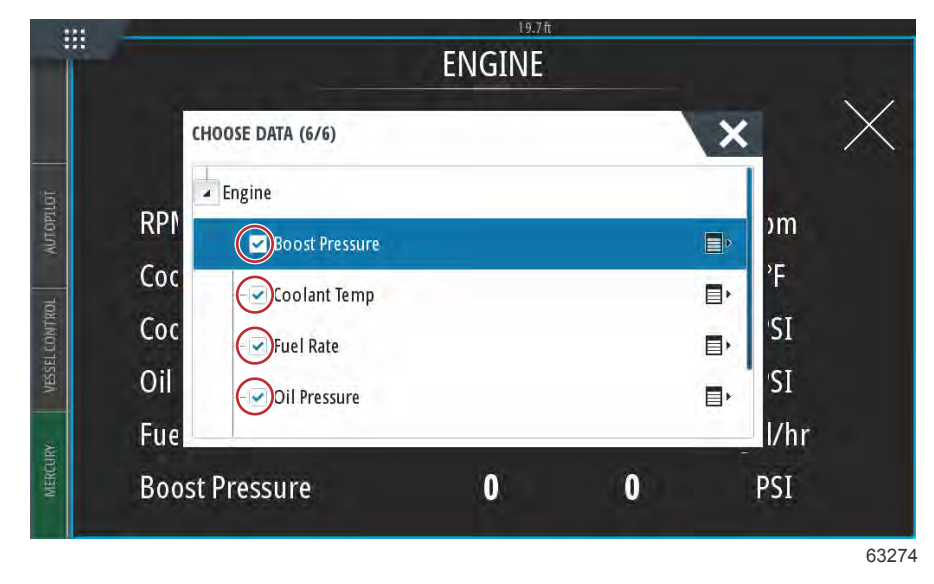

Kryss av eller fjern krysset for hvert datavalg ved å berøre avkryssingsboksene. Når du har utført alle valgene, berører du X for å lukke dette vinduet og gå tilbake til Engine Data (motordata)-siden.

## Cruise/Smart Tow Type (fartsholder/Smart Tow-type)

Med innstillingen for fartsholder/Smart Tow-type kan brukeren velge hvilken sensor hastighetsdata skal innhentes fra, for fartsholderens autopilotprogram og Smart Tow-programmets oppstartsprofiler. Alternativene er motorens turtall eller GPS-hastighetsdata. Velg Auto for å få VesselView til å avspørre nettverket for en kilde til hastighetsbaserte data, og bruke denne kilden for fartsholder- og Smart Tow-funksjonene.

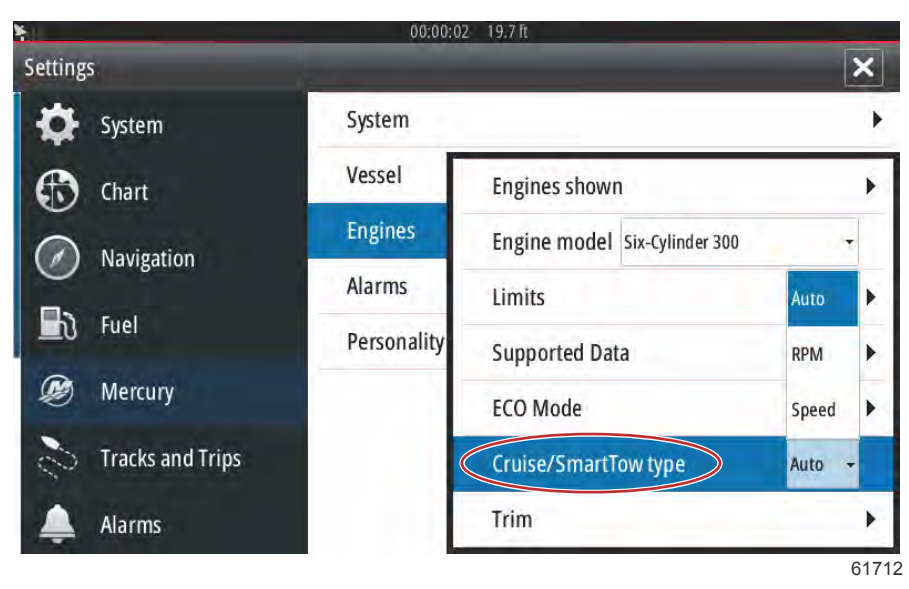

## Trim

Triminnstillinger lar brukeren aktivere avkryssingsboksen Show (vis), som viser en grafisk fremstilling av trimstatusen på skjermen.

|                  | 19.71                                       | t                    | -      |
|------------------|---------------------------------------------|----------------------|--------|
| SETTINGS         |                                             |                      | X      |
| System           | System                                      |                      | •      |
|                  | Vessel                                      |                      | •      |
| Feature Unlock   | Engines                                     | Engines shown        |        |
| thart            | hart EasyLink Engine model Six-Cylinder 300 |                      |        |
| Navigation       | Alarms                                      | Limits               |        |
|                  | Personality                                 | Supported Data       | •      |
|                  |                                             | Cruise/SmartTow type | Show 🗸 |
| 🧭 Mercury        |                                             | Trim                 | PORT • |
| Tracks and Trips |                                             | Active Trim          | STBD 🕨 |
|                  |                                             |                      | 6171   |

Ved bruk av trimkalibrering kan brukeren stille inn trim til indre eller ytre stilling og registrere prosentandelene. Dette er nyttig når du skal bestemme den sanne posisjonen for 0° trim – punktet der trimmen vil være parallell med båtbunnen. Riktig kalibrert trim vil vise den nøyaktige plasseringen med glidebryterne på skjermen.

Kalibrer trimmen ved å trimme motorene helt inn, og noter avlesningen (rad 1). Dette vil være den faktiske posisjonen for 0 %. Trim motorene helt ut, og noter avlesningen (rad 3). Dette vil være den faktiske posisjonen for 100 %. Nullpunktet er det punktet der motorene står parallelt med båtbunnen. Noter denne stillingen. Velg "SAVE" (lagre) for å beholde de nye kalibrerte trimdataene.

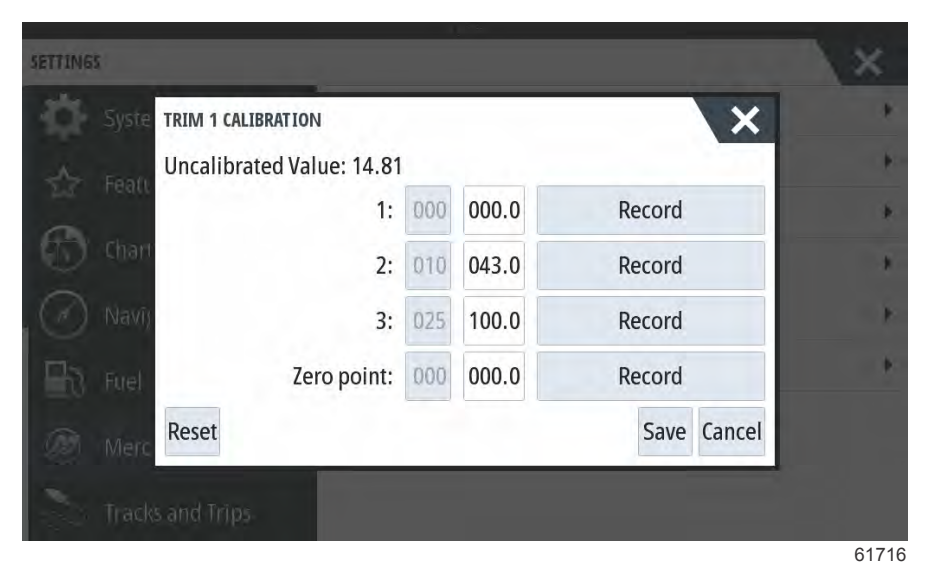

# Innstillinger for EasyLink

## Integrere EasyLink-måler

EasyLink må være aktivert (krysset av) i VesselView på fartøy med SC 100-målere for at data skal kunne tas imot ved SC 100-måleren.

| EasyLink             |                        |                                                             |  |  |
|----------------------|------------------------|-------------------------------------------------------------|--|--|
|                      | Motor og girkasse >    | Babord eller styrbord – på (hakemerke), av (ikke hakemerke) |  |  |
| Rabord og styrbord > | Turtallssynkronisering | På (hakemerke), av (ikke hakemerke)                         |  |  |
|                      | Drivstofftank 1        | På (hakemerke), av (ikke hakemerke)                         |  |  |
|                      | Drivstofftank 2        | På (hakemerke), av (ikke hakemerke)                         |  |  |

|                  | 19.7ft           |        |
|------------------|------------------|--------|
| Settings         |                  | ×      |
| 🔆 System         | System           | •      |
| Chart            | Vessel           | •      |
| Cinart           | Engines          | •      |
| Navigation       | EasyLink         | "PORT" |
| 上 Fuel           | Alarms           | "STBD" |
| 🧭 Mercury        | Personality file | Reset  |
| Tracks and Trips |                  |        |

63150

EasyLink-hovedmeny

|                  | 19.7ft           |                       |   |
|------------------|------------------|-----------------------|---|
| Settings         |                  |                       | × |
| 🔆 System         | System           |                       | • |
| Chart            | Vessel           |                       | • |
| Chart            | Engines          |                       | • |
| Navigation       | EasyLink         | Engine & Transmission | • |
| Fuel             | Alarms           | RPM Sync              | • |
| Mercury          | Personality file | Fuel Tank 1           | • |
| Tracks and Trips |                  | Fuel Tank 2           | • |
|                  |                  |                       |   |

63151

## EasyLink-valgmeny

| SETTINGS         | 19.7 ft          |             | ×        |  |
|------------------|------------------|-------------|----------|--|
| System           | System           |             | •        |  |
|                  | Vessel           |             | •        |  |
|                  | Engines          |             | •        |  |
| Chart            | EasyLink         | 1.1         | "PORT"   |  |
| Navigation       | Alarms           | Engine 8 p  | ort 🔽    |  |
| 🛃 Fuel           | Personality file | RPM Syr S   | tarboard |  |
| Mercury          |                  | Fuel Tank 1 |          |  |
| Tracks and Trins |                  | Fuel Tank 2 |          |  |
| indexs and mps   |                  |             | 63152    |  |

EasyLink-alternativer for valg av kildedata

## Alarmer

## Alarminnstillinger

Du kan merke av alternativet Show all Helm alarms (vis alle rorstasjonsalarmer) for å vise alle alarmer på alle VesselViewskjermer. Dersom du fjerner avmerkingen for dette alternativet, vil du ikke få meldinger på andre VesselView-enheter (der flere enheter er montert).

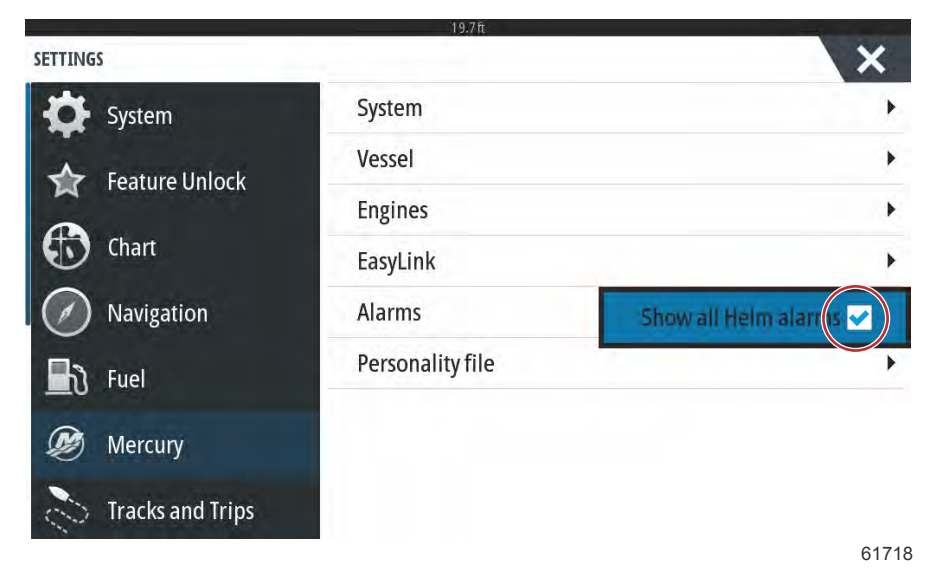

# Personlighetsfil

## Eksportere

En fartøystilpasningsfil består av alle innstillinger som er gjort på en VesselView-enhet. Eksporter denne tilpasningen ved å sette et SD-kort inn i kortsporet og velge Export (eksporter). Ta ut SD-kortet og overfør filen til en annen VesselView-enhet ved bruk av alternativet Import (importer).

|                  | 19.7 ft          |          |
|------------------|------------------|----------|
| SETTINGS         |                  | ×        |
| System           | System           | •        |
| Eesture Unlock   | Vessel           | •        |
|                  | Engines          | •        |
| Chart Chart      | EasyLink         | •        |
| Navigation       | Alarms           | •        |
| 🛃 Fuel           | Personality file | Export   |
| Dercury          |                  | Import + |
| Tracks and Trips |                  | 64740    |
|                  |                  | 61719    |

Velg Export (eksporter)

| SETTINGS         | 19.7 ft          | ×                 |
|------------------|------------------|-------------------|
| System           | System           | •                 |
| Feature Unlock   | Vessel           | •                 |
|                  | Engines          | •                 |
| Chart            | EasyLink         | •                 |
| Navigation       | Alarms           | •                 |
| <b>Fuel</b> Fuel | Personality file | To new file       |
| 💓 Mercury        |                  | no existing files |
| Tracks and Trips |                  |                   |
|                  |                  | 61720             |

## Velg To new file... (til ny fil)

| SETTING | 5                |                  |    | ×     |
|---------|------------------|------------------|----|-------|
| to:     | System           | System           |    |       |
|         |                  | Vessel           |    | +:-   |
| A       | EXPORT SETTINGS  |                  |    |       |
|         | 🔥 Export to file | 'Settings1.sji'? |    |       |
| $\odot$ | Yes              | 5                | No | *     |
| B       | Fuel             | Personanty me    |    |       |
| 0       |                  |                  |    |       |
|         |                  |                  |    |       |
|         |                  |                  |    | 61721 |

#### Velg Yes (ja)

Den nye fartøystilpasningsfilen vil ha blitt kopiert til minnekortets toppnivå. Den vil ikke legges i en av mappene på SD-kortet.

## Import (importer)

For å importere en fartøystilpasningsfil må du sette et SD-kort med en VesselView-tilpasningsfil inn i kortsporet. Velg Import (importer). En liste med oppdagede filer vil vises på skjermen. Velg filen, og start importen.

| SETTINGS         | 19.7 lt          | ×        |
|------------------|------------------|----------|
| System           | System           | •        |
| Feature Unlock   | Vessel           | •        |
|                  | Engines          | •        |
| Chart            | EasyLink         | •        |
| Navigation       | Alarms           | •        |
| B Fuel           | Personality file | Export 🕨 |
| Settings1.sji    |                  | Import   |
| Tracks and Trips |                  | 61722    |

#### Tilpasningsfil

Du vil bli spurt en gang til om du ønsker å erstatte alle eksisterende innstillinger. Velg Yes (ja) VesselView vil importere den nye fartøystilpasningsfilen, og enheten vil starte på nytt.

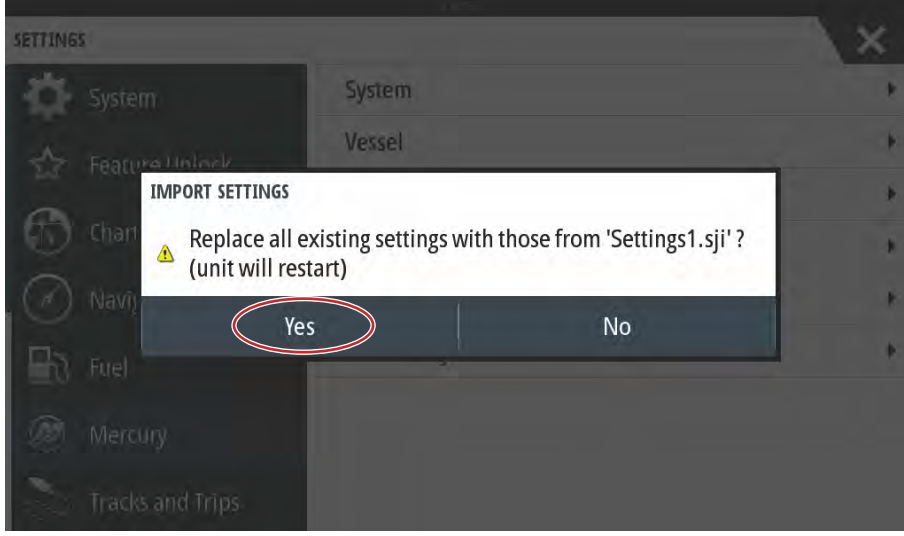

61723

# Kalibrere berøringsskjerm

## Kalibrering av berøringsskjerm

Berøringsskjermen kan kalibreres med jevne mellomrom. Hvis noen områder ikke reagerer på sveipebevegelser eller berøring, kan du aktivere systemkontrollmenyen ved å sveipe fra toppen av enheten ned på skjermen. Velg alternativet Settings (innstillinger). Velg System. Velg alternativet Advanced (avanserte innstillinger). Velg menyalternativet Hardware (maskinvare) for å hente frem menyelementet Touchscreen calibration (berøringskalibrering).

| ADVANCED SETTINGS       | а зелк.                                                    | X    |
|-------------------------|------------------------------------------------------------|------|
| ▶ Waypoints             |                                                            |      |
| A Hardware              |                                                            | _    |
| Touchscreen calibration | Allows for the touchscreen to be calibrated automatically. |      |
| User interface          |                                                            |      |
| ▶ Features              |                                                            |      |
| Time zones              |                                                            |      |
| ▶ Internet              |                                                            |      |
| ▶ Instruments           |                                                            |      |
|                         |                                                            | 6140 |

VesselView vil be brukeren bekrefte at kalibrering av berøringsskjermen skal utføres. Velg Calibrate (kalibrer) for å fortsette med kalibreringen.

| ADVANCED SETTI         | INGS                                   |                                                                     |                                                     |                                           | X     |
|------------------------|----------------------------------------|---------------------------------------------------------------------|-----------------------------------------------------|-------------------------------------------|-------|
| Waypoints              | TOUCHSCREE<br>The To<br>Do no<br>Do yo | EN CALIBRATION<br>ouchscreen w<br>ot touch scree<br>ou want to cali | vill be calibrat<br>n during calib<br>brate the tou | ed automatically.<br>ration.<br>chscreen? |       |
| Time zones<br>Internet |                                        | Calibrate                                                           |                                                     | Cancel                                    |       |
|                        |                                        |                                                                     |                                                     |                                           | 61494 |

Det er viktig at du ikke trykker på skjermen i løpet av kalibreringen.

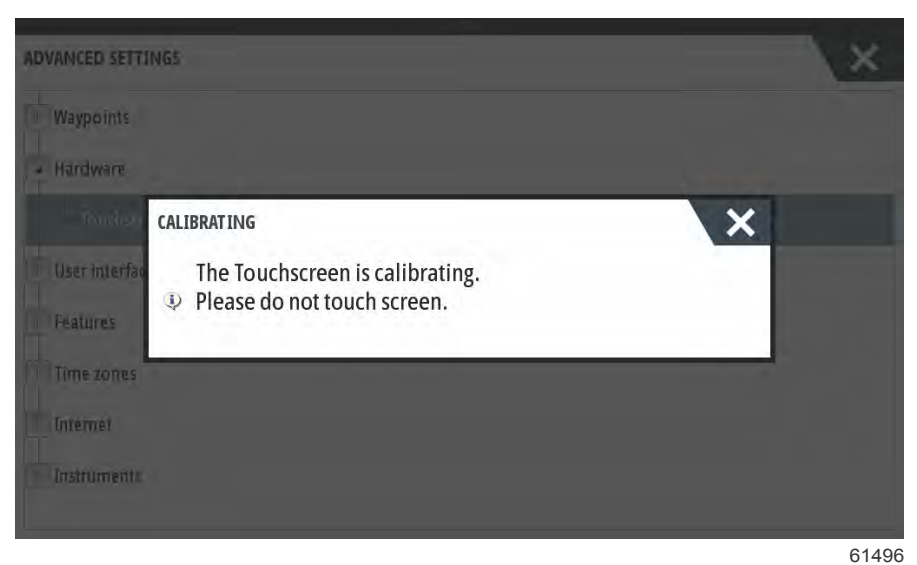

Det vil vises en fremdriftslinje som viser brukeren at prosessen pågår. Når enheten er kalibrert, vil skjermen gå tilbake til menyen Advanced Settings (avanserte innstillinger).

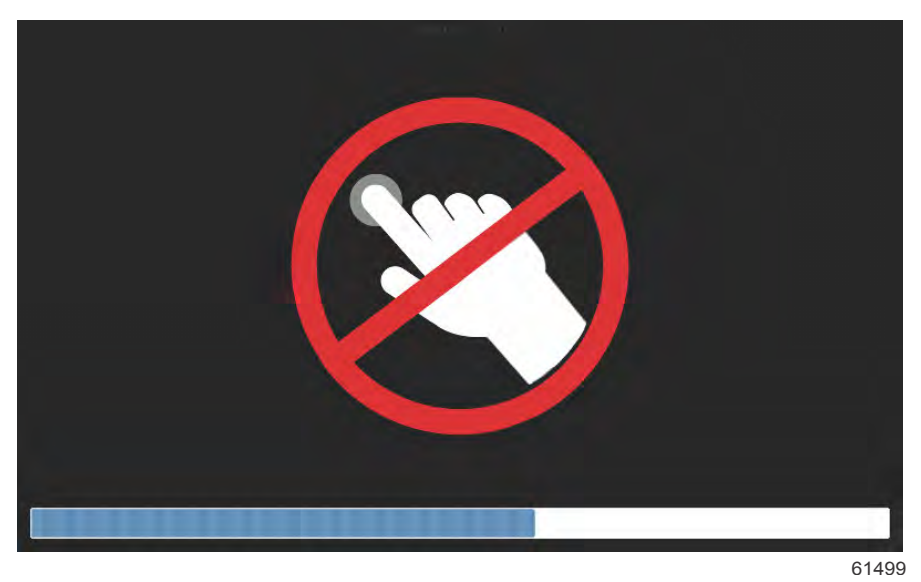

# Del 5 - Varselalarmer

# Innhold

| Advarsler—feil og alarmer   | 96 |
|-----------------------------|----|
| Advarsler – feil og alarmer | 96 |

Alarmer for grunt vann og lavt drivstoffnivå ...... 98

# Advarsler-feil og alarmer

## Advarsler - feil og alarmer

Alle advarsler, feil og alarmer fra Mercury vil vises uansett hvilken side som vises når alarmen dukker opp. Når en alarm er aktivert, vil skjermen vise et vindu som viser alarmteksten og advarselen, sammen med en kort beskrivelse av hva som bør gjøres.

Når en alarm utløses, vil Mercury-fanen nederst i skjermens venstre hjørne vises i rødt sammen med det internasjonale advarselssymbolet. Når en alarm utløses, vil skjermen vise et vindu med alarmtekst og en advarsel, sammen med en kort beskrivelse av hva du må gjøre.

De følgende bildene viser alarmvinduet midt i skjermen, med venstre sidelinje i lukket og åpen tilstand.

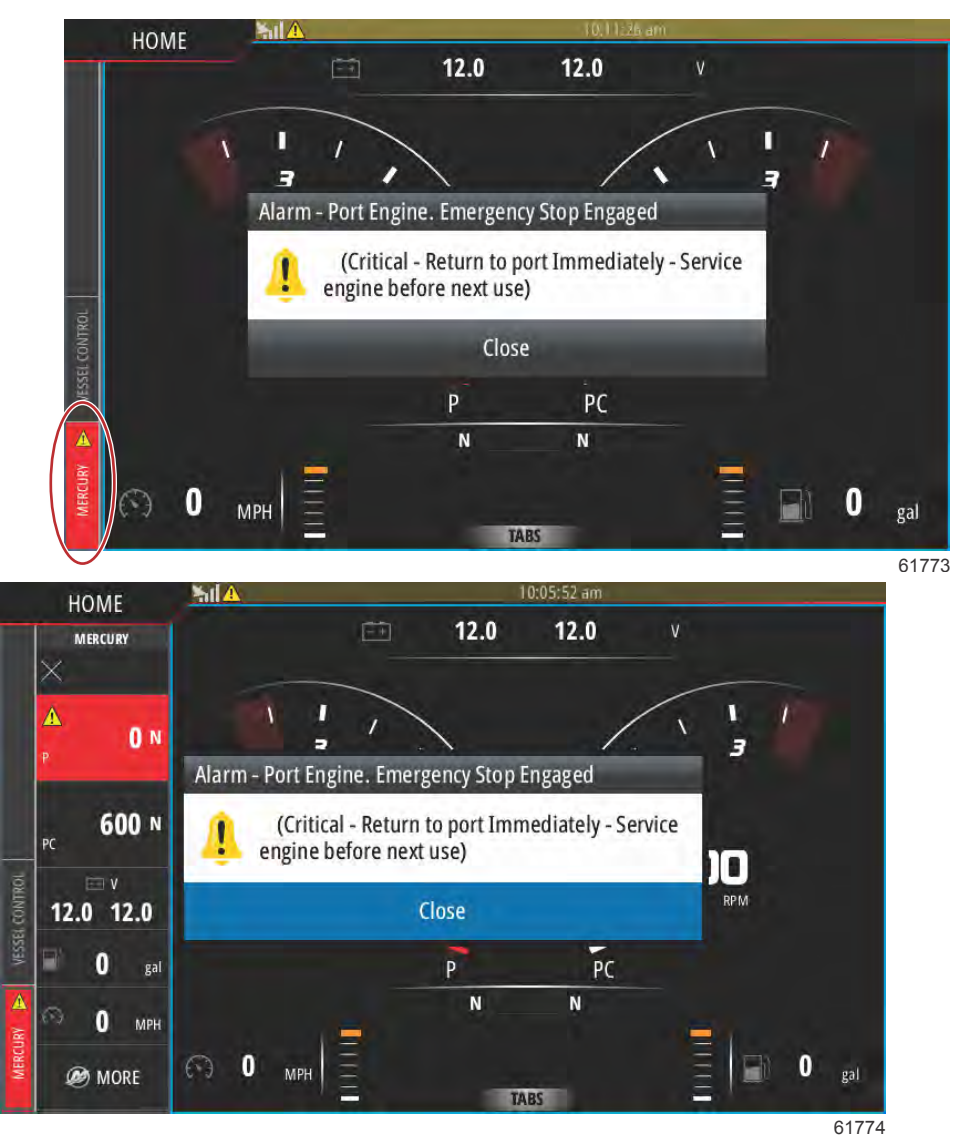

Kritiske alarmer følges vanligvis av en reaksjon fra Mercury Engine Guardian-systemet i form av redusert effekt, redusert maksimumsturtall eller en tilstand med tvungen tomgang. Alle kritiske feil utløser et varselsignal. Ved kritiske feil vil varselhornet avgi et seks sekunder langt signal.

Ikke-kritiske alarmer vises på samme måte som kritiske alarmer, men følges av seks korte pip fra varselhornet.

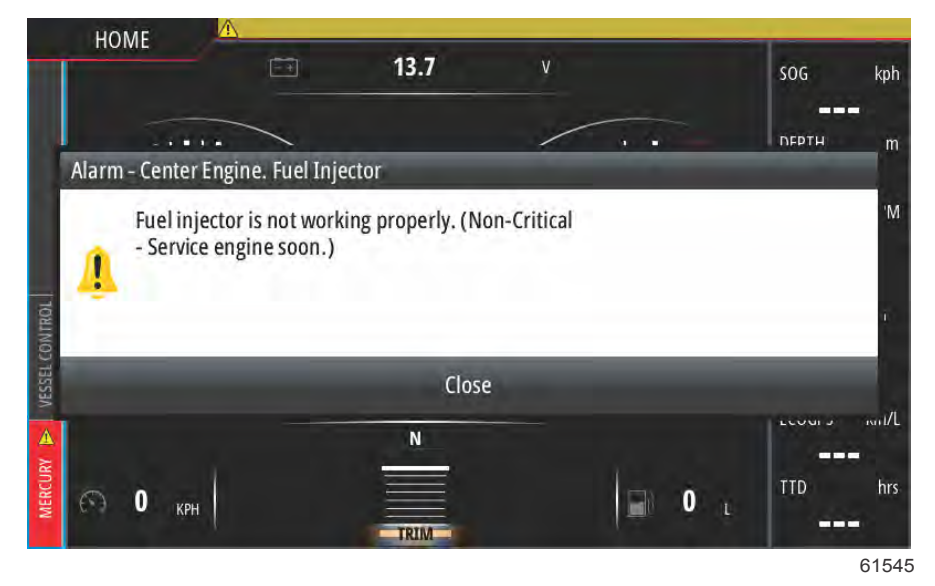

Popup-vinduer viser brukeren ytterligere informasjon om hver enkelt feil. Velg alternativet Details (detaljer) for å få en mer inngående beskrivelse av feilen.

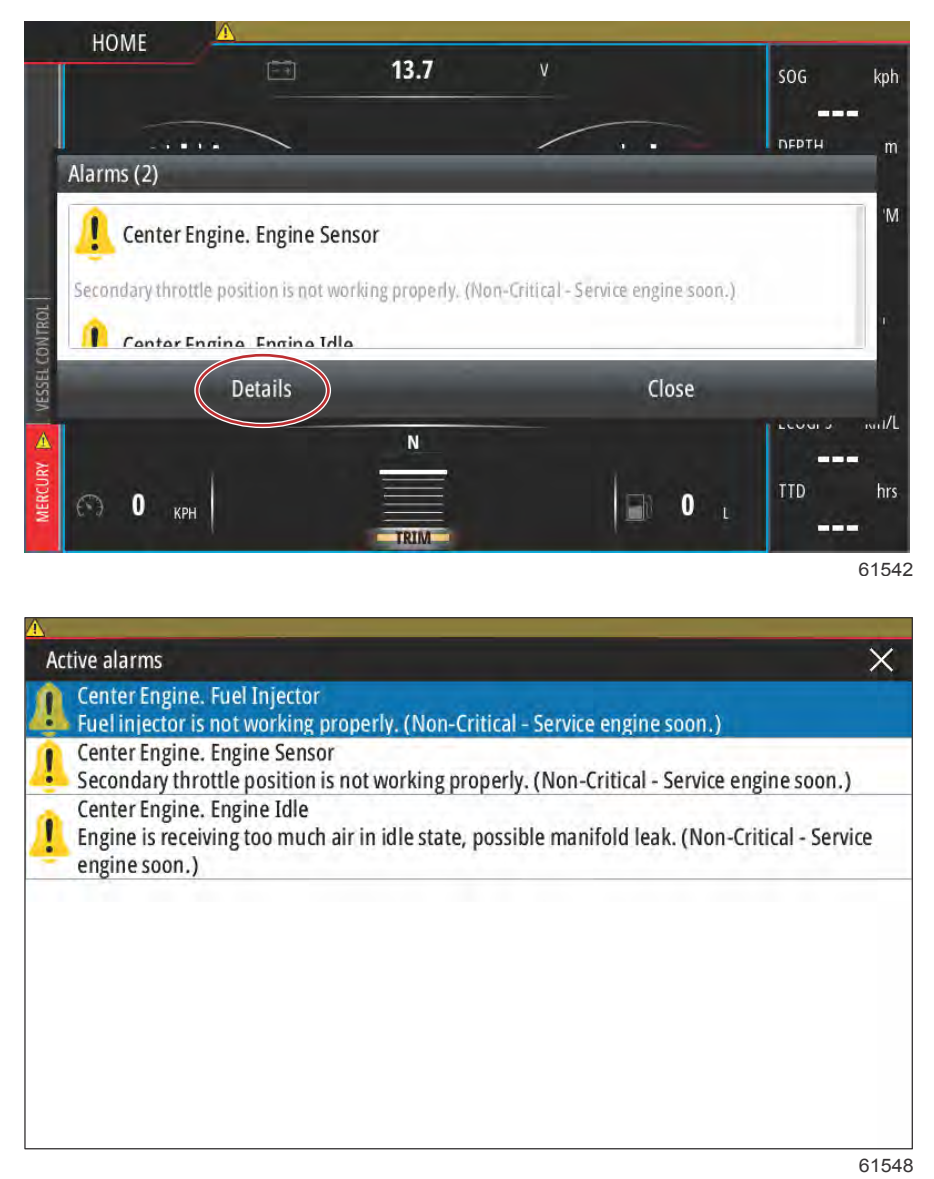

Bekreft feilen og gå tilbake til hovedskjermen i VesselView ved å velge X øverst i høyre hjørne på vinduet Active alarms (aktive alarmer), eller velg alternativet Close (lukk) i det første popup-vinduet.

Alle aktive alarmer og feilvarsler vil fortsatt være tilgjengelige via Mercury-fanen til venstre i skjermen.

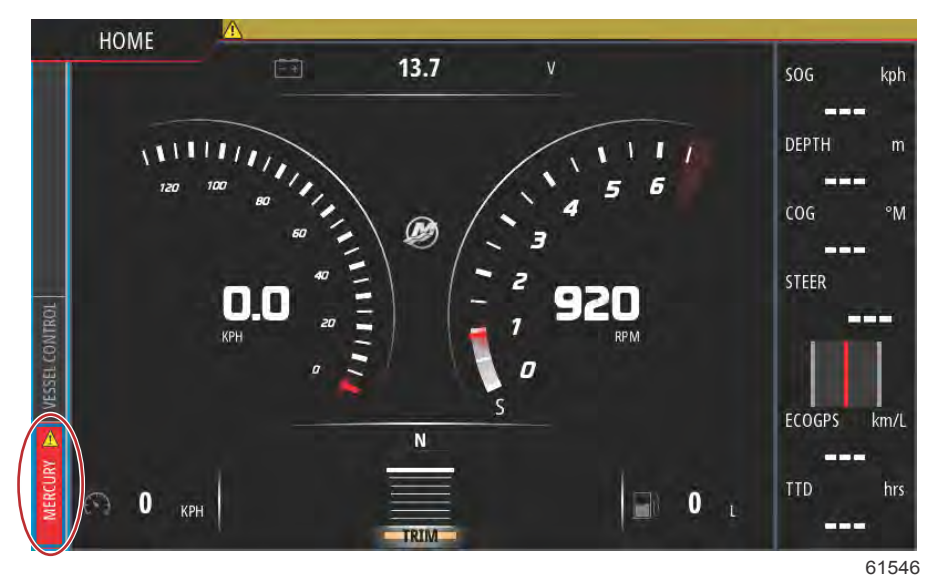

For å rette opp en aktiv feil, må du inspisere, reparere eller erstatte den feilaktige eller ødelagte delen. Deretter starter du motorene og VesseView, og lar enheten gå gjennom systemets oppstartsskan. Hvis fartøyet består oppstartsskanningen, vil Mercury-fanen på venstre side av skjermen vises i grønt. Du kan alltid gå til alarmhistorikken ved å velge hovedmenyen, og deretter velge alternativet Alarms (alarmer). Her kan du se feilhistorikken.

#### Alarmer for grunt vann og lavt drivstoffnivå

For ikke-kritiske feil som Shallow water (grunt vann) og Low fuel (lavt drivstoffnivå) vil seks korte pipetoner lyde, og et popup-vindu med en kort beskrivelse av feilen vil vises på skjermen .

Ved disse feiltypene vil fargen på Mercury-fanen ikke endres til rødt. I stedet vil overskriftlinjen øverst bli rød og vise det internasjonale advarselssymbolet.

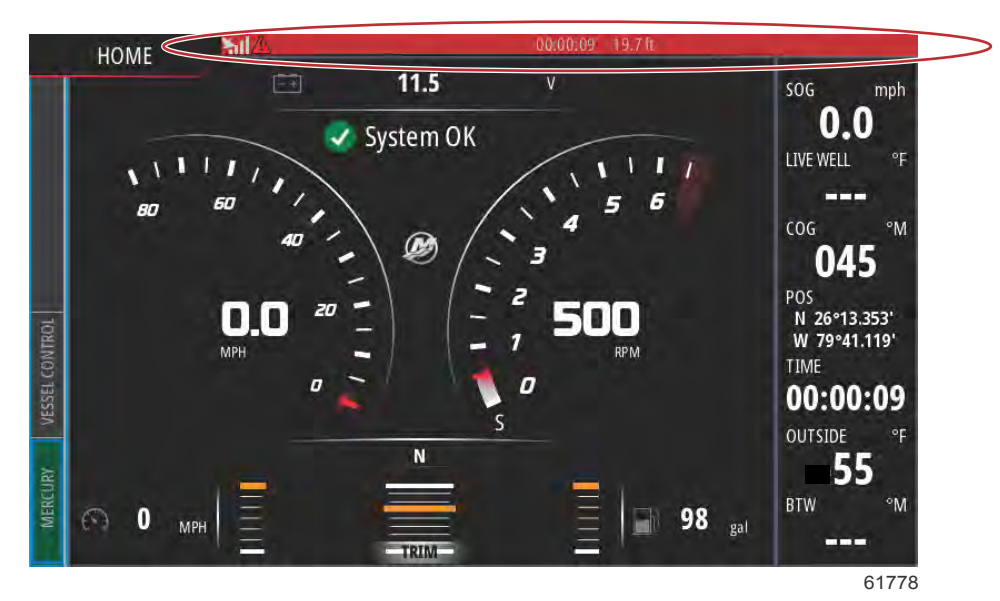

Vis feilen ved å velge hovedmenyskjermen og deretter Alarms (alarmer). Her kan du vise feilen, og innstillingene som ga opphav til feilen kan endres.

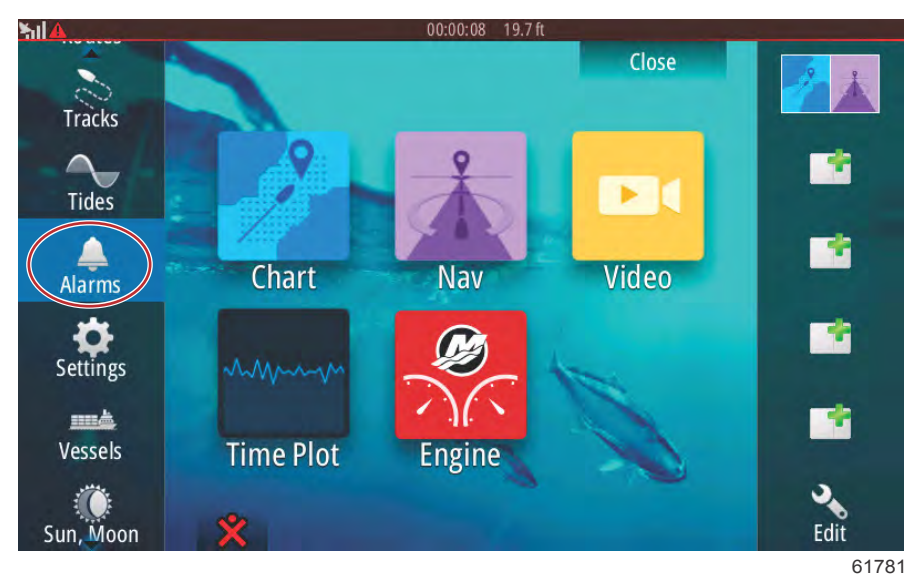

#### Alarmutvalg

| hl                    | 00:00:06 19.7 ft        |                  |
|-----------------------|-------------------------|------------------|
| Alarms                |                         | ×                |
|                       | Active History Settings |                  |
| No GPS fix cleared    |                         | 00:01 06/02/2014 |
| Shallow water raised  |                         | 00:00 06/02/2014 |
| Shallow water cleared |                         | 00:00 06/02/2014 |
| No GPS fix raised     |                         | 00:00 06/02/2014 |
|                       |                         |                  |
|                       |                         |                  |
|                       |                         | Clear all        |
|                       |                         | 6177             |

History (historikk)-fane

| arms              | 00       |                 | × |
|-------------------|----------|-----------------|---|
|                   | Active H | istory Settings |   |
| -No GPS fix       | ~        |                 |   |
| Shallow water     |          | 6.0 (ft)        |   |
| — Deep water      |          | 100.0 (ft)      |   |
| - Water temp rate |          | 9 (°F/min)      |   |
| - Anchor          |          | 164 (ft)        |   |
| Anchor depth      |          |                 |   |
| - Low boat speed  |          | 6 (mph)         |   |

Settings (innstillinger)-fane

# Del 6 - Programvareoppdateringer

# Innhold

| Oppdatere       programvarene       til       VesselView       og         VesselView Link via Wi-Fi       102         Oppdatere via Wi-Fi       102         Hvordan oppdatere programvaren til       VesselView-displayet         114       Kontrollere gjeldende programvareversjon       115         Oppdatere via Wi-Fi       116 | Oppdatering via mikro-SD-kortet |
|----------------------------------------------------------------------------------------------------|---------------------------------|
| Oppdatere via Wi-Fi 116                                                                                                    |                                 |

6

# Oppdatere programvarene til VesselView og VesselView Link via Wi-Fi

## **Oppdatere via Wi-Fi**

Velg ikonet Settings (innstillinger).

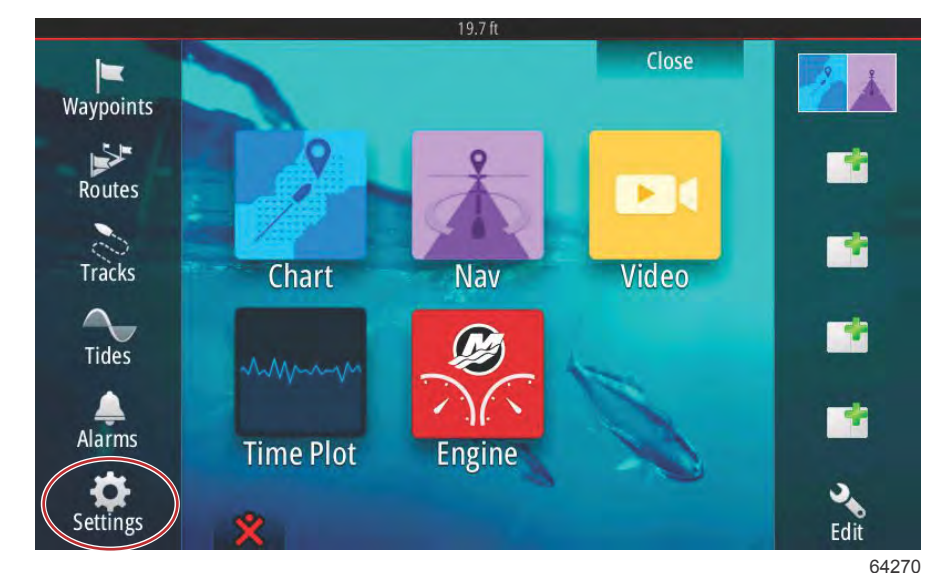

Velg Wireless (trådløst) og deretter Not connected (ikke tilkoblet).

| 19.7 ft          |                                |  |  |
|------------------|--------------------------------|--|--|
| Settings         | ×                              |  |  |
| Tracks and Trips | Not connected                  |  |  |
| 🔔 Alarms         | Change back to an access point |  |  |
| Units            | Remote controllers             |  |  |
| (•) Wireless     | Wireless devices               |  |  |
|                  | Client settings                |  |  |
| Hetwork          | Advanced                       |  |  |
| ·····▲ Vessels   |                                |  |  |
| WWW Simulator    |                                |  |  |
|                  | 64271                          |  |  |
#### Velg et trådløst nettverk.

| Wireless device               | ×                                                                                                    | <b>X</b>                                                                                                    |
|-------------------------------|----------------------------------------------------------------------------------------------------|----------------------------------------------------------------------------------------------------|
| VV502 4e8b                    | ii , iii                                                                                                    |                                                                                                    |
| BRN-Prod                      | <b>A</b> I                                                                                                    |                                                                                                    |
| BRN-Mobile                    | A.II                                                                                                    |                                                                                                    |
| BRN-Guest                     | ull .                                                                                                    |                                                                                                    |
| Kevin's iPhone                | 6.11                                                                                                    |                                                                                                    |
| Change administrator password |                                                                                                    | - '                                                                                                    |
| Restore defaults              |                                                                                                    |                                                                                                    |
|                               | Wireless device<br>VV502 4e8b<br>BRN-Prod<br>BRN-Mobile<br>BRN-Guest<br>Kevin's iPhone<br>Change administrator password<br>Restore defaults | Wireless device   VV502 4e8b   BRN-Prod   BRN-Mobile   BRN-Guest   JI   Kevin's iPhone   Change administrator password   Restore defaults |

Skriv inn passordet til **Network Key** (nettverksnøkkelen) hvis nødvendig, og velg **Connect** (koble til). Nettverksnøkkelen skiller mellom store og små bokstaver. Standardinnstillingen for det virtuelle tastaturet er store bokstaver, så sørg for å bruke de riktige tastaturoppføringene når du skriver inn passordet.

|  | Kevin's iPhone        | × |  |
|--|-----------------------|---|--|
|  | Auth Mode WPA2PSK     | - |  |
|  | Encrypt Type AES      | - |  |
|  | Network Key           |   |  |
|  | Remember key          |   |  |
|  | Connect automatically |   |  |
|  | Connect               |   |  |
|  |                       |   |  |

Den valgte enheten skal nå vise **Connected** (tilkoblet). Du vil også se et globusikon i det øverste venstre hjørnet på statuslinjen. Dermed vet brukeren at det er etablert kontakt med nettverket.

|        | Wireless device 🗙                                                                                 | ×    |
|--------|---------------------------------------------------------------------------------------------------|------|
|        | Mode<br>Client mode (connect to other Wincless hotspote)                                          |      |
| (<br>( | Connected -<br>Authentication:<br>Encryption:<br>IP address:                                      |      |
|        | Disconnect                                                                                        |      |
|        | Hardware<br>Firmware Version: V2.0.15.EN.4M32M.IP.3600.20150618<br>MAC Address: 00:42:42:00:3F:D6 | i    |
|        | NETWORKS                                                                                          |      |
|        | Re-scan                                                                                           |      |
|        |                                                                                                   | 6427 |

Når kontakten er etablert, vil enheten automatisk sjekke etter programvareoppdateringer. Velg Yes (ja) for å vise.

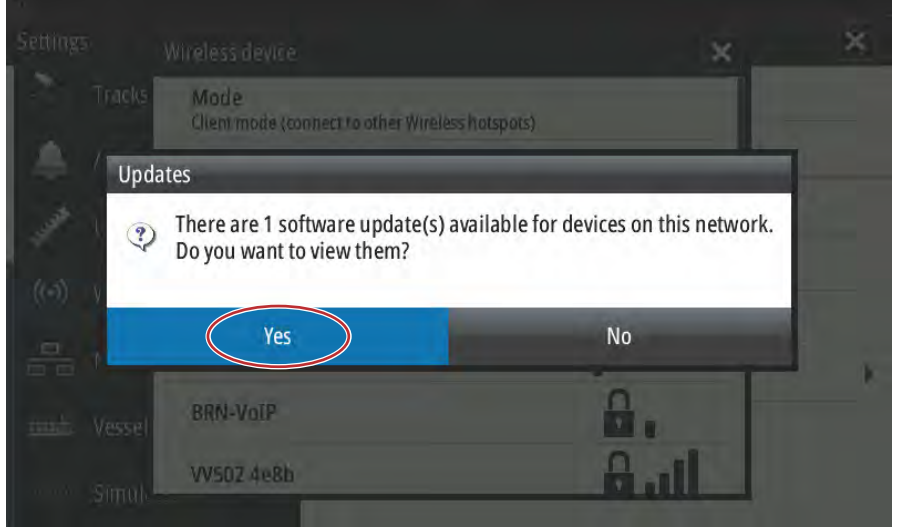

VesselView Link-oppdateringer kan lastes ned fra Mercurys nettsted. Etter at VesselView er oppdatert, vil et annet popupvindu la enheten laste ned oppdateringen av VesselView Link via enheten til et mikro-SD-kort. Kortet vil brukes i VesselView Link for å oppdatere programvaren. Velg X for å lukke popup-vinduet.

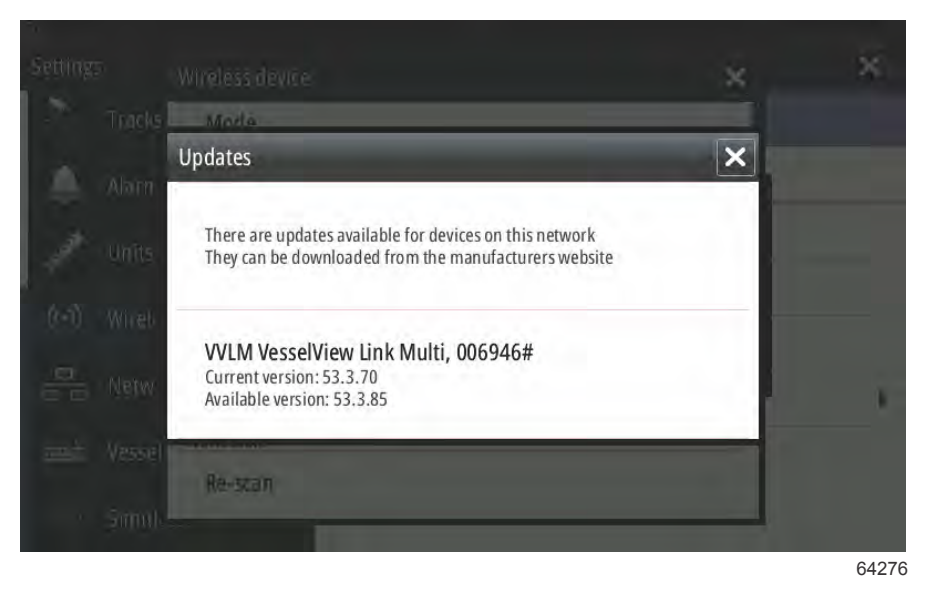

Det følgende skjermbildet er et eksempel på et oppdatering av en VesselView 702-enhet. De faktiske filvarslene vil variere etter enhet og versjon. Velg **Download** (last ned).

|       | Mode                               |                                       |                          |  |
|-------|------------------------------------|---------------------------------------|--------------------------|--|
|       | Client mode (connect t             | o other Wireless hotspots)            |                          |  |
| Alarn | Software Update                    |                                       |                          |  |
| Units | There is a softw<br>Do you want to | are update 55.1.74 av<br>download it? | ailable for this device. |  |
| Wireh |                                    |                                       |                          |  |
| Netw  | Download                           | No                                    | Never                    |  |
|       | MAC Address: 00:42:40              | 2:00:31:06                            |                          |  |
|       | NETWORKS                           |                                       |                          |  |

Et kortvarig popup-vindu vil dukke opp nederst på skjermen og oppfordre til å sette inn et mikro-SD-kort dersom det ikke er noe kort i VesselView-enheten fra før.

| Wireless device                                                                                    | ×                  | ×  |
|----------------------------------------------------------------------------------------------------|--------------------|----|
| Mode<br>Client mode (connect to other Wireless hotspots)                                           |                    |    |
| Connected -<br>Authentication:<br>Encryption:<br>IP address:                                       | <b>AI</b>          |    |
| Disconnect                                                                                         |                    |    |
| Hardware<br>Firmware Version: V2.0.15.EN.4M32M.IP.3600.20150618<br>MAC Address: 00:42:42:00:3F:D6  | 3                  | 1  |
| NETWORKS                                                                                           |                    |    |
| Re-scan<br>bownload Queued: Software Update 55.<br>Software Update 55.1.74. Insert an SD card with | 1.74<br>81MB free. |    |
|                                                                                                    |                    | 64 |

Du vil også se et nedlastingsikon på den øverste statuslinjen. Et utropstegn er en synlig indikator på at du må sette inn et mikro-SD-kort i VesselView-enheten.

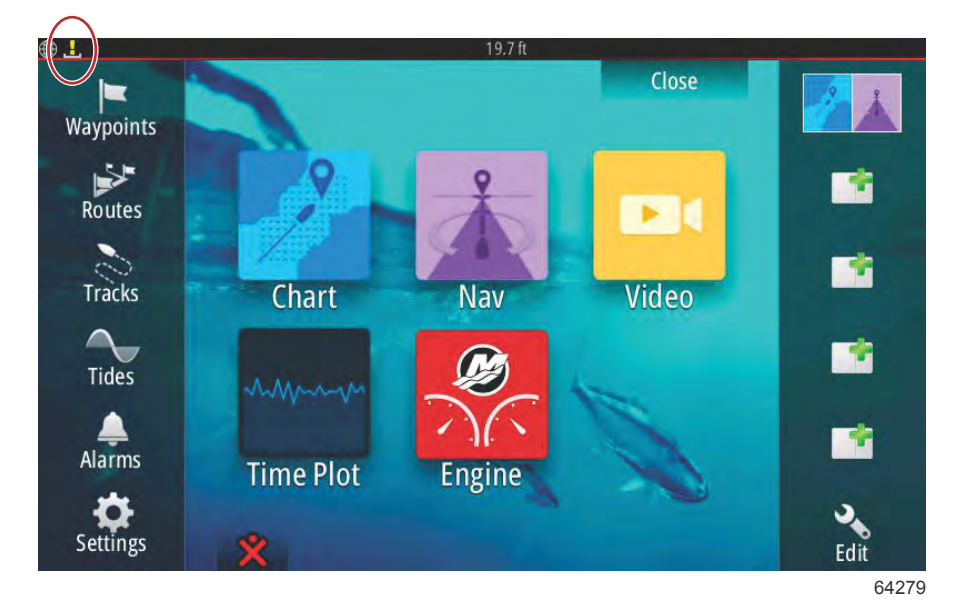

For å overvåke nedlastingen, velger du **Files** (filer). Det kan være nødvendig å bla eller sveipe for å navigere til **Files**-ikonet.

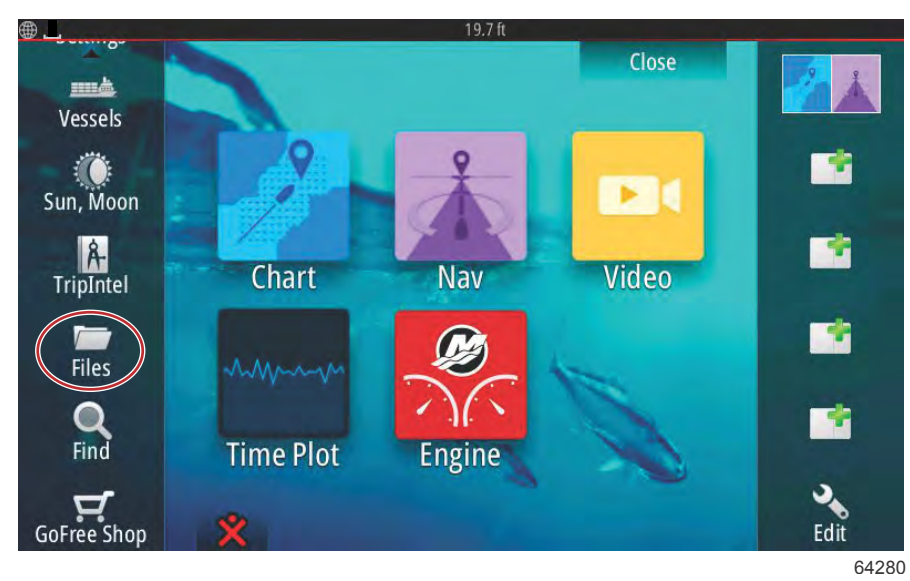

Velg Transfers (overføringer).

| Files                                           | 19.7 ft                       | ×          |
|-------------------------------------------------|-------------------------------|------------|
| My files<br>Waypoints, Rout<br>Settings databas | es, Tracks and Trips database | <b>□</b> • |
| Log database                                    |                               |            |
|                                                 |                               | 642        |

Programvareoppdateringen vil lastes ned hvis et mikro-SD-kort er tilgjengelig. Hvis mikro-SD-kortet mangler, vil en melding forkynne at enheten venter på et kort.

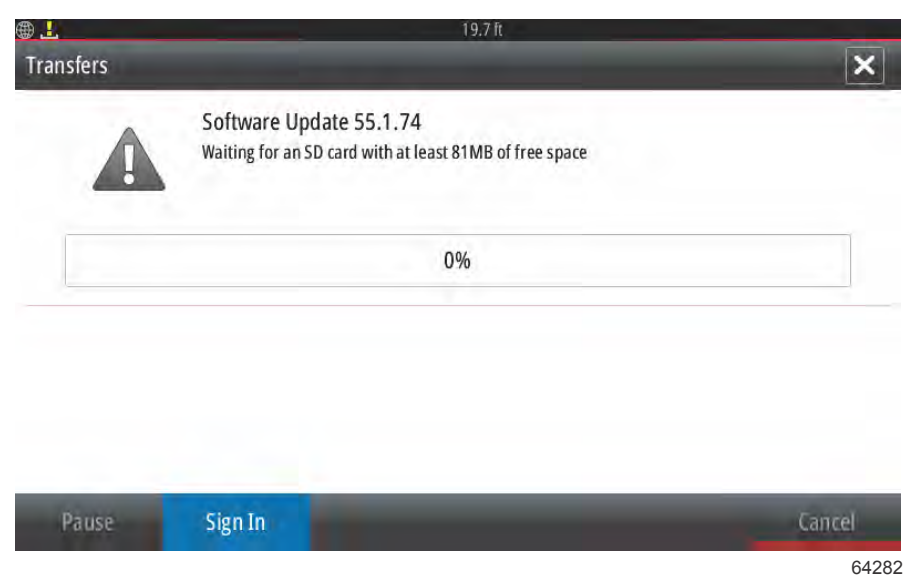

Sett inn et mikro-SD-kort. Nedlastingen av oppdateringen vil starte. Nedlastingsikonet i den øverste statuslinjen endres fra et utropstegn til en pil nedover.

| Software Update 55.1.74<br>Downloading | ansfers |                                        | 19.7 ft | >      |
|----------------------------------------|---------|----------------------------------------|---------|--------|
| 2%                                     |         | Software Update 55.1.74<br>Downloading |         |        |
|                                        |         |                                        | 2%      |        |
| Pause Sign In Cancel                   | Pause   | Sign In                                |         | Cancel |

Etter at nedlastingen er fullført, må du starte enheten på nytt. Velg **Restart** (start på nytt). Den nye oppdateringen vil kjøre etter omstarten.

| Soft | Software Update 55.1.74<br>Devinious comolection                                                        |                                                            |
|------|----------------------------------------------------------------------------------------------------|------------------------------------------------------------|
| •    | Software Update 55.1.74 has finis<br>It will be applied next time you re<br>Do you want to restart now? | hed downloading.<br>start your device with the SD card in. |
|      | Restart                                                                                                 | Later                                                      |

Velg Yes (ja) for å slette programvareoppdateringen fra mikro-SD-kortet.

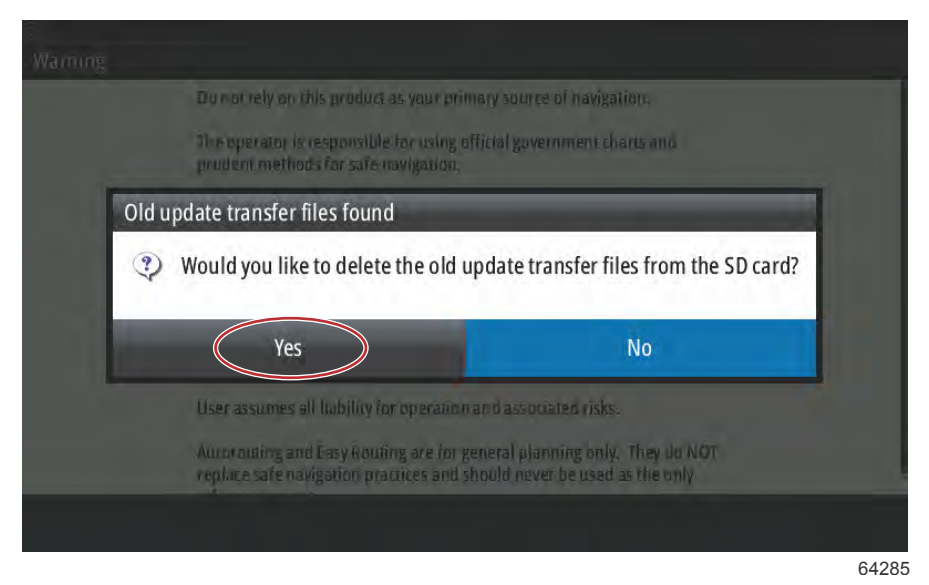

For å bekrefte at programvareoppdateringen er på plass, velger du Settings (innstillinger), System og deretter About (om).

|                  | 19.7 ft          |          |
|------------------|------------------|----------|
| Settings         |                  | ×        |
| System           | Text size        | Normal 👻 |
| Chart            | Key beeps        | Off 🚽    |
| Navigation       | Time             |          |
|                  | Satellites       |          |
| Marcuni          | PIN code         | ŀ        |
| Wercury          | Restore defaults |          |
| Tracks and Trips | Advanced         |          |
| 🔔 Alarms         | About            |          |
|                  |                  | 6428     |

Versjonen og applikasjonsnumrene er listet øverst til venstre på skjermen. Velg Support (støtte) for se etter ekstra oppdateringer. Forsikre deg om at enheten fremdeles er forbundet med et Wi-Fi-nettverk.

|                                                                                                    | 19.7 ft                                                                                                    |  |
|----------------------------------------------------------------------------------------------------|----------------------------------------------------------------------------------------------------|--|
| About                                                                                                    | >                                                                                                    |  |
| VesselView 702<br>Version - 1.1                                                                                       | Screen<br>800x480                                                                                                    |  |
| Application - 55.1.74<br>Platform - 21.0-44-g92d4884                                                                  | CZone version                                                                                                    |  |
| Serial number<br>010926#                                                                                              | Loader                                                                                                    |  |
| Barcode<br>106550009                                                                                                  | Language pack                                                                                                    |  |
| Charts<br>Content ID - 7369BD044<br>Mercury chart - World Background v6.0<br>Navionics version - 01.02.01_r2318_CI039 | Copyright 2015 Navico, Copyright 2015 NSI,<br>Copyright 2015 Mercury Marine, Copyright 2015<br>Fishing Hot Spots Inc., Copyright 2015 MapTech. |  |
| Hardware<br>128MiB+3.9GB 512MiB PCB 8 G30_00_75                                                                       | Support                                                                                                    |  |

Skjermen vil vise eventuelle ekstra oppdateringer for systemet. Når du skal oppdatere en VesselView Link-modul, vil du se en melding som instruerer brukeren til å sette inn et mikro-SD-kort i VesselView. Dette opptrer bare på multifunksjonelle display når det ikke er satt inn et mikro-SD-kort i VesselView. Kompatible enheter med allerede innsatt mikro-SD-kort vil starte nedlastingene automatisk.

| ·                                                                                                    | 19.7 ft                              |
|----------------------------------------------------------------------------------------------------|--------------------------------------|
| Updates                                                                                                    | ×                                    |
| Last checked: 25/08/2016 15:09:01<br>There are updates available for devices on this netw<br>Some updates can be downloaded directly.<br>Or visit the manufacturers website | ork.                                 |
| UPDATE AVAILABLE                                                                                                    |                                      |
| VVLM VesselView Link Multi, 6946                                                                                                    |                                      |
| Current version: 53.3.70<br>Available version: 53.3.85                                                                                                    | Please insert an SD card.<br>27.6 MB |
|                                                                                                    |                                      |

64288

Sett inn et mikro-SD-kort og velg **Download** (last ned).

| <b>@</b>                                                                                                    | 19.7 ft                                   |   |
|----------------------------------------------------------------------------------------------------|-------------------------------------------|---|
| Updates                                                                                                    | ×                                         |   |
| Last checked: 25/08/2016 15:<br>There are updates available for devid<br>Some updates can be downloaded d<br>Or visit the manufacturers website | 09:01<br>ces on this network.<br>irectly. |   |
| UPDATE AVAILABLE                                                                                                    |                                           |   |
| VVLM VesselView Link Multi, 6                                                                                                    | 5946 Download                             | 5 |
| Current version: 53.3.70<br>Available version: 53.3.85                                                                                          | 27.6 MB                                   |   |

VesselView vil starte nedlasting av oppdateringen for VesselView Link via Wi-Fi til mikro-SD-kortet.

| ⊕ <b>⊥</b>                                                                                                    | 19.7 ft                      |
|----------------------------------------------------------------------------------------------------|------------------------------|
| Updates                                                                                                    | ×                            |
| Last checked: 25/08/2016 15:09:01<br>There are updates available for devices on this network.<br>Some updates can be downloaded directly.<br>Or visit the manufacturers website |                              |
| UPDATE AVAILABLE                                                                                                    |                              |
| VVLM VesselView Link Multi, 6946                                                                                                    | 9%                           |
| Current version: 53.3.70<br>Available version: 53.3.85                                                                                                    | Downloading                  |
|                                                                                                    |                              |
|                                                                                                    |                              |
|                                                                                                    |                              |
| N. Downloading: WLM V                                                                                                    | esselView Link Multi 53.3.85 |
|                                                                                                    | 64290                        |

Mikro-SD-kortet må fjernes fra VesselView og settes inn i kortslissen på VesselView Link. VesselView 502-eiere må fjerne enheten fra dashbordet for å få tilgang til kortslissen.

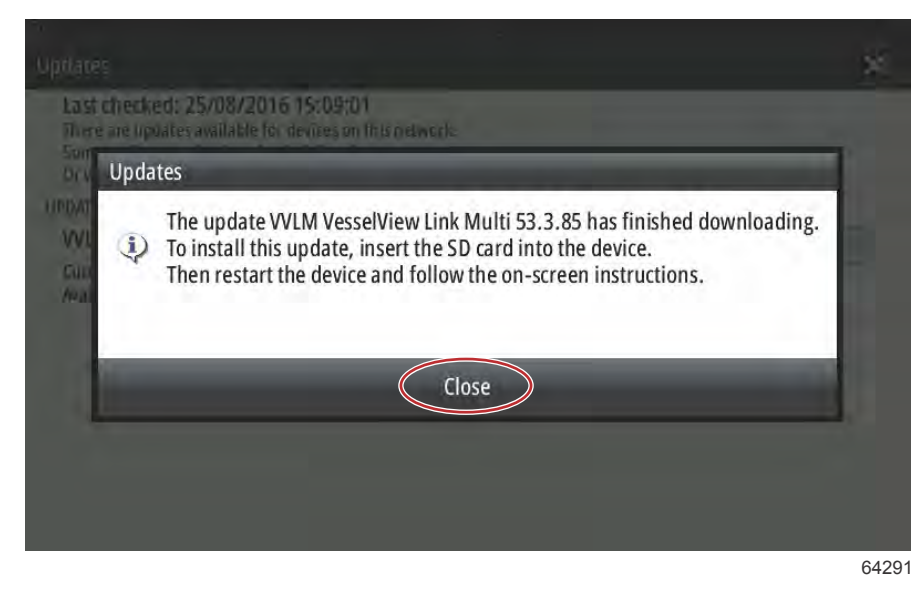

Når du velger Install (installer) får du en melding om å sette inn mikro-SD-kortet i VesselView Link-modulen. Klikk på X for å lukket dette vinduet.

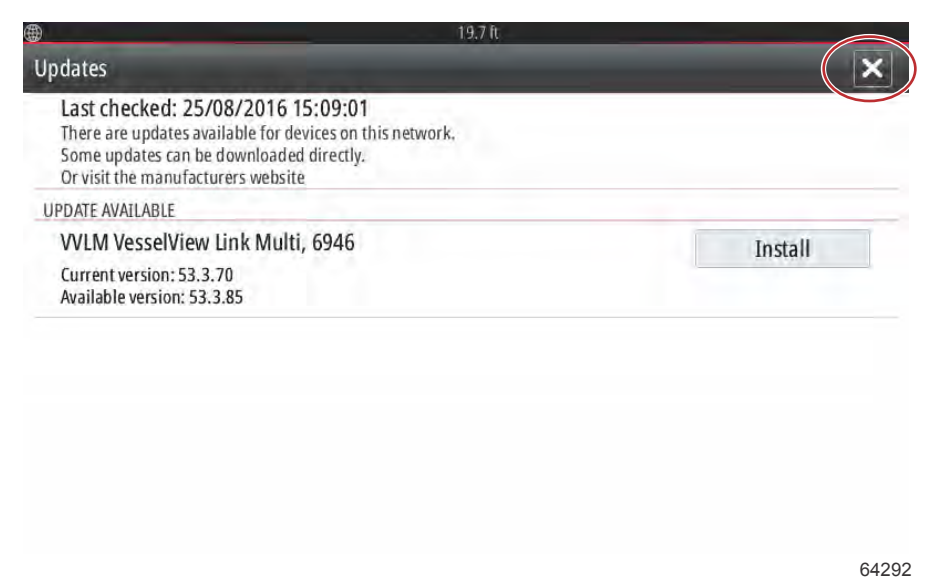

Naviger til menyen Settings (innstillinger). Velg Network (nettverk) og deretter Device list (liste over enheter).

| <b>@</b>         | 19.7 lt              |
|------------------|----------------------|
| Settings         | ×                    |
| Tracks and Trips | Info                 |
| 🔔 Alarms         | Device Name          |
| Units            | Sources              |
|                  | Device list          |
| ((•)) Wireless   | Diagnostics          |
| Retwork          | Bridge configuration |
| mm曲 Vessels      | SimNet Groups        |
| MMM Simulator    | Damping              |
|                  | 642                  |

Velg VesselView Link-modulen fra listen. Det følgende bildet er kun til illustrativt formål. Det kan hende at din VesselView Link-modul vises som Single (enkel) for én-motors installasjoner.

| D                         | 19.7 lt |                  |
|---------------------------|---------|------------------|
| Device List               |         | ×                |
| Model ID                  |         | Serial No.       |
| VV702 MFD                 |         | This device      |
| VV702 Navigator           |         | This device      |
| VV702 Pilot Controller    |         | This device      |
| VV702 iGPS                |         | This device      |
| VVLM SmartCraft Gateway   |         | 006946#          |
| WLM VesselView Link Multi |         | 006946#          |
| Refresh                   |         | Sort<br>Model ID |
|                           |         | Widdel 10        |

64294

Velg Configure (konfigurer).

| VVLM VesselView                          | 19.7<br>Link Multi – Device Information | It        |           | × |
|------------------------------------------|-----------------------------------------|-----------|-----------|---|
| Device:<br>Name:                         | VVLM VesselView Link Multi              |           |           |   |
| Manufacturer:<br>Software Ver:<br>Model: | Mercury<br>01000_E 1.0.53.3.70          |           |           |   |
| Address:                                 | 3                                       |           |           |   |
| S/N:                                     | 006946#                                 |           |           |   |
| Instance:                                | 0                                       |           |           |   |
| Status:                                  | ОК                                      | $\langle$ | Configure | > |
|                                          |                                         |           | Data      |   |

Velg Upgrade (oppdater).

| VLM VesselView I          | Link Multi - Device configuration | ×       |
|---------------------------|-----------------------------------|---------|
| Configuration —<br>Device | VVLM VesselView Link Multi        | Upgrade |
| Advanced Ontion           | 15                                |         |
| Advanced option           |                                   |         |

Sett mikro-SD-kortet inn i VesselView Link. Velg Yes (ja).

*MERK:* Undersiden av mikro-SD-kortet –siden med metallkontaktene – skal vende oppover mot toppen av VesselView Link. Toppen av VesselView Link er siden med kontaktene.

| Configuration —            |                                                              |                                                 |      |
|----------------------------|--------------------------------------------------------------|-------------------------------------------------|------|
| Device                     | VVLNI VesselView link Multi                                  |                                                 |      |
| fo                         |                                                              |                                                 |      |
|                            |                                                              |                                                 |      |
| Insert an S<br>Press "Yes" | D card containing the software upd                           | ate file into the WLM VesselView Link Mul       | lti. |
| Insert an S Press "Yes'    | D card containing the software update to continue.           | ate file into the WLM VesselView Link Mul<br>No |      |
| Insert an S<br>Press "Yes" | D card containing the software updates to continue.          | ate file into the WLM VesselView Link Mul<br>No |      |
| Insert an S<br>Press "Yes" | D card containing the software upd.<br>I to continue.<br>Yes | ate file into the WLM VesselView Link Mul<br>No |      |

64298

Oppdateringen starter.

| )evice     | VVLM VesselView Link Multi            |                |
|------------|---------------------------------------|----------------|
| ľ          | Ungrading VVI M VoccolView Link Multi | Jograde        |
| dvanced Op | Do not turn ignition or batteries off | -              |
| nstance    | 8%                                    | fault          |
| maturnes   | 070                                   | . The series . |

Oppdateringen er fullført.

| nfiguration - |                                                          |             |
|---------------|----------------------------------------------------------|-------------|
| wice.         | VVLM VesselView Link Multi                               |             |
| VVLM VesselV  | 'iew Link Multi Upgrade Succeeded                        | _           |
| The de        | vice updated, it is now running software version 01000_E | 1.0.53.3.85 |
| -             | ОК                                                       |             |
|               |                                                          |             |

64300

Brukeren kan nå bekrefte programvareversjonen i vinduet Device list (liste over enheter).

| VLM VesselView                           | / Link Multi - Device Information |           | × |
|------------------------------------------|-----------------------------------|-----------|---|
| Device:<br>Name:                         | VVLM VesselView Link Multi        |           |   |
| Manufacturer:<br>Software Ver:<br>Model: | Mercurv<br>01000_E 1.0.53.3.85    |           |   |
| Address:<br>S/N:                         | 3<br>006946#                      |           |   |
| Instance:                                | 0                                 |           |   |
| Status:                                  | ОК                                | Configure |   |
|                                          |                                   | Data      |   |

Sted for programvareversjon

# Hvordan oppdatere programvaren til VesselView-displayet

Programvaren til VesselView kan oppdateres på to måter. Den ene er via Wi-Fi-tilkobling, og den andre er via mikro-SD-kortleseren i hver enhet.

## Kontrollere gjeldende programvareversjon

Den nyeste programvaren til VesselView og Link-modulen er tilgjengelig for nedlasting på Mercurys nettsted: <u>https://www.mercurymarine.com</u>. Slå på VesselView for å se hvilken programvareversjon den kjører. Hvis VesselView allerede er slått på, sveiper du fra toppen av enheten ned på skjermen for å hente frem menyen System Controls (systemstyringer). Velg Settings (innstillinger)>System>About (om) for å se VesselViews gjeldende programvareversjon.

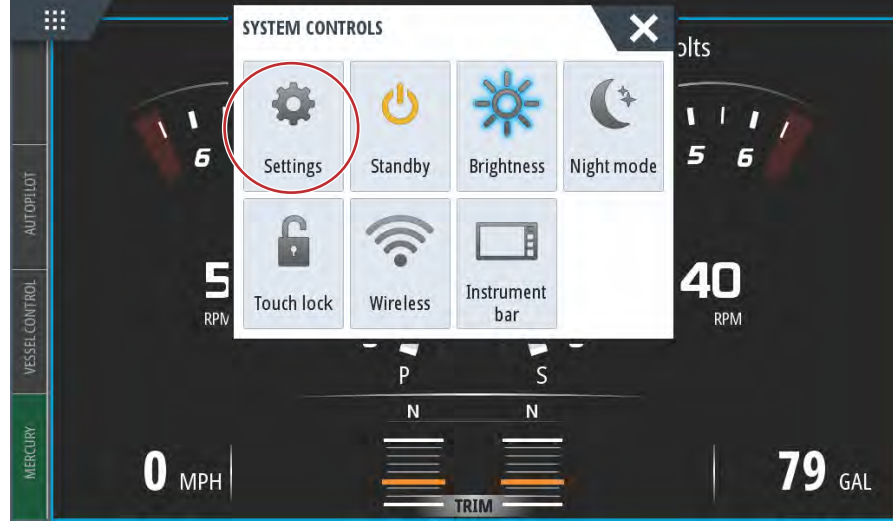

61469

| SETTINGS         | and a second       | X        |
|------------------|--------------------|----------|
| System           | Text size          | Normal + |
|                  | Key beeps          | Off -    |
|                  | Time               |          |
| thart            | Configure WheelKey |          |
| Navigation       | Satellites         |          |
| The Fuel         | PIN code           |          |
|                  | Restore defaults   |          |
| Mercury          | Advanced           |          |
| Tracks and Trips | About              |          |
|                  |                    | 6147     |

|                                                                           | 9.7h                                                                                             |
|---------------------------------------------------------------------------|--------------------------------------------------------------------------------------------------|
| ABOUT                                                                     | ×                                                                                                |
| VesselView 703<br>Version - 1.0                                           | Screen<br>1024x600                                                                               |
| Application - 56.5.37<br>Platform - 24.0-240-gcdcd9b966                   | CZone version                                                                                    |
| Serial number<br>108056057                                                | Sonar version                                                                                    |
| Barcode<br>108056057                                                      | Loader                                                                                           |
| Charts<br>Content ID - 857D23044<br>Mercury chart - World Background v6.0 | Language pack<br>Standard                                                                        |
| Navionics version - NI_01.03.20.4_UV_2327_CI_74                           | Copyright 2017 Navico, Copyright 2017 NSI,                                                       |
| Hardware<br>256MiB+15GB 1GiB PCB 11 G31_00_T10                            | Copyright 2017 Mercury Marine, Copyright 2017<br>Fishing Hot Spots Inc., Copyright 2017 MapTech. |
|                                                                           | Support                                                                                          |

## Oppdatere via Wi-Fi

VesselView 502, 703 og 903 er utstyrt med en intern Wi-Fi-modul og Bluetooth-tilkobling. Når enheten er slått på, vil den, via internett, se etter tilgjengelige oppdateringer fra Mercury Marines nettsted med jevne mellomrom. Et varsel på skjermen vil oppfordre brukeren til å akseptere en bekreftet oppdatering.

VesselView 702 leveres med en Wi-Fi-modul i settet. Denne modulen brukes til å sende forespørsler via internett til Mercury Marines nettsted angående oppdateringer. Hvis det registreres en oppdatering, vil et skjermvindu veilede brukeren gjennom oppdateringen.

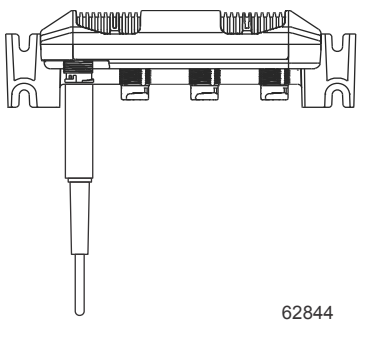

VesselView 702 Wi-Fi-modul

- 1. Forsikre deg om at det et mikro-SD-kort i porten.
- 2. Etabler en trådløs forbindelse mellom VesselView og et aksesspunkt eller en mobiltelefon brukt som aksesspunkt.
- 3. Vent på en automatisk oppdateringsanvisning for enten VesselView eller VesselView Link.
  - a. Alternativt kan du utføre en manuell forespørsel om oppdateringer.
  - b. Hvis enheten ikke vil laste ned oppdateringer, kan filene lastes ned via Mercurys kundested eller sendes via epost fra Mercurys tekniske tjenester.
- 4. Last oppdateringen fra mikro-SD-kortet i VesselView til VesselView.
- 5. Undersøk minnekortet for nedlasting av VesselView Link.
  - a. Hvis du ikke finner noen oppdatering for VesselView Link, kan du få tak i filen på samme måte som beskrevet i trinn 3 ovenfor.
- 6. Sett minnekortet som inneholder VesselView Link inn i VesselView Link.
- Bruk VesselView for å oppfordre VesselView Link til å laste ned oppdateringen på kortet ved å gå til: Network/Device List (nettverk/liste over enheter), velg VesselView Link—ikke inngangen—og deretter "Configure" (konfigurer). Velg "Upgrade" (oppdater) for at oppdateringen VesselView Link skal starte.

**MERK:** Hvis oppdateringsanvisningen ikke starter, kan du gå til «System» og velge «About» (om). Hvis enheten er tilkoblet internett, kan det hende at VesselView viser at en oppdatering er tilgjengelig. Hvis du velger å oppdatere fra About (om), vil VesselView vanligvis laste ned oppdateringen, men ikke inkludere VesselView Link i nedlastingen.

## Oppdatering via mikro-SD-kortet

Alle MFD-ene er utstyrt med en mikro-SD-kortleserslisse. Se **kapittel 1** for kortleserplasseringer. Noen MFD-modeller må kanskje fjernes fra dashbordet for å få tilgang til kortleserslissen.

#### Laste ned gjeldende programvare

Alle programvareoppdateringene for VesselView finnes på Mercury Marines nettsted: https://www.mercurymarine.com.

Last ned filen på et mikro-SD-kort med 512 MB kapasitet eller høyere, med FAT- eller FAT 32-format. For å kontrollere formatet til mikro-SD-kortet, åpner du egenskapene til kortet på datamaskinen. Forsikre deg om at filen lagres på mikro-SD-kortets rotnivå. Roten til drivstasjonen er på øverste nivå. Filen skal ikke legges i en mappe.

**MERK:** Sørg for at mikro-SD-kortet er satt helt inn i slissen. Kortet er riktig satt inn når du hører et klikk og kortet forblir inne i slissen.

## Oppdatere programvaren til VesselView med mikro-SD-minnekort

- De følgende anvisningene forklarer hvordan du oppdaterer VesselView-programvaren med et mikro-SD-kort.
- 1. Vri tenningsnøkkelen til påstillingen, og kontroller at VesselView er på.
- 2. Sett mikro-SD-kortet helt inn i VesselViews kortinngang til du hører et klikk og kortet holder seg på plass.

3. Berør HOME (hjem)-fanen øverst på skjermen for å åpne startsiden.

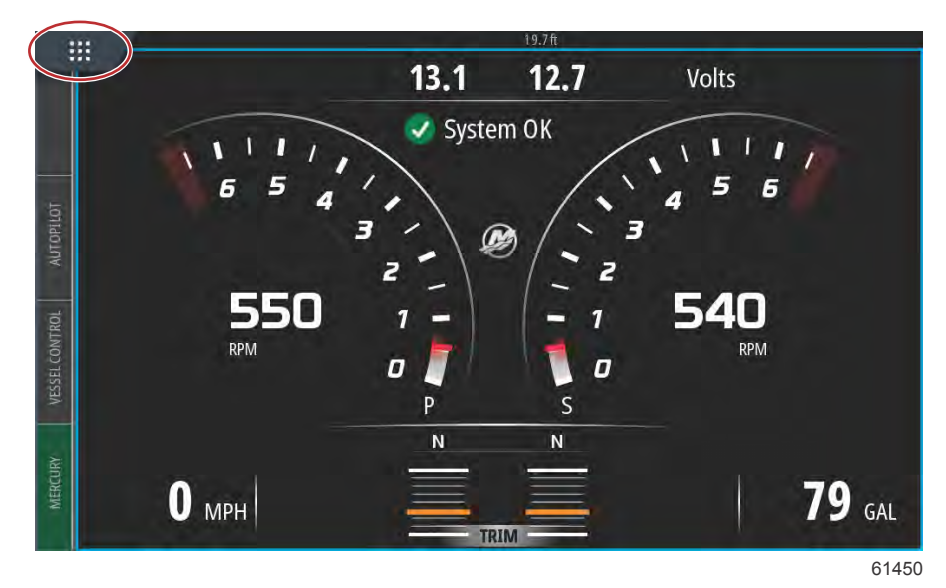

4. I hovedstartskjermen sveiper du venstre side av vinduet mot ikonet Files (filer).

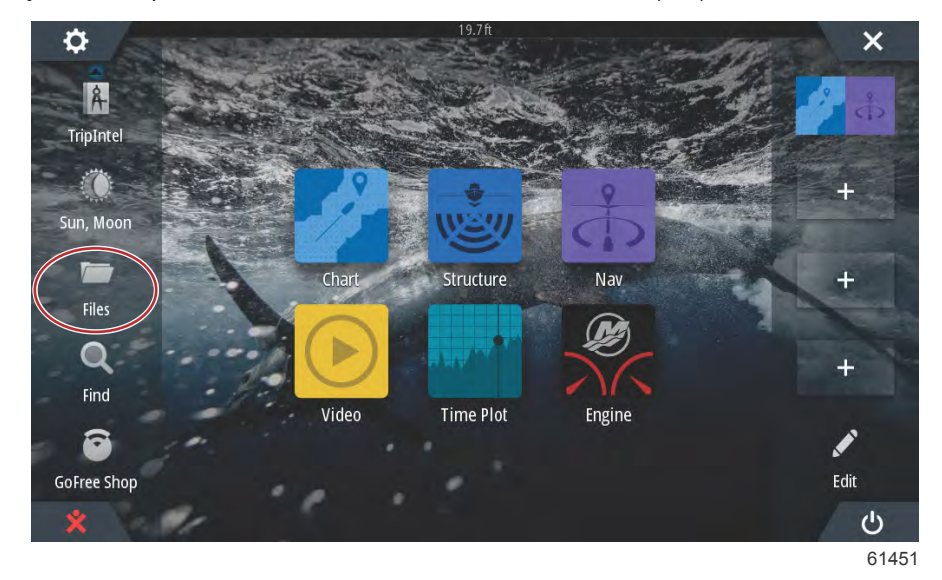

5. Velg Memory card (minnekort) fra de viste alternativene.

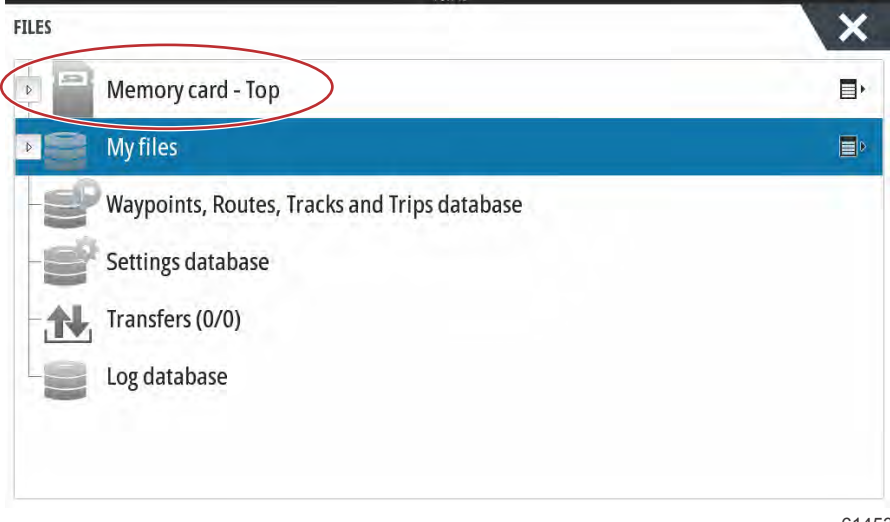

#### Del 6 - Programvareoppdateringer

6. Velg filen som ble lastet ned fra Mercury-nettstedet. Filen vist i det følgende bildet er kun for illustrasjonsformål. Den viser ikke det faktiske filnavnet som du velger.

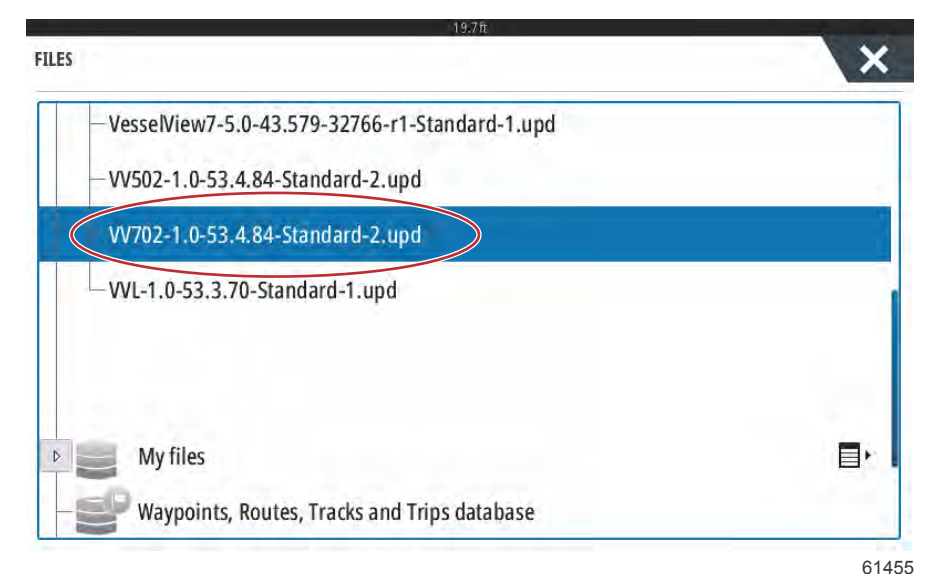

7. Velg alternativet Upgrade (oppgrader) i vinduet Details (detaljer).

| - VesselVi | ew7-5.0-43.579-32  | 766-r1-5ta  | ndard-1.upd   | 1221   |   |
|------------|--------------------|-------------|---------------|--------|---|
| - WVSD24   | Details - W702-1.0 | -53.4.84-Si | tandard-2.upd | ×      |   |
|            | Туре               |             | upd           |        |   |
| = w702     | Size               |             | 87.4 MB       |        |   |
| - WI-1     | Created            |             | 28/04/2016    | _      |   |
|            | Modified           |             | 28/04/2016    |        |   |
| \$2014     | Update file        |             |               |        |   |
| 5201       | Upgrade            | Сору        | Rename        | Delete |   |
| My ii      |                    |             |               |        | E |

8. Trykk på OK i vinduet Upgrade this Display (oppgrader denne skjermen). VesselView vil vise en fremdriftslinje som viser hvor langt oppgraderingsprosessen har kommet. Ikke slå av displayet mens dette trinnet i oppgraderingsprosessen pågår. VesselView viser kort skjermen Restarting (starter på nytt). Etter å ha startet på nytt er VesselView klar til drift med oppgradert programvare.

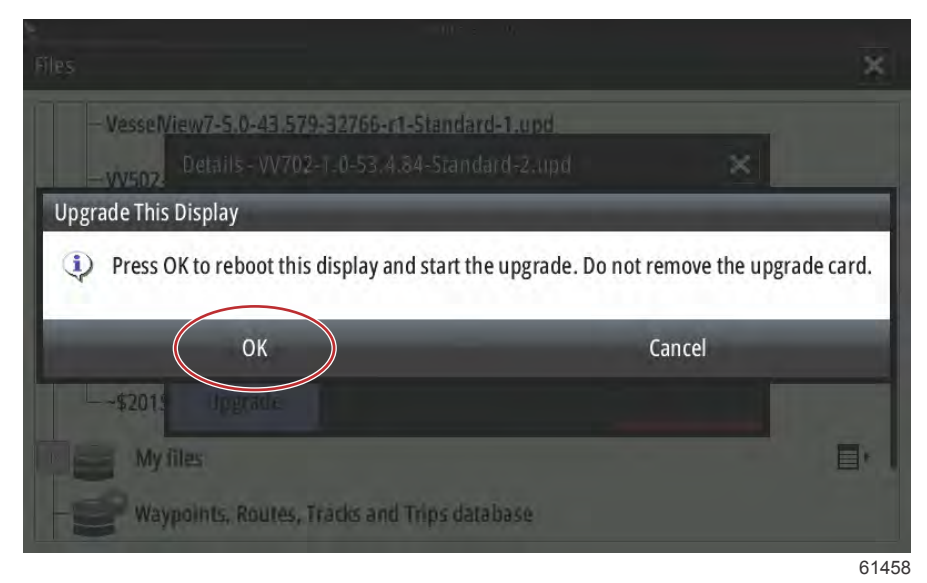

# Slik oppdaterer du Link Module-programvaren i VesselView

VesselView Link-modulen kan oppdateres via VesselView-enheten. Programvareoppdateringer for VesselView Linkmodulen finnes på Mercurys nettsted, på den samme nettsiden som programvareoppdateringene for VesselView er lokalisert. Se **hvordan oppdatere programvaren til VesselView-displayet**.

De følgende anvisningene forklarer hvordan du oppgraderer VesselView-programvaren. For å kunne laste ned versjonsoppdateringsfilen fra Mercury-nettstedet må du være tilkoplet Internett. Du må også kunne overføre oppdateringsfilen til et FAT eller FAT32 mikro-SD-kort.

#### MERK: Filen er vanligvis på 30 MB.

- 1. Vri tenningsnøkkelen til påstillingen, og kontroller at VesselView er på.
- 2. Sett mikro-SD-kortet helt inn i VesselView Link-modulens kortinngang til du hører et klikk og kortet holder seg på plass.

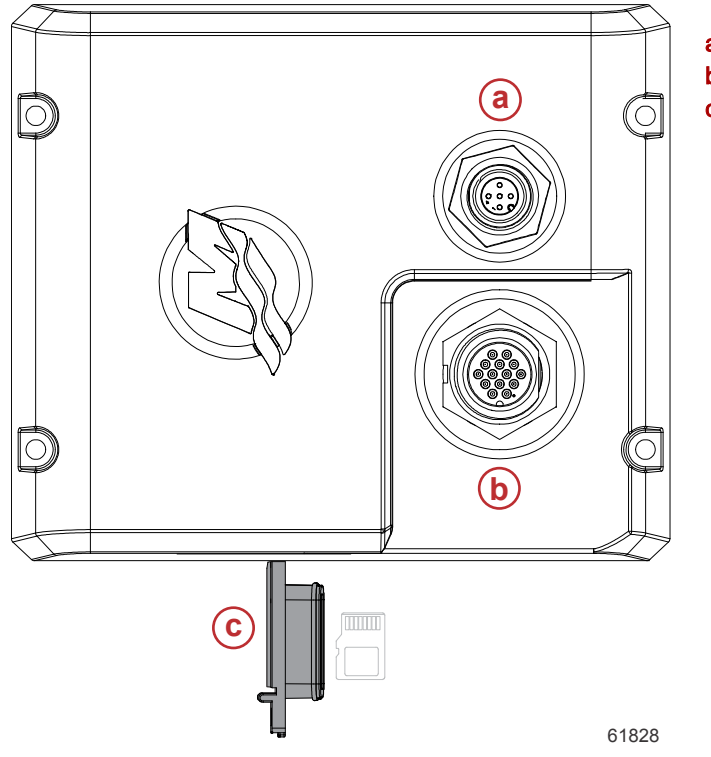

- a NMEA 2K-forbindelse
- **b** SmartCraft-/strømkabel
- c Kortinngang for mikro-SD

#### Del 6 - Programvareoppdateringer

3. Trykk på fanen HOME (hjem) øverst i skjermen for å vise hovedstartskjermen. Naviger til alternativet Settings (innstillinger) i venstre vindu. Velg Network Option (nettverksalternativ). Velg listen Device (enhet).

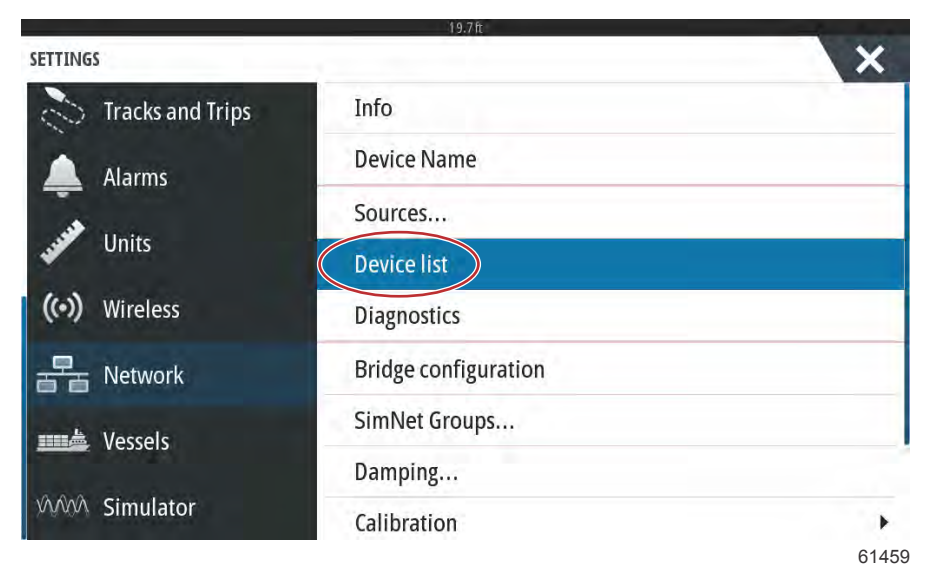

4. Velg VesselView Link Module fra listen med tilgjengelige enheter. Bildet vist er kun for illustrasjonsformål. Der det er montert kun en motor (single), kan VesselView Link Module være merket som Single.

| 19,7ft                    |                  |
|---------------------------|------------------|
| DEVICE LIST               | ×                |
| Model ID                  | Serial No.       |
| W702 iGPS                 | 010926#          |
| VV703 Echo                | This device      |
| VV703 MFD                 | This device      |
| W703 Navigator            | This device      |
| VV703 iGPS                | This device      |
| WLM SmartCraft Gateway    | 007004#          |
| WLM VesselView Link Multi | 007004#          |
| Refresh                   | Sort<br>Model ID |

61460

5. Velg alternativet Configure (konfigurer).

| Device:<br>Name:        | VVLM VesselView Link Multi |           |   |
|-------------------------|----------------------------|-----------|---|
| Manufacturer:           | Mercury                    |           |   |
| Software Ver:<br>Model: | 01000_E 2.0.56.5.37        |           |   |
| Address:                | 2                          |           |   |
| S/N:                    | 007004#                    |           |   |
| BarCode:                | 106877004                  |           |   |
| Instance:               | 0                          |           |   |
| Status:                 | ок                         | Configure | > |
|                         |                            | Data      |   |

6. Velg alternativet Upgrade (oppdater) i vinduet Device Configuration (enhetsoppdatering).

| onfiguration  |                            |                  |
|---------------|----------------------------|------------------|
| levice        | VVLM VesselView Link Multi | Upgrade          |
| dvanced Optio | ns                         |                  |
| nstance       | 000                        | Restore defaults |

61840

7. Bekreft at mikro-SD-kortet er satt riktig inn i VesselView Link-modulen, og velg alternativet Yes (ja).

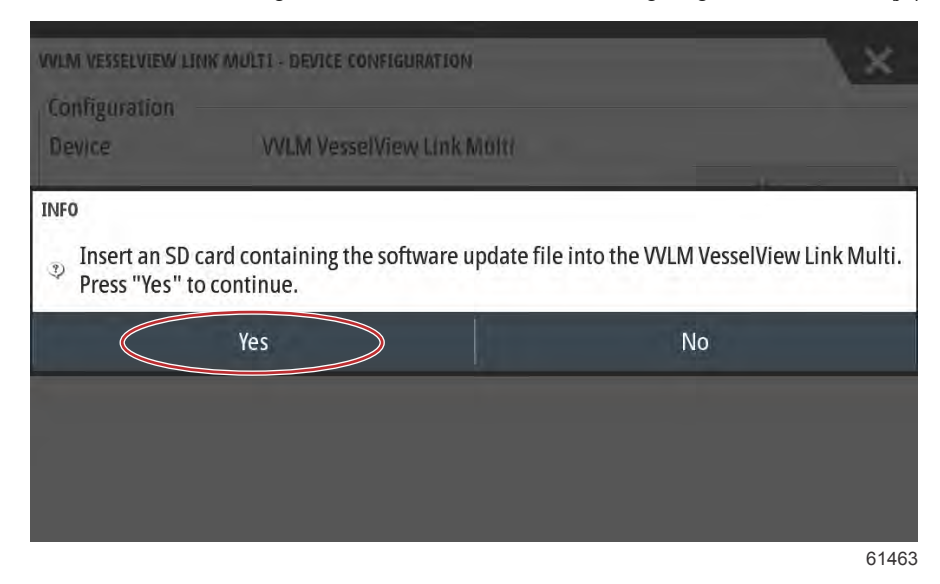

8. VesselView vil vise en fremdriftslinje som viser hvor langt oppgraderingsprosessen for VesselView Link Module har kommet. Ikke slå av displayet mens dette trinnet i oppgraderingsprosessen pågår.

| VLM VESSELVIEW | LINK MULTI - DEVICE CONFIGURATION    | ×       |
|----------------|--------------------------------------|---------|
| Configuration  |                                      |         |
| Device         | VVLM VesselView Link Multi           |         |
| -              | and the second second second second  | Upgrade |
| Advanced 0     | PGRADING VVLM VESSELVIEW LINK MULTI  |         |
| Destance       | o not turn ignition or batteries off | a city  |
| Instance       | ( 1% )                               | auns    |
|                |                                      |         |
|                |                                      |         |
|                |                                      |         |
|                |                                      |         |
|                |                                      |         |
|                |                                      | 614     |

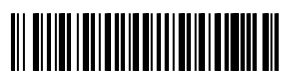